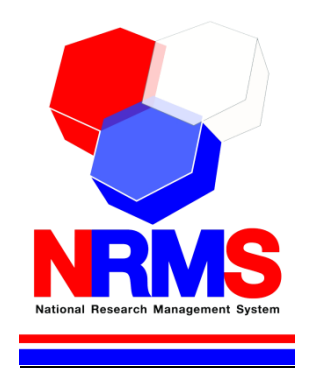

# คู่มือการใช้งานระบบ NRMS Ongoing & monitoring ในการติดตามงบประมาณบูรณาการวิจัยและนวัตกรรม ประจำปีงบประมาณ พ.ศ. 2562

สำหรับนักวิจัย

กองมาตรฐานการวิจัย สำนักงานคณะกรรมการวิจัยแห่งชาติ (วช.) โทรศัพท์ 0-2561-2445 ต่อ 607 หรือ 611 โทรสาร 0-2940-6501 หรือ 0-2579-0593 E-mail: nrms@nrct.go.th V06032562

# สารบัญ

| 1. | การเข้ | ้าใช้งานระเ | บบริหารจัดการงานวิจัยแห่งชาติ (ระบบ NRMS)                            | 1       |
|----|--------|-------------|----------------------------------------------------------------------|---------|
|    | 1.1    | การลงชื่อเ  | ข้าใช้งานระบบสำหรับนักวิจัย                                          | 1       |
|    | 1.2    | การลงทะเ    | เบียนนักวิจัยใหม่ ระบบฐานข้อมูลนักวิจัย                              | 2       |
|    | 1.3    | การแก้ไขจ   | ข้อมูลส่วนบุคคล                                                      | 4       |
|    | 1.4    | การแก้ไขจ์  | ชื่อบัญชีผู้ใช้และรหัสผ่าน                                           | 14      |
| 2. | การรา  | ยงานข้อมูล  | หการติดตามงบประมาณบูรณาการวิจัยและนวัตกรรม ประจำปีงบประมาณ พ.ศ. 2562 | 215     |
|    | 2.1    | การรายงา    | นผลการดำเนินงาน                                                      | 15      |
|    | 2.2    | การแก้ไขร   | ข้อมูลโครงการ                                                        | 18      |
|    |        | 2.2.1 ข้อ   | มูลทั่วไป                                                            | 19      |
|    |        | 2.2.2 ราย   | ขละเอียดโครงการ                                                      | 21      |
|    |        | 2.2.3 นัก   | วิจัย/ผู้รับผิดชอบโครงการ                                            | 24      |
|    |        | 2.2.4 LLW   | นงาน-งบประมาณ                                                        | 25      |
|    |        | 2.2.5 เอก   | าสารแนบ                                                              | 26      |
|    |        | 2.2.6 ข้อ   | มูลสรุป                                                              | 26      |
|    | 2.3    | การรายงา    | นผลการดำเนินงาน                                                      | 27      |
|    |        | 2.3.1 ราย   | บละเอียดโครงการ                                                      | 27      |
|    |        | 2.3.2 ผล    | การดำเนินงาน                                                         | 28      |
|    |        | 1)          | สรุปผลการดำเนินการ                                                   | 28      |
|    |        | 2)          | แผน – ผลการดำเนินงาน                                                 | 28      |
|    |        | 3)          | แผนการเบิกจ่ายงบประมาณ                                               | 29      |
|    |        | 4)          | รายงานการเบิกจ่ายงบประมาณ                                            | 30      |
|    |        | 5)          | ส่งรายงาน                                                            | 31      |
|    |        | 6)          | เอกสารแนบ                                                            | 33      |
|    |        | 7)          | บทคัดย่อ                                                             | 34      |
|    |        | 2.3.3 ราย   | บงานตัวชีวัด                                                         | 34      |
|    |        | 1)          | หน่วยงานร่วมดำเนินการและการบริหารจัดการ                              | 35      |
|    |        | 2)          | ประโยชน์ที่ได้จากการร่วมมือกับภาคเอกชน                               | 38      |
|    |        | 3)          | การขอใช้สิทธิประโยชน์ทางภาษีจากการลงทุนด้านวิจัยและพัฒนาของเอกชน     | ที่ร่วม |
|    |        |             | โครงการ (ในกรณีหน่วยงานร่วมดำเนินการเป็นภาคเอกชน)                    | 39      |
|    |        | 4)          | รายงานผลผลิตโครงการจำแนกตามการใช้ประโยชน์ (Output)                   | 39      |
|    |        | 5)          | การรายงานผลลัพธ์ (Outcome) ที่ได้ตลอดระยะเวลาโครงการ และตัวชี้วัด    | 57      |
|    |        | 6)          | ผลกระทบจากการดำเนินโครงการ                                           | 57      |

| รูปที่ 1 หน้าเข้าสู่ระบบ                                                |   |
|-------------------------------------------------------------------------|---|
| รูปที่ 2 หน้าลงชื่อเข้าใช้ระบบ                                          |   |
| รูปที่ 3 หน้าลงทะเบียนนักวิจัย                                          | 2 |
| รูปที่ 4 แสดงเมนูตรวจสอบบัญชีของท่านในระบบและลืมรหัสผ่าน                |   |
| รูปที่ 5 หน้าตรวจสอบบัญชีของท่านในระบบ                                  |   |
| รูปที่ 6 หน้าลืมรหัสผ่าน                                                |   |
| รูปที่ 7 เข้าสู่หน้าข้อมูลส่วนบุคคล                                     |   |
| รูปที่ 8 หน้าข้อมูลเบื้องต้น                                            | 5 |
| รูปที่ 9 หน้าข้อมูลสังกัด                                               | 5 |
| รูปที่ 10 หน้าข้อมูลที่อยู่                                             | 6 |
| รูปที่ 11 หน้าข้อมูลประวัติการทำงาน                                     | 6 |
| รูปที่ 12 หน้าข้อมูลประวัติการศึกษา                                     | 7 |
| รูปที่ 13 หน้าประวัติการอบรม                                            | 7 |
| รูปที่ 14 หน้าข้อมูลความเชี่ยวชาญ                                       |   |
| รูปที่ 15 หน้าโครงการที่เสร็จสิ้นที่มีข้อมูลในระบบ NRMS                 |   |
| รูปที่ 16 หน้าข้อมูลโครงการ                                             |   |
| รูปที่ 17 หน้าข้อมูลผลงาน (ผลงานตีพิมพ์)                                |   |
| รูปที่ 18 หน้าข้อมูลผลงาน (สิทธิบัตร)                                   | 9 |
| รูปที่ 19 หน้าข้อมูลผลงาน (ผลงานที่นำไปใช้ประโยชน์แล้ว)                 |   |
| รูปที่ 20 หน้าข้อมูลรางวัล                                              |   |
| รูปที่ 21 หน้าข้อมูลงานวิจัยที่กำลังทำ                                  |   |
| รูปที่ 22 หน้าความเป็นส่วนตัว การเลือกเปิดเผยข้อมูลในระบบ Expert Finder |   |
| รูปที่ 23 หน้าความเป็นส่วนตัว การเลือกเปิดเผยข้อมูลในช่องทางอื่นๆ       |   |
| รูปที่ 24 หน้าพิมพ์ข้อมูลส่วนบุคคล                                      |   |
| รูปที่ 25 หน้าประวัติข้อมูลส่วนบุคคล                                    |   |
| รูปที่ 26 หน้าพิมพ์บัตรประจำตัวนักวิจัย                                 |   |
| รูปที่ 27 การเข้าสู่หน้าแก้ไขชื่อบัญชีผู้ใช้และรหัสผ่าน                 |   |
| รูปที่ 28 หน้าแก้ไขชื่อบัญชีผู้ใช้และรหัสผ่าน                           |   |
| รูปที่ 29 แสดงเมนู รายงานผลการดำเนินงานงบบูรณาการ                       |   |
| รูปที่ 30 แสดงเมนู งบบูรณาการปี 2562 ภายใต้เมนู Ongoing & monitoring    |   |
| รูปที่ 31 หน้ารายงานผลการดำเนินงานปี 2562                               |   |
| รูปที่ 32 หน้ารายงานผลการดำเนินงานปี 2562 (2)                           |   |
| รูปที่ 33 หน้ารายละเอียดโครงการ                                         |   |
| รูปที่ 34 การแก้ไขรายละเอียดโครงการ                                     |   |
| รูปที่ 35 หน้าข้อมูลทั่วไป                                              |   |
| รูปที่ 36 หน้ารายละเอียดโครงการ                                         |   |

# สารบัญรูปภาพ

| รูปที่ 37 การระบุข้อมูลสถานที่ทำการวิจัยและสถานที่ใช้ประโยชน์                            | 23   |
|------------------------------------------------------------------------------------------|------|
| รูปที่ 38 การระบุคณะผู้วิจัย                                                             | 24   |
| รูปที่ 39 การระบุผู้รับผ <sup>ื</sup> ดชอบโครงการ                                        | 24   |
| รูปที่ 40 แผนการด้ำเนินงาน                                                               | 25   |
| ้รูปที่ 41 งบประมาณที่ได้รับจัดสรร                                                       | 26   |
| ้รูปที่ 42 หน้าเอกสารแนบ                                                                 | 26   |
| ้<br>รูปที่ 43 หน้าข้อมูลสรุป                                                            | 26   |
| ้รูปที่ 44 ปุ่มดำเนินการที่หน้ารายงานผลการดำเนินงานปี 2562                               | 27   |
| ้รูปที่ 45 หน้ารายงานผลการดำเนินงาน                                                      | 27   |
| รูปที่ 46 เมนูรายละเอียดโครงการ                                                          | 27   |
| ้รูปที่ 47 สรุป <sup>ุ</sup> ผลการดำเนินการ                                              | 28   |
| รูปที่ 48 แผน – ผลการดำเนินงาน                                                           | 29   |
| รูปที่ 49 หน้าแผน - ผลการดำเนินงาน กรณีผู้ประสานหน่วยงานอนุญาตให้นักวิจัยแก้ไข/ลบ        | แผน  |
| ้การดำเนินงาน                                                                            | 29   |
| รูปที่ 50 แผนการเบิกจ่ายงบประมาณ                                                         | 30   |
| รูปที่ 51 หน้าแผนการเบิกจ่ายงบประมาณ กรณีผู้ประสานหน่วยงานไม่อนุญาตให้นักวิจัยรายงานแผน  | นการ |
| เบิกจ่ายงบประมาณ                                                                         | 30   |
| รูปที่ 52 รายงานการเบิกจ่ายงบประมาณ                                                      | 31   |
| รูปที่ 53 หน้ารายงานการเบิกจ่ายงบประมาณ กรณีผู้ประสานหน่วยงานไม่อนุญาตให้นักวิจัยราย     | ยงาน |
| การเบิกจ่ายงบประมาณ                                                                      | 31   |
| รูปที่ 54 การส่งรายงาน                                                                   | 32   |
| รูปที่ 55 รายละเอียดการส่งงาน                                                            | 33   |
| รูปที่ 56 เอกสารแนบ                                                                      | 33   |
| รูปที่ 57 บทคัดย่อ                                                                       | 34   |
| รูปที่ 58 หน้ารายงานตัวชี้วัด                                                            | 35   |
| รูปที่ 59 หน่วยงานร่วมดำเนินการและการบริหารจัดการ                                        | 37   |
| รูปที่ 60 ประโยชน์ที่ได้จากการร่วมมือกับภาคเอกชน                                         | 38   |
| รูปที่ 61 การขอใช้สิทธิประโยชน์ทางภาษีจากการลงทุนด้านวิจัยและพัฒนาของเอกชนที่ร่วมโครงการ | 39   |
| รูปที่ 62 รายงานผลผลิตโครงการจำแนกตามการใช้ประโยชน์ (Output)                             | 40   |
| รูปที่ 63 หน้ารายละเอียดผลงาน                                                            | 41   |
| รูปที่ 64 แสดงการเพิ่มรูปแบบการใช้ประโยชน์ในแต่ละมิติ                                    | 42   |
| รูปที่ 65 ประยุกต์ใช้เป็นแนวทางในการกำหนดนโยบาย                                          | 43   |
| ้รูปที่ 66 แก้ปัญหาหรือพัฒนาสังคมและสิ่งแวดล้อม                                          | 44   |
| รูปที่ 67 แก้ปัญหาการดำเนินงานของหน่วยงาน                                                | 44   |
| รูปที่ 68 ทดแทนการนำเข้า                                                                 | 45   |
| รูปที่ 69 ประยุกต์ใช้เป็นนวัตกรรมทางสังคมสำหรับผู้สูงอายุและผู้พิการ                     | 46   |
| รูปที่ 70 จดทะเบียนทรัพย์สินทางปัญญา                                                     | 47   |
| รูปที่ 71 บัญชีนวัตกรรม                                                                  | 47   |

| รงไที่              | 72  | ขักที่สี่เประดิษส์                                                                        | 18         |
|---------------------|-----|-------------------------------------------------------------------------------------------|------------|
| งูบท                | 72  |                                                                                           | 10         |
| จำญ่                | 13  | 11111110/10/16/16/16/16/16/16/16/16/16/16/16/16/16/                                       | +9<br>- 0  |
| รูบท                | 74  | การลดดนทุนเนการผลด                                                                        | 50         |
| รูปที่              | 75  | ้ ผลงานวิจัยและเทคโนโลยีที่พร้อมนำไปใช้ประโยชน์ในภาคการผลิตและบริการและภาคธุรกิจ 5<br>-   | 51         |
| รูปที่              | 76  | เกิดธุรกิจใหม่                                                                            | 52         |
| รูปที่              | 77  | รูปแบบการใช้ประโยชน์อื่นๆ5                                                                | 53         |
| รูปที่              | 78  | การนำเสนอผลงานวิจัยในการประชุมระดับประเทศ หรือนานาชาติ (ในประเทศ/ ต่างประเทศ)5            | 54         |
| รูปที่              | 79  | การตีพิมพ์เผยแพร่ในวารสารวิชาการระดับประเทศหรือนานาชาติ                                   | 55         |
| รูปที่              | 80  | การส่งผลงานวิจัยเข้าประกวดแล้วได้รับการคัดเลือกให้เข้ารอบ / ได้รับรางวัลในระดับนานาชาติ 5 | 56         |
| รูปที่              | 81  | การรายงานผลลัพธ์ (Outcome) ที่ได้ตลอดระยะเวลาโครงการ และตัวชี้วัด                         | 57         |
| รูปที่              | 82  | ผลกระทบจากการดำเนินโครงการ5                                                               | 58         |
| รูปที่              | 83  | การพัฒนาบุคลากรวิจัยและนวัตกรรม5                                                          | 59         |
| รูปที่              | 84  | เกิดการจ้างงานใหม่ของบุคลากรวิจัยและนวัตกรรม                                              | 50         |
| ร <sub>ู</sub> ปที่ | 85  | ์ ผลสำเร็จจากความร่วมมือ งานวิจัยและนวัตกรรมสามารถนำไปใช้ประโยชน์และตอบโจทย์ใ             | .น         |
| อุตส                | าหก | เรรมคลัสเตอร์เป้าหมายตามยุทธศาสตร์หรือสนับสนุนนโยบายที่สำคัญของประเทศ                     | 51         |
| รูปที่              | 86  | รายการสินค้าในบัญชีนวัตกรรมที่มีการจัดซื้อจัดจ้างจากภาครัฐ                                | 51         |
| รูปที่              | 87  | นวัตกรรมที่ขึ้นบัญชี                                                                      | 52         |
| ร <sup>ู</sup> ปที่ | 88  | บัญชีสิ่งประดิษฐ์                                                                         | 52         |
| รูปที่              | 89  | ลักษณะของโครงสร้างพื้นฐาน                                                                 | 53         |
| รูปที่              | 90  | ครุภัณฑ์ราคาสองแสนบาทขึ้นไป                                                               | <u>5</u> 5 |
| รูปที่              | 91  | การใช้ประโยชน์จากโครงสร้างพื้นฐาน                                                         | 56         |
| รูปที่              | 92  | ้ประเภทระบบ/มาตรฐานวิจัย/มาตรฐานอุตสาหกรรม ที่หน่วยงานได้รับการรับรองหรือขึ้นทะเบียน6     | 57         |
| รูปที่              | 93  | ระบบ/มาตรฐานวิจัย ที่หน่วยงานได้รับการรับรองหรือขึ้นทะเบียน                               | 58         |
| รูปที่              | 94  | ระบบ/มาตรฐานอุตสาหกรรม ที่หน่วยงานได้รับการรับรองหรือขึ้นทะเบียน                          | 59         |
| รูปที่              | 95  | การลดต้นทุนของผู้ประกอบการในการขอรับบริการทดสอบ/สอบเทียบ/รับรองมาตรฐาน                    | 59         |
| รูปที่              | 96  | การขอรับบริการจากระบบ/มาตรฐานวิจัย/อุตสาหกรรม และโครงสร้างพื้นฐานที่ได้รับรองมาตรฐาน7     | 70         |

## คู่มือการใช้งานระบบบริหารจัดการงานวิจัยแห่งชาติ (ระบบ NRMS) ในการติดตามงบประมาณบูรณาการวิจัยและนวัตกรรม ประจำปีงบประมาณ พ.ศ. 2562 \*\*\*\*\*\*\*\*\*\*\*\*\*\*\*\*\*\*\*\*\*\*

## 1. การเข้าใช้งานระบบบริหารจัดการงานวิจัยแห่งชาติ (ระบบ NRMS)

• เปิดเว็บบราวเซอร์ Google Chrome/Firefox แล้วพิมพ์ URL : https://www.nrms.go.th

#### 1.1 การลงชื่อเข้าใช้งานระบบสำหรับนักวิจัย

- 1) คลิกที่ "นักวิจัย เข้าสู่ระบบ"เพื่อเข้าใช้งาน
- ระบุบัญชีผู้ใช้ และรหัสผ่าน จากนั้นคลิก เข้าสู่ระบบ

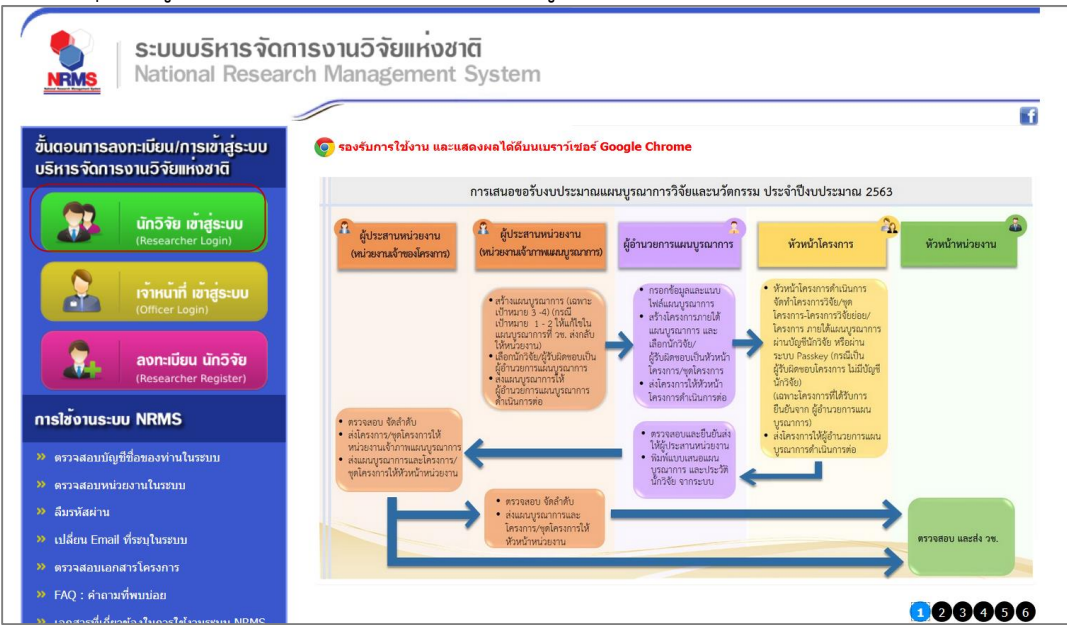

# รูปที่ 1 หน้าเข้าสู่ระบบ

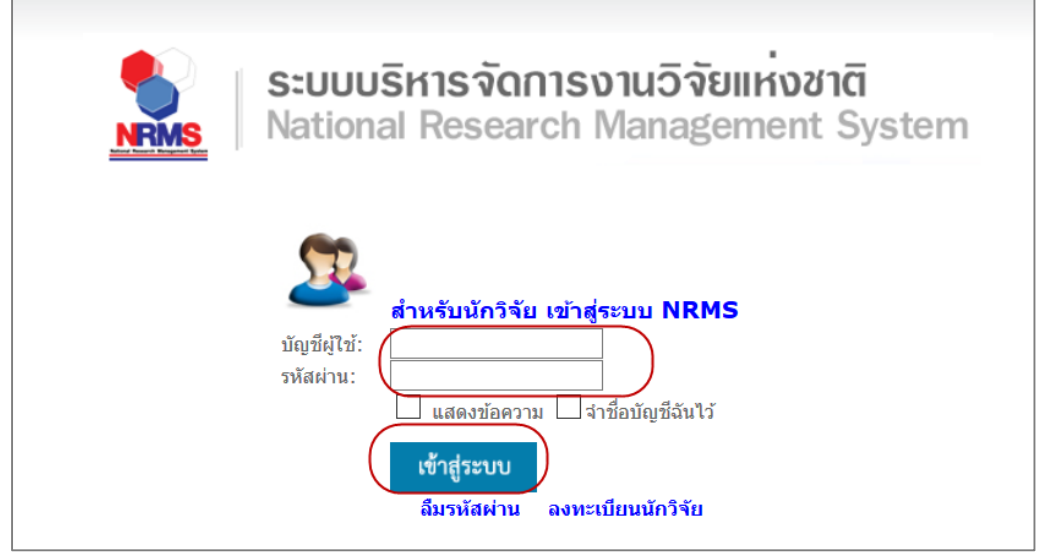

รูปที่ 2 หน้าลงชื่อเข้าใช้ระบบ

กรณีนักวิจัยยังไม่มีชื่อในระบบ ให้คลิก ลงทะเบียนนักวิจัย

#### 1.2 การลงทะเบียนนักวิจัยใหม่ ระบบฐานข้อมูลนักวิจัย

หน้าลงทะเบียนนักวิจัยใหม่ จะต้องระบุรายละเอียดตามแบบฟอร์ม ดังนี้

- 1) ชาวต่างชาติหรือไม่
- 2) กระทรวง
- หน่วยงานสังกัดของกระทรวง
- 4) หน่วยงานของท่าน (กรม/มหาวิทยาลัยที่นักวิจัยสังกัด)
- 5) คณะ/สถาบัน/สำนัก/กองของท่าน (ชื่อหน่วยงานย่อยที่นักวิจัยสังกัดภายใต้กรม/มหาวิทยาลัย)

หากไม่มีตัวเลือกหน่วยงานที่ต้องการ ให้แจ้งผู้ดูแลระบบ NRMS (nrms@nrct.go.th) หรือหากไม่มี คณะ/สถาบัน/สำนัก/ กองที่ต้องการ ให้แจ้งผู้ประสานหน่วยงาน (ดูรายชื่อและเบอร์ติดต่อของผู้ประสานหน่วยงานได้ที่เมนู ตรวจสอบบัญชีชื่อ ของท่านในระบบ)

- 6) เพศ
- 7) คำนำหน้านาม
- 8) ชื่อภาษาไทย นามสกุลภาษาไทย
- 9) ชื่อภาษาอังกฤษ นามสกุลภาษาอังกฤษ
- 10) อีเมลที่ติดต่อของท่าน (ระบบจะส่งชื่อบัญชีผู้ใช้งานและรหัสผ่านไปยังอีเมล หลังจากที่ลงทะเบียน นักวิจัยเรียบร้อยแล้ว)
- 11) หมายเลขโทรศัพท์มือถือ
- 12) เลขหมายบัตรประจำตัวประชาชน หรือ Passport number (กรณีชาวต่างชาติ)
- 13) เลือกคำถามรักษาความปลอดภัย
- 14) ระบุคำตอบของคำถามรักษาความปลอดภัย
- 15) เช็ค 🗸 ยอมรับเงื่อนไขการเข้าใช้งานระบบ
- 16) ป้อนอักขระที่ปรากฏ
- 17) คลิก ส่งคำขอ

| ;่≣ ลงทะเบียนผู้ใช้ใหม่                                     |                          |   | 🗐 เงื่อนไขการเข้าใช้ระบบบริหารจัดการงานวิจัยแห่งข่าติ (ระบบ NRMS)                                                                                                    |
|-------------------------------------------------------------|--------------------------|---|----------------------------------------------------------------------------------------------------|
| <u>ตรวจสอบหน่วยงานในระบบ</u><br>ตรวจสอบกัฒฑีของนำมในระบบ    |                          |   | รรบบบริหารจัดการงานวิจัยแห่งข่าติ (ระบบ NRMS) เป็นระบบสารสนเทศที่สำนักงานคณะกรรมการวิจัยแห่งข่าติ (วช.)<br>พัฒนาขึ้นเพื่ออำนวยความสรดวกให้กับหน่วยงานที่เกี่ยวข่องกับการวิจัยแห่งข่าติ ได้ไขประโยชน์ทั้งสำหรับหน่วยงานที่น่<br>ข้อมูลการวิจัยเข้าระบบ และสำหรับหน่วยงานที่เกี่ยวข้องกับการบริหารงานวิจัย |
| ขาวต่างชาติ<br>(Foreigner)<br>"รรมาระบอังกัดที่ทำงานของท่าน | জীমাীয়/No ীয়/Yes       |   | อซึ่ง สิทธิในความเป็นเจ้าของข้อมูลยังคงเป็นของหน่วยงานที่เป็นเจ้าของข้อมูล และได้นำข้อมูลเข้ารยบบ โดยที่โครงการ<br>วิจัยเป็นของหน่วยงานที่ให้หุนวิจัยและ/หรือหน่วยงานที่ทำการวิจัย ข่อมูลนักวิจัยเป็นของหน่วยงานต้นสังกัดนักวิจัย และ<br>นักวิจัย                                                        |
| โปรดเลือกกระทรวง                                            | = กรณาเลือก              | ~ | ผู้ใช้ระบบ NRMS จะต้อง                                                                                                    |
| โปรดเลือกหน่วยงานสังกัดกระทรวง                              |                          |   | <ol> <li>ใช้งานระบบโดยสุจริต มีคุณธรรม จริยธรรม ตามขอบเขตอำนาจหน้าที่ที่ได้รับมอบหมายในการใช้งานระบบจากผู้ดูแลระบบบริหาร<br/>จัดการงานวิจัยแห่งชาติ (ระบบ NRMS) ของ ดอบช. เท่านั้น</li> </ol>                                                                                                    |
|                                                             | = กรุณาเลอก              | • | 2. ผู้ใช้ง่านระบบจะต้องใช้ระบบด้วยความระมัดระวัง ไม่ละเลยหรือเจดนาก่อให้เกิดการละเมิดสิทธิ์ จริยธรรม คุณธรรม และกฎหมาย กับ                                                                                                    |
| เบรดเลอกหนวยงานของทาน                                       | = กรุณาเลือก             | ~ | ด้วระบบหรือข้อมูลในระบบ                                                                                                    |
| โปรดเลือกคณะ/สถาบัน/สำนัก/กอง ของท่าน                       | = กรุณาเลือก             | > | ข้าพเจ้าได้อ่านเงื่อนไขการเข้าใช้ระบบบริหารจัดการงานวิจัยแห่งข่าดิ (ระบบ NRMS) เป็นที่เข้าใจขัดเจนแล้ว และยอมรับ<br>จะปฏิบัติตามเงื่อนไขดังกล่าวทุกประการ                                                                                                    |
|                                                             |                          |   | 🗆 ขอมรับเงื่อนไข                                                                                                    |
| LWF                                                         | ⊃ชาย ⊖หญิง               |   | 34862                                                                                                    |
| ด้านำหน้านาม                                                | สาปาหน้านี้อ             |   | uananticomplianti (rease enter the characters you see in the picture.)                                                                                                    |
| "ปีอ (ไทย)                                                  |                          |   | assita De                                                                                                    |
| *นามสกุล (ไทย)                                              | นามสฤล (ไทย)             |   | _x <sup>∗</sup> ดีดต่อสอบถามที่                                                                                                    |
| "ชื่อ (อังกฤษ)                                              | ນີ້ອ (ອັຈກຊນ)            |   | กองมาตรฐานการวิจัย                                                                                                    |
| "นามสกุล (อังกฤษ)                                           | ນານສັດຸລ (ລັ້າກຖຸນ)      |   | สำนักงานคณะกรรมการวิจัยแห่งชาติ                                                                                                    |
| *อีเมลที่ติดต่อของท่าน                                      | อีเมลที่ติดต่อของท่าน    |   | โทรศัพษ์ 0-2561-2445 ต่อ 607,608 โทรสาร 0-2940-6501 หรือ 0-2579-0593                                                                                                    |
| *หมายเลขโทรศัพท์มือถือ                                      | nsanluyduuu 08X-XXX-XXXX |   | E-mail :nrms@nrct.go.th                                                                                                    |
| *หมายเลขบัตรประชาชน                                         | หมายเลขบัตรประชาชน       |   |                                                                                                    |
| *โปรดเลือกค่าถามรักษาความปลอดภัย                            | เพื่อนสนิทของคุณชื่อ ?   | ~ |                                                                                                    |
| *ดำดอบ                                                      | ศัวดอบ                   |   |                                                                                                    |

รูปที่ 3 หน้าลงทะเบียนนักวิจัย

หลังจากลงทะเบียนแล้ว นักวิจัยจะได้รับชื่อบัญชีผู้ใช้งานและรหัสผ่านในการเข้าใช้งานระบบผ่านทางอีเมลที่ใช้ ในการลงทะเบียน โดยหากหน่วยงานที่นักวิจัยเลือกในระบบ กำหนดสิทธิ์ให้นักวิจัยเข้าระบบได้อัตโนมัติหลังจาก ลงทะเบียน นักวิจัยจะสามารถเข้าใช้งานระบบได้ทันที แต่หากหน่วยงานไม่ได้กำหนดสิทธิ์ให้นักวิจัยเข้าระบบโดย อัตโนมัติ นักวิจัยจะต้องติดต่อผู้ประสานหน่วยงาน เพื่อขอสิทธิ์เข้าระบบ สำหรับกรณีที่เป็นนักวิจัยอิสระ หรือสังกัด หน่วยงานที่ไม่มีผู้ประสานหน่วยงาน และนักวิจัยไม่สามารถเข้าระบบได้ ให้ติดต่อผู้ดูแลระบบ NRMS

- หากไม่แน่ใจว่ามีบัญชีเข้าใช้ระบบแล้วหรือไม่ สามารถตรวจสอบโดยการคลิกที่ตรวจสอบบัญชีชื่อของท่านใน ระบบ
- กรณีลืมรหัสผ่านให้คลิกที่ลืมรหัสผ่านเพื่อให้ระบบส่งรหัสผ่านไปยังอีเมลที่ได้ระบุไว้ในระบบ

| 14. A                                                       | /                                      |                                                       | f  |
|-------------------------------------------------------------|----------------------------------------|-------------------------------------------------------|----|
| ตอนการลงทะเบียน/การเข้าสู่ระบบ<br>หารจัดการงานวิจัยแห่งชาติ | 🧑 รองรับการใช้งาน และแสดงผลได้ดีบนเบรา | กัชอร์ Google Chrome                                  |    |
| 📆 นักอิจัย เข้าสระบบ                                        | ร้อยละโครงการที่เสร็จสิ้น              | สถานภาพการดำเนินงานวิจัยของหน่วยงานภาครัฐ             |    |
|                                                             | 66%                                    | ที่ได้รับการจัดสรรงบประมาณปี 2556 - 2560              |    |
| 0                                                           | 52%                                    |                                                       | นั |
| เจ้าหน่าที่ เข้าสู่ระบบ                                     | 1%                                     | จำแวนโดรงการ<br>อาประเทศ (ถ้านาวาร)                   |    |
|                                                             | ร้อยละงบประมาณที่ใช้                   | 6,000 5,000 5,633 6,855 6,000                         |    |
| 🧖 ลงทะเบียน นักวิจัย                                        | 000                                    | 5,000 4,025 4,458 5,000 5,125 5,000                   |    |
|                                                             | 2556 2557 2558                         | 4,000                                                 | 44 |
| 1.2                                                         | 93% 71% 52%                            | 3,000 - 2,946 - 2,014 - 6,100 - 3,000 - 5,084 - 3,000 | 40 |
| SINOTUS:UU NRMS                                             |                                        | 2,000 2,000 2,000 2,000                               |    |
|                                                             |                                        | 1,000 1,512 1,000                                     |    |

## รูปที่ 4 แสดงเมนูตรวจสอบบัญชีของท่านในระบบและลืมรหัสผ่าน

| ดรวจสอบบัญขีชื่อในระบบ                                                                                                    |                                                                                                    |                                                                                           |                              | ิ <b>तิ</b> ▶ ดรว |
|----------------------------------------------------------------------------------------------------|----------------------------------------------------------------------------------------------------|-------------------------------------------------------------------------------------------|------------------------------|-------------------|
| เลขหมายบัตรประจำดัวประชาชน 🗸                                                                                                    | นักวิจัย 🗸                                                                                                    | (ค้นหาจากรหัสบัตรประชาชน/Pa:                                                              | Q ต้นหา<br>asport number)    |                   |
| 👤 ช้อมูลบุคคล                                                                                                    |                                                                                                    |                                                                                           |                              |                   |
| รหัสผู้ไข้:<br>เลขหมายบัตรประจำตัวประชาชน:<br>ชื่อ - นามสกุล:<br>หน่วยงาน:<br>ลังกัดคณะ:<br>E-mail Address:<br>E-mail Address:<br>สิทธิ์การเข้าใช้ระบบ:<br>กลุ่มผู้ไข้:<br>หมายเหตุ:<br>การตรวจสอบของ วย: | 47959<br>นางสาวรัดนา สุวรรณเวิชนีย์<br>สำนักงานคณะกรรมการวิจัยแ<br>กองมาตรฐานการวิจัย (กมว.)<br>มีสิทธิ์ login เข้าระบบ<br>นักวิจัย<br>ไม่ไข่นักวิจัย | ห่งชาติ (กมว.)(หน่วยงานดูแลระ<br>(6735)<br>ส่งรหัสผ่านไปที่อืเมล<br>ส่งรหัสผ่านไปที่อืเมล | ນນ) 2068                     |                   |
| 🧕 รายชื่อผู้ประสานหน่วยงาน                                                                                                    |                                                                                                    |                                                                                           |                              |                   |
| ชื่อ - สคุด<br>นางสาว ปราณี ห้อยพูน                                                                                                    | 1                                                                                                    | กลุ่มผู้ไข้<br>หัวหน้าหน่วยงาน                                                            | E-Mail<br>nee_PH@hotmail.com | หมายเลขโทรศัทพ์   |

รูปที่ 5 หน้าตรวจสอบบัญชีของท่านในระบบ

| ลื | มรหัส | <b>ส</b> ผ่าน |                                                                                                |                                                                    |
|----|-------|---------------|------------------------------------------------------------------------------------------------|--------------------------------------------------------------------|
| Г  |       |               |                                                                                                |                                                                    |
|    | -     | ลืมรหัสผ่าน   |                                                                                                |                                                                    |
|    |       |               | นักวิจัยที่ลืมรหัสผ่าน สามารถให้ระบบส่ง<br>1.แจ้งอีเมล์ที่ใช้สมัคร<br>2.แจ้งชื่อที่ใช้เข้าระบบ | เรหัสผ่านให้ทางอีเมล์ที่ท่านลงทะเบียนไว้ โดยดำเนินการได้ 2 วิธีคือ |
|    |       |               | คลิกเพื่อตรวจสอบอีเมลที่ระ                                                                     | ะบุในระบบ                                                          |
|    |       |               | กลุ่มผู้ใช้                                                                                    | ⊙นักวิจัย ◯เจ้าหน้าที่                                             |
|    |       |               | ระบุ E-mail ที่ใช้สมัคร                                                                        |                                                                    |
|    |       |               |                                                                                                | ตกลง                                                               |
|    |       |               | ระบุชื่อที่ใช้เข้าระบบ                                                                         |                                                                    |
|    |       |               |                                                                                                | ดกลง                                                               |

รูปที่ 6 หน้าลืมรหัสผ่าน

## 1.3 การแก้ไขข้อมูลส่วนบุคคล

นักวิจัยสามารถแก้ไขข้อมูลส่วนบุคคลได้โดยคลิกที่ชื่อ แล้วเลือก ข้อมูลส่วนบุคคลจะปรากฏหน้ารายละเอียด ข้อมูลนักวิจัย ประกอบด้วยหัวข้อ ดังนี้ ข้อมูลเบื้องต้น สังกัด ที่อยู่ ประวัติการทำงาน ประวัติการศึกษา ประวัติการ อบรม ความเชี่ยวชาญ ผลงาน รางวัล งานวิจัยที่กำลังทำ และความเป็นส่วนตัว

| นักวิจัย<br>สำนักงานคณะกรรมการวิจัยแห่ง | ข้อมูลส่วนบุคค         | າລ     |            |                                         |                                         |                                       |      | <b>ใ</b> <sub>0</sub> ข้อมูล | เส่วนบุคคล | 🕈 🕨 ข้อ | มูลส่วนบุคคล |
|-----------------------------------------|------------------------|--------|------------|-----------------------------------------|-----------------------------------------|---------------------------------------|------|------------------------------|------------|---------|--------------|
| ชาติ (กมว.)(หน่วยงานดูแลระบบ<br>)(2068) | 🖶 พิมพ์ข้อมูลส่วนบุคคล |        |            | 🖶 พิมพ์บัตรประจำ                        |                                         | C แก้ไขชื่อบัญชีผู้ใช้<br>และรหัสผ่าน |      |                              |            |         |              |
| 🛜 หน้าแรก                               | ข้อมลเบื้องต้น         | สังกัด | ที่อย่     | ประวัติการทำงาน                         | ประวัติการศึกษา                         | ประวัติการอบรบ                        | ความ | แขี่ยวขาณ                    | ผลงาน      | รางวัล  |              |
| 😭 หน่วยงานของท่าน                       | งานวิจัยที่กำลังท      | 11 ควา | มเป็นส่วนเ | ້ 2000000000000000000000000000000000000 | 100000000000000000000000000000000000000 | 2100011102200                         |      |                              |            |         |              |

# รูปที่ 7 เข้าสู่หน้าข้อมูลส่วนบุคคล

**ส่วนที่ 1 ข้อมูลเบื้องต้น** ประกอบด้วยข้อมูล ดังนี้ รูปภาพประจำตัว เพศ คำนำหน้าชื่อ, ชื่อ (ไทย), ชื่อ (อังกฤษ), นามสกุล (ไทย), นามสกุล (อังกฤษ), วัน/เดือน/ปี(พ.ศ.) เกิด, หมายเลขบัตรประชาชน หรือ Passport number, คำถามรักษาความปลอดภัย, คำตอบของคำถามรักษาความปลอดภัย, ตำแหน่งบริหาร, ตำแหน่งทางวิชาการ, การตรวจสอบของ วช. โดยบัญชีนักวิจัยที่ผ่านการตรวจสอบจาก วช. แล้ว จะไม่สามารถแก้ไขชื่อ (ไทย), นามสกุล (ไทย), วัน/เดือน/ปี(พ.ศ.) เกิด และหมายเลขบัตรประชาชน

| Avatar                                      | No file selected                      |      |
|---------------------------------------------|---------------------------------------|------|
| *รหัสผู้ใข้ :                               | 47959                                 |      |
| าเทศ                                        | -0 F                                  |      |
| คำน่าหน้าชื่อ                               | 11441                                 |      |
| ชื่อ (ไทย)                                  | Ro .                                  |      |
| ชื่อ (อังกฤษ)                               | Tulkou                                |      |
| นามสกุล (ไทย)                               | smihli                                |      |
| นามสกุล (อังกฤษ)                            | Researchara                           |      |
| วัน/เดือน/ปี (พ.ศ.) เกิด                    | 1716098                               |      |
| *หมายเลขบัตรประชาชน                         | -012000001114                         |      |
| *ดำถามรักหาความปลอดภัย :<br>ดำแหน่งปัจจุบัน | สัตว์เสียงของคุณข้อ ? 👻 🗹 ช่อนด้      | าดอบ |
|                                             |                                       |      |
| ู่ดำแหน่งหางวิชาการ                         | ····<br>นักรีเธราะทันโอบาอและแคน      |      |
| การตรวจสอบของ วช.                           | ดรวจสอบเลยปัตรแต่ว โดยเจ้าหน้าที่ วช. |      |
|                                             | บันทึก ยกเล็ก                         |      |

รูปที่ 8 หน้าข้อมูลเบื้องต้น

**ส่วนที่ 2 สังกัด** ประกอบด้วยข้อมูล ดังนี้ กระทรวง, หน่วยงานสังกัดกระทรวง, หน่วยงานของท่าน, คณะ/ กอง/สถาบัน หากนักวิจัยมีการแก้ไขข้อมูลสังกัด นักวิจัยจะไม่สามารถเข้าระบบได้อีกจนกว่าผู้ประสานหน่วยงานใน สังกัดใหม่จะให้สิทธิ์นักวิจัยเข้าระบบ (กรณีหน่วยงานมีผู้ประสานหน่วยงาน สามารถดูรายชื่อและเบอร์ติดต่อของผู้ ประสานหน่วยงานได้ที่ หน้าตรวจสอบบัญชีชื่อของท่านในระบบ) หรือติดต่อผู้ดูแลระบบ NRMS (nrms@nrct.go.th) เพื่อขอสิทธิ์เข้าใช้งานระบบ (กรณีหน่วยงานไม่มีผู้ประสานหน่วยงาน)

| MNM161900101660     | 👘 🖬 🕷          | มพ์บัตรประจำ                                             | ด้วนักวิจัย         |                        |                     |            |           |                        |              |
|---------------------|----------------|----------------------------------------------------------|---------------------|------------------------|---------------------|------------|-----------|------------------------|--------------|
|                     | -              |                                                          |                     |                        |                     |            |           |                        |              |
| มูลเบื่องต้น สังกัด | ที่อยู่ ประวัด | ่เการทำงาน                                               | ประวัติการศึกษา     | ประวัติการอบรม         | ความเชียวชาญ        | ผลงาน      | รางวัล    | งานวิจัยที่กำลังทำ     |              |
| ามเป็นส่วนตัว       |                |                                                          |                     |                        |                     |            |           |                        |              |
|                     |                |                                                          |                     |                        |                     |            |           |                        |              |
| สังกัด              |                |                                                          |                     |                        |                     |            |           |                        |              |
|                     | กระทรวง        | บริษัท/อื่นๆ                                             | ริษัท/อื่นๆ         |                        |                     |            |           |                        |              |
| หน่วยงานส           | จังกัดกระทรวง  | อื่นๆ                                                    |                     |                        |                     |            |           |                        |              |
| หน่ว                | ยงานของท่าน    | สำนักงานคณะกรรมการวิจัยแห่งชาติ (กมว.)(หน่วยงานดูแลระบบ) |                     |                        |                     |            |           |                        |              |
| คณ                  | กองมาตรฐา      | กองมาตรฐานการวิจัย (กมว.)                                |                     |                        |                     |            |           |                        |              |
|                     |                | *หากท่านแ                                                | เก้ไขสังกัดหน่วยงาน | ท่านจะไม่มีสิทธิ์เข้าร | ะบบ จนกว่าผู้ประสาเ | เหน่วยงานข | องหน่วยงา | นที่ท่านเลือกใหม่ จะใเ | เ้สิทธิ์ท่าน |

รูปที่ 9 หน้าข้อมูลสังกัด

| บมูลเบื้องดัน    | สังกัด ที่อยู่  | ) ประวัติการทำงาน | <mark>ประวัติการศึกษ</mark> า | ประวัติการอบรม | ความเชี่ยวชาญ | ผลงาน | รางวัล | งานวิจัยที่ก่าลังท่า | ความเป็นส่วนตัว |  |
|------------------|-----------------|-------------------|-------------------------------|----------------|---------------|-------|--------|----------------------|-----------------|--|
| ข้อมูลสำหรับ     | ลิดต่อ          |                   |                               |                |               |       |        |                      |                 |  |
|                  |                 | โทรด              | <b>เ</b> พท์                  | 6.4.46         |               |       |        |                      |                 |  |
|                  |                 | โทร               | สาร                           |                |               |       |        |                      |                 |  |
|                  |                 | มือ               | อถือ 👘 👘                      |                |               |       |        |                      |                 |  |
|                  |                 | ê                 | เมล (คร. คร.                  | -              |               |       |        |                      |                 |  |
|                  |                 | อีเมลสำ           | 520                           | ALC: NOTION    |               |       |        |                      |                 |  |
|                  |                 |                   | f Passas                      |                |               |       |        |                      |                 |  |
|                  |                 |                   | Y Instead                     |                |               |       |        |                      |                 |  |
|                  |                 |                   | LINE                          |                |               |       |        |                      |                 |  |
| ที่อยู่ที่สามาระ | เดิดต่อได้สะดวก | C                 |                               |                |               |       |        |                      |                 |  |
|                  |                 | ที่ตั้ง           | กนน                           |                |               |       |        |                      |                 |  |
|                  |                 | ประ               | เทศ                           | disc.          |               |       |        |                      |                 |  |
|                  |                 | จัง               | หวัด                          |                |               |       |        |                      |                 |  |
|                  |                 | อำเภอ /           | เขด                           |                |               |       |        |                      |                 |  |
|                  |                 | ดำบล / แ          | ขวง                           |                |               |       |        |                      |                 |  |
|                  |                 | รหัสไปรษ          | ณีย์                          |                |               |       |        |                      |                 |  |
|                  |                 |                   |                               |                |               |       |        |                      |                 |  |
|                  |                 |                   | บันทึก                        | ຢກເລກ          |               |       |        |                      |                 |  |

**ส่วนที่ 3 ที่อยู่** ประอบด้วยข้อมูล ดังนี้ โทรศัพท์, โทรสาร, มือถือ, อีเมล, อีเมลสำรอง, Facebook, Twitter, Line, ที่ตั้ง ถนน, ประเทศ, จังหวัด, อำเภอ/เขต, ตำบล/แขวง, รหัสไปรษณีย์

รูปที่ 10 หน้าข้อมูลที่อยู่

**ส่วนที่ 4 ประวัติการทำงาน** ประกอบด้วยข้อมูล ดังนี้ ช่วงปีที่ทำงาน, ตำแหน่ง, หน่วยงาน, ลักษณะงานที่ รับผิดชอบ

| ข้อมูลเบื้องต้น | สังกัด ที่อยู่ ประวัติการทำงาน | ประวัติการศึกษา ประวัติการอบรม ค       | วามเชี่ยวชาญ ผลงาน รางวัล       | งานวิจัยที่กำลังทำ ความเป็นส่วนตัว          |
|-----------------|--------------------------------|----------------------------------------|---------------------------------|---------------------------------------------|
| ประวัติการทำ    | งาน                            |                                        |                                 |                                             |
| ลบ              | ช่วงปีที่ทำงาน                 | ตำแหน่ง                                | หน่วยงาน                        | ลักษณะงานที่รับผิดชอบ                       |
| * 🖉             | 2551 - 2557                    | สัทริสราชสัตวิสสราชและเมสะ             | สำนักงานหละการนการที่มีแบบงราสั | สุนสรรรมมอริจารสรีตรารงานการวิธีสินแจ้งสราช |
| *               | 2557 - 2561                    | อัสริสการณ์เริ่มการและและผู้ผู้มีพิการ | สามันการและกรรมการที่มีแม่งอาส  | สูแสรรณแสร้างจากันการการการการการก          |
|                 | *ช่วงปีที่ทำงาน                | <b>•</b> - 2561 <b>•</b>               |                                 |                                             |
|                 | *ตำแหน่ง                       |                                        |                                 |                                             |
|                 | *หน่วยงาน                      |                                        |                                 |                                             |
|                 | ลักษณะงานที่รับผิดชอบ          |                                        |                                 |                                             |
|                 | บัน                            | ทีก                                    |                                 |                                             |
|                 |                                |                                        |                                 |                                             |
|                 | ມັນ:                           | ปีก ยกเลิก                             |                                 |                                             |

รูปที่ 11 หน้าข้อมูลประวัติการทำงาน

ส่วนที่ 5 ประวัติการศึกษา ประกอบด้วยหัวข้อ ดังนี้ สถานภาพการศึกษา, ปีที่จบ, สถานที่, ระดับการศึกษา, สถานศึกษา, สถานศึกษาต่างประเทศ, คณะ, สาขา, วุฒิการศึกษา และหัวข้อวิทยานิพนธ์

| ข้อมูลเบื้องต้น | สังกัด                                                                  | ที่อยู่                                                                                           | ประวัติการทำงาน                                                                              | ประวัติการศึกษา       | ประวัติการอบรม     | ความเชี่ยวชาญ         | ผลงาน     | รางวัล    | งานวิจัยที่กำลังทำ    | ความเป็นส่วนตัว      |                   |
|-----------------|-------------------------------------------------------------------------|---------------------------------------------------------------------------------------------------|----------------------------------------------------------------------------------------------|-----------------------|--------------------|-----------------------|-----------|-----------|-----------------------|----------------------|-------------------|
| ประวัติการศึก   | ษา                                                                      |                                                                                                   |                                                                                              |                       |                    |                       |           |           |                       |                      |                   |
| ລາ              |                                                                         |                                                                                                   |                                                                                              |                       |                    | ข้อมอการศึ            | ้อนา      |           |                       |                      |                   |
|                 | ปีที่จ<br>สถา:<br>ระดับ<br>สถา:<br>วุฒิก<br>คณะ<br>สาบ<br>หัวข้<br>lami | เบการศึกษ<br>นที่: ภายใ<br>มการศึกษา<br>นศึกษา: ม<br>เารศึกษา:<br>วิทยาศา<br>วิวิทยานิท<br>aceae) | หา : 2551<br>นประเทศ<br>า: ปริญญาตรี<br>เหาวิทยาลัยนเรศวร<br>วิทยาศาสตร์บัณฑิต<br>เสตร์<br>เ | กษาฤทธิ์ต่อต้านเชื้อแ | นดทีเรียของสารสกัด | <br>จากพืชสมุนไพรวงศ์ | Lamiaceae | บางชนิด ( | อ้างอิง http://www.ne | se.scimath.org/proje | ct-all/item/6034- |
| *สถานภา         | าพการศึเ                                                                | กษา                                                                                               | อยู่ระหว่างศึกษา                                                                             |                       |                    |                       |           |           |                       |                      | •                 |
|                 | *ปีข                                                                    | ที่จบ                                                                                             |                                                                                              |                       |                    |                       |           |           |                       |                      |                   |
|                 | *สถา                                                                    | านที่                                                                                             | <ol> <li>๑ภายในประเทศ</li> </ol>                                                             | ◯ ต่างประเทศ          |                    |                       |           |           |                       |                      |                   |
| 586             | ดับการศึเ                                                               | กษา                                                                                               | = ไม่ระบุ                                                                                    |                       |                    |                       |           |           |                       | •                    |                   |
| :               | *สถานศึเ                                                                | กษา                                                                                               | = กรุณาเลือก                                                                                 |                       |                    |                       |           |           |                       |                      | •                 |
| *สถานศึกษา      | าต่างประ                                                                | เทศ                                                                                               |                                                                                              |                       |                    |                       |           |           |                       |                      |                   |
|                 | a*                                                                      | าณะ                                                                                               |                                                                                              |                       |                    |                       |           |           |                       |                      |                   |
|                 | *ส                                                                      | าขา                                                                                               |                                                                                              |                       |                    |                       |           |           |                       |                      |                   |
| *1              | ฒิการสืบ                                                                | ถนา                                                                                               |                                                                                              |                       |                    |                       |           |           |                       |                      |                   |
| ۹<br>۲۰۰۰ - ۲۰  | 2                                                                       |                                                                                                   |                                                                                              |                       |                    |                       |           |           |                       |                      |                   |
| ท งาย           | 191121121                                                               | 160                                                                                               | บันทึก                                                                                       |                       |                    |                       |           |           |                       |                      |                   |
|                 |                                                                         | (                                                                                                 | บันทึก ยกเลื                                                                                 | าก                    |                    |                       |           |           |                       |                      |                   |

รูปที่ 12 หน้าข้อมูลประวัติการศึกษา

**ส่วนที่ 6 ประวัติการอบรม** ประกอบด้วยหัวข้อ ดังนี้ วันที่เริ่มต้นการอบรม, วันที่สิ้นสุดการอบรม, ชื่อการ อบรม, หน่วยงานผู้จัดอบรม, ประเทศ, ชื่อสถานที่ และรายละเอียด

| ข้อมูลเบื้องต้น | สังกัด     | ที่อยู่ | ประวัติการทำงาน       | ประวัดิการศึกษา | ประวัดิการอบรม             | ) ความเชี่ย | มชาญ ผลงาน       | รางวัล | งานวิจัยที่กำลังทำ | ความเป็นส่วนตัว |          |  |
|-----------------|------------|---------|-----------------------|-----------------|----------------------------|-------------|------------------|--------|--------------------|-----------------|----------|--|
| 1 *0            |            |         |                       |                 |                            |             |                  |        |                    |                 |          |  |
| ประวตการอบ      | รม         |         |                       |                 |                            |             |                  |        |                    |                 |          |  |
| ลบ              | วันที่การ  | อบรม    | ชื่อการ               | รอบรม           | หน่วยงานหรือผู้<br>จัดอบรม | ประเทศ      | ชื่อสถานที่      |        | รายละเอียด         |                 |          |  |
|                 |            |         |                       |                 | - ไม่มี                    | ประวัติการอ | ปรม -            |        |                    |                 |          |  |
|                 |            |         |                       |                 |                            |             |                  |        |                    |                 |          |  |
| เพิ่มการอบระ    | ม          |         |                       |                 |                            |             |                  |        |                    |                 |          |  |
| *วันที่เ        | ริ่มต้นการ | อบรม    |                       |                 | *วันที่สิ้นสดการอะ         | ปรม         |                  |        |                    |                 |          |  |
|                 |            |         | รูปแบบวันที่ D/M/YYYY |                 | •                          | ຽປແນ        | บวันที่ D/M/YYYY |        |                    |                 |          |  |
|                 | *ชื่อการ   | อบรม    |                       |                 |                            |             |                  |        |                    |                 |          |  |
|                 |            |         |                       |                 |                            |             |                  |        |                    |                 |          |  |
| าหนวง           | ยงานผูจด   | อบรม    |                       |                 |                            |             |                  |        |                    |                 |          |  |
|                 | *ปร        | ระเทศ   |                       |                 |                            |             |                  |        |                    |                 |          |  |
|                 | *ชื่อสเ    | ถานที่  |                       |                 |                            |             |                  |        |                    |                 |          |  |
|                 | *รายละ     | เอียด   |                       |                 |                            |             |                  |        |                    |                 |          |  |
|                 |            |         |                       |                 |                            |             |                  |        |                    |                 |          |  |
|                 |            |         | l                     |                 |                            |             |                  |        |                    |                 |          |  |
|                 |            | (       | บันทึก                |                 |                            |             |                  |        |                    |                 | <b>`</b> |  |
|                 |            | · · · · |                       |                 |                            |             |                  |        |                    |                 |          |  |

| รูปที่ | 13 | หน้าเ | ไระวัติก | ารอบรม |
|--------|----|-------|----------|--------|
| 91     |    |       |          |        |

**ส่วนที่ 7 ความเชี่ยวชาญ** ประกอบด้วยหัวข้อ ดังนี้ สาขาความเชี่ยวชาญจำแนกตาม ISCED1, ISCED2, ISCED3 และระบุความเชี่ยวชาญ

| ข้อมูลเบื้องดัน          | สังกัด                                 | ที่อยู่     | ประวัติการทำงา  | น ประวัติการศึกษา     | ประวัติการอบรม                  | ความเชี่ยวชาญ                                                                                                    | ผลงาน           | รางวัล                    | งานวิจัยที่กำลังทำ            | ความเป็นส่วนตัว                                                         |                               |  |
|--------------------------|----------------------------------------|-------------|-----------------|-----------------------|---------------------------------|----------------------------------------------------------------------------------------------------|-----------------|---------------------------|-------------------------------|-------------------------------------------------------------------------|-------------------------------|--|
| ความเชี่ยวช <sup>ะ</sup> | ព្យ                                    |             |                 |                       |                                 |                                                                                                    |                 |                           |                               |                                                                         |                               |  |
| ดบ                       |                                        |             | ความเชีย        | เวชาญ                 | ត                               | าขา ISCED1                                                                                                    |                 | สา                        | ขา ISCED2                     | สาข                                                                     | ISCED3                        |  |
| * /                      | ชีวร์                                  | ์ทยา        |                 |                       | 05 Natural so<br>and statistics | 05 Natural sciences, mathematics 050Natural sciences, mathematic<br>and statistics and statistics not further defined |                 |                           |                               | 0500Natural sciences, mathematics<br>and statistics not further defined |                               |  |
| * /                      | ระบ                                    | บธุรกิจอัจจ | <b>ລ</b> ີ ຈີຍະ |                       | 06 Information<br>Technologies  | 06 Information and Communication<br>Technologies (ICTs)                                                               |                 |                           | on and Communicatio<br>(ICTs) | n 0613Software a<br>development ar                                      | nd applications<br>d analysis |  |
| */                       | Bus                                    | siness Inte | elligence       |                       | 06 Information<br>Technologies  | on and Communica<br>(ICTs)                                                                                            | tion 06:<br>Teo | 1Informatic<br>chnologies | on and Communicatio<br>(ICTs) | n 0613Software a development an                                         | nd applications<br>d analysis |  |
|                          |                                        | ส           | ่าขา ISCED1     | 00 Generic programmes | and qualifications              |                                                                                                    |                 |                           |                               |                                                                         | •                             |  |
|                          | ดามา ISCED2 000 Generic programmes and |             |                 |                       |                                 | J qualifications not further defined                                                                                  |                 |                           |                               |                                                                         |                               |  |
|                          | สาขา ISCED3 0000 Generic programmes an |             |                 |                       |                                 | further defined                                                                                                    |                 |                           |                               |                                                                         | •                             |  |
|                          |                                        | *ระบุคว     | ามเชี่ยวชาญ     |                       |                                 |                                                                                                    |                 |                           |                               |                                                                         |                               |  |
|                          |                                        |             | l               | บันทึก ยกเลิก         |                                 |                                                                                                    |                 |                           |                               |                                                                         |                               |  |

รูปที่ 14 หน้าข้อมูลความเชี่ยวชาญ

**ส่วนที่ 8 ผลงาน** ประกอบด้วย 5 หัวข้อย่อย ดังนี้ โครงการที่เสร็จสิ้นที่มีข้อมูลในระบบ NRMS, โครงการ ผลงานตีพิมพ์ สิทธิบัตร และผลงานที่นำไปใช้ประโยชน์แล้ว

้หัวข้อที่ 1 โครงการที่เสร็จสิ้นที่มีข้อมูลในระบบ NRMS แสดงรายชื่อโครงการที่เสร็จสิ้น ที่มี

ข้อมูลในระบบ NRMS

| ข้อมูลเบื้องต้น | สังกัด | ที่อยู่ | ประวัติการทำงาน                              | ประวัดิการศึกษา                                                                     | ประวัติการอบรม                                                        | ความเชี่ยวชาญ | ผลงาน รางวัล                           | งานวิจัยที่กำลังทำ  | ความเป็นส่วนตัว |  |  |  |  |  |
|-----------------|--------|---------|----------------------------------------------|-------------------------------------------------------------------------------------|-----------------------------------------------------------------------|---------------|----------------------------------------|---------------------|-----------------|--|--|--|--|--|
| โครงการที่เสร็  | จสิ้น  |         |                                              |                                                                                     |                                                                       |               |                                        |                     |                 |  |  |  |  |  |
| รหัสโดรงก       | าร     | ปี      |                                              |                                                                                     |                                                                       | ชื่อโครงการ   |                                        |                     | บทบาทในโครงการ  |  |  |  |  |  |
| 45912           | 2!     | 554     | 2554N00<br>ทุนวิจัย :<br>แหล่งทุน<br>สถานะโค | 152001 ทดสอบข้าว<br>ทุนทดสอบ<br>: ทุน วช.<br>รงการ : โครงการวิจัเ                   | ยเสร็จสิ้น (8)                                                        |               | ห้วหน้าโครงการ (100.00)                |                     |                 |  |  |  |  |  |
| 72349           | 2!     | 555     | 2555N00<br>ทุนวิจัย :<br>แหล่งทุน<br>สถานะโค | 101001 ทดสอบแผนง<br>ทุนงบประมาณแผ่นดี<br>: เงินงบประมาณแผ่น<br>รงการ : โครงการวิจัเ | มานวิจัยต่อเนื่อง<br>นประจำปี 2555<br>ดิน<br>ยเสร็จสิ้น (ต่อเนื่องที่ |               | ผู้อ่านวยการแผนงานวี<br>วิจัย (100.00) | งจัย หรือชุดโครงการ |                 |  |  |  |  |  |

รูปที่ 15 หน้าโครงการที่เสร็จสิ้นที่มีข้อมูลในระบบ NRMS

**หัวข้อที่ 2 โครงการ** สำหรับระบุโครงการที่เสร็จสิ้นที่ไม่มีข้อมูลในระบบ NRMS

ประกอบด้วยหัวข้อ ดังนี้ ปี, ชื่อโครงการ และบทบาทในโครงการ

| โ  | ครงการ |                |       |                             |                 |
|----|--------|----------------|-------|-----------------------------|-----------------|
|    |        | -1             |       | 4 c                         | 2.6             |
| ลบ |        | U              |       | ชอเครงการ                   | บทบาท เนเครงการ |
|    | 🗱 🥖    | 2555           |       | ปรีดี วงษารัตน์             | ทัวหน้าโครงการ  |
|    |        | *ปี            |       |                             |                 |
|    |        | ชื่อโครงการ    |       |                             |                 |
|    |        | บทบาทในโครงการ | ⊙หัวห | น้าโครงการ 🔿 ผู้ร่วมโครงการ |                 |
|    |        |                | บันทึ | ກ ຍາເລິກ                    |                 |

รูปที่ 16 หน้าข้อมูลโครงการ

**หัวข้อที่ 3 ผลงานตีพิมพ์** ประกอบด้วยหัวข้อ ดังนี้ ประเภท, การเผยแพร่, ประเทศ, ชื่อ ผลงาน, ชื่อผลงานภาษาอังกฤษ, รายชื่อผู้ร่วม/ผู้สนับสนุน, แหล่งข้อมูล, วันที่ตีพิมพ์/เผยแพร่, เอกสารแนบ

| จัดการ | ประเภท                                                                                           | การเ  | เผยแพร่          | ประเทศ             | ชื่อผลงาน             | ชื่อผลงาน ภาษา<br>อังกฤษ   | รายชื่อผู้ร่วม/<br>ผู้สนับสนุน | แหล่งข้อมูล | วันที่ดีพิมพ์/<br>เผยแพร่ | เอกสารแนบ                  |
|--------|--------------------------------------------------------------------------------------------------|-------|------------------|--------------------|-----------------------|----------------------------|--------------------------------|-------------|---------------------------|----------------------------|
| * /    | ผลงานดีพิมพ์ใน<br>วารสาร (Journal) ที่มี<br>การควบคุมคุณภาพ<br>โดยผู้ทรงคุณวุฒิ<br>(peer review) | วารสา | รนานาชาติ        | ไทย                | เครื่องจักร           | Machine                    | ทดสอบ                          |             | 11 พ.ค.59                 | test Project<br>090559.doc |
|        | ประเ                                                                                             | ภท    | ผลงานตีพิร       | มพโนวารสาร (Journa | ป) ที่มีการควบคุมคุณภ | າพໂดยผู้ทรงคุณวุฒิ (peer r | eview)                         |             |                           | ~                          |
|        | การเผยแ                                                                                          | เพร่  | ระบุชื่อวารส     | การ,หนังสือ,การปร  | ะชุมวิขาการ,สิ่งตีพิ  | มพ์                        |                                |             |                           |                            |
|        | ประเ                                                                                             | ทศ    |                  |                    |                       |                            |                                |             |                           |                            |
|        | ชื่อผลง                                                                                          | าน    |                  |                    |                       |                            |                                |             |                           |                            |
|        | ชื่อผลงาน ภาษาอังก                                                                               | ពុម   |                  |                    |                       |                            |                                |             |                           |                            |
|        | รายชื่อผู้ร่วม/ผู้สนับส                                                                          | պս    |                  |                    |                       |                            |                                |             |                           |                            |
|        | แหล่งข้อ                                                                                         | ນູລ   |                  |                    |                       |                            |                                |             |                           |                            |
|        | วันที่ดีพิมพ์/เผยแ                                                                               | พร่   |                  |                    |                       |                            |                                |             |                           |                            |
|        | เอกสารแ                                                                                          | นบ    | No file selected |                    |                       |                            |                                |             |                           |                            |
|        |                                                                                                  |       |                  |                    |                       |                            |                                |             |                           |                            |

รูปที่ 17 หน้าข้อมูลผลงาน (ผลงานตีพิมพ์)

**หัวข้อที่ 4 สิทธิบัตร** ประกอบด้วยหัวข้อ ดังนี้ ประเภท, ชื่อสิทธิบัตร/อนุสิทธิบัตร, หมายเลข, เลขที่คำขอ, ยื่นขอ/จดทะเบียนในนาม, วันที่ยื่นขอจดทะเบียน, วันที่จดทะเบียน, เอกสารแนบ

| <b>¥</b> / â | สิทธิบัตรการ สิทธิบัตรทด                |                  |        | W D M M M M | จดทะเบียนในนาม                      | จดทะเบียน | วันที่จด  | เอกสารแนบ |
|--------------|-----------------------------------------|------------------|--------|-------------|-------------------------------------|-----------|-----------|-----------|
|              | สิทธิบัตรการ สิทธิบัตรทดสอบ<br>ประดิษฐ์ |                  | 100450 |             | สำนักงานคณะกรรมการวิจัย<br>แห่งชาติ | 11 พ.ค.59 | 11 พ.ค.59 |           |
|              | ประเภท                                  | สิทธิบัตรการประ  | ดิษฐ์  | •           |                                     |           |           |           |
| ชื่          | ชื่อสิทธิบัตร/อนุสิทธิบัตร              |                  |        |             |                                     |           |           |           |
|              | หมายเลข                                 |                  |        |             |                                     |           |           |           |
|              | เลขที่คำขอ                              |                  |        |             |                                     |           |           |           |
| ย่า          | นขอ/จดทะเบียนในนาม                      |                  |        |             |                                     |           |           |           |
|              | วันที่ยื่นขอจดทะเบียน                   |                  |        |             |                                     |           |           |           |
|              | วันที่จดทะเบียน                         |                  |        |             |                                     |           |           |           |
|              | เอกสารแนบ                               | No file selected |        | ** ระบ      | บรองรับไฟล์ขนาดสูงสุดไม่เกิน :      | 20 MB     |           |           |

รูปที่ 18 หน้าข้อมูลผลงาน (สิทธิบัตร)

**หัวข้อที่ 5 ผลงานที่นำไปใช้ประโยชน์แล้ว** ประกอบด้วยหัวข้อ ดังนี้ ปี, ชื่อผลงาน, รูปแบบ

| o Y in P     | 1929                    | ົ             | 9      | 1929        | ຍ ຍ         | 1929        | νq           | ิย       |
|--------------|-------------------------|---------------|--------|-------------|-------------|-------------|--------------|----------|
| การบาโปไท    | กอโหเกดและ              | าระทบดาบเศร   | นสกจ   | กอโหเกดแลกร | ะทาเดาบสงคม | กอโหเกดแลกร | เะทาเดาบสงแา | າດລວາ    |
| 11101010000, | 110 6 / 161 1 / 1 / 161 | 1001101100110 | Ugiru, |             |             |             |              | 01101000 |

| <ul> <li>2557 ผลงานที่น่าไปใช้ประโยชน์แล้ว1<br/>ผลกระทบด้านเสรษฐกิจ: ผลงานที่น่าไปใช้ประโยชน์แล้ว1<br/>ผลกระทบด้านเส้งแวดล้อม: ผลงานที่น่าไปใช้ประโยชน์แล้ว1</li> <li>ผลกระทบด้านสั่งแวดล้อม: ผลงานที่น่าไปใช้ประโยชน์แล้ว1</li> <li>รี่ยิ่ผลงาน</li> <li>รูปแบบการน่าไปใช้</li> <li>ก่อให้เกิดผลกระทบด้านสั่งคม</li> <li>ก่อให้เกิดผลกระทบด้านสั่งแวดล้อม</li> </ul> | ลบ                               | ปี                                          | ชื่อผลงาน                                                                                                    | รูปแบบการนำไปใช้              |
|----------------------------------------------------------------------------------------------------|----------------------------------|---------------------------------------------|----------------------------------------------------------------------------------------------------|-------------------------------|
| <ul> <li>*ปี พ.ศ.</li> <li>*ชื่อผลงาน</li> <li>*รูปแบบการนำไปใช้</li> <li>ก่อให้เกิดผลกระทบด้านสังคม</li> <li>ก่อให้เกิดผลกระทบด้านสั่งคม</li> <li>ก่อให้เกิดผลกระทบด้านสั่งๆ</li> </ul>                                                                                                    | * 2                              | 2557 ผลงานที่<br>ผลกระท<br>ผลกระท<br>ผลกระท | น่าไปใช้ประโยชน์แล้ว1<br>บด้านเศรษฐกิจ: ผลงานที่น่าไปใช้ประโยชน์แล้ว1<br>บด้านสังคม: ผลงานที่น่าไปใช้ประโยชน์แล้ว1<br>บด้านสิ่งแวดล้อม: ผลงานที่น่าไปใช้ประโยชน์แล้ว1 | ผลงานที่น่าไปใช้ประโยชน์แล้ว1 |
| *ชื่อผลงาน<br>*รูปแบบการน่าไปใช้<br>ก่อให้เกิดผลกระทบด้านสังคม<br>ก่อให้เกิดผลกระทบด้านสิ่งคม<br>ก่อให้เกิดผลกระทบด้านสิ่งๆ                                                                                                    |                                  | *ปี พ.ศ.                                    |                                                                                                    |                               |
| *รูปแบบการนำไปใช้<br>ก่อให้เกิดผลกระทบด้านสรษฐกิจ<br>ก่อให้เกิดผลกระทบด้านสั่งคม<br>ก่อให้เกิดผลกระทบด้านสิ่งแวดล้อม                                                                                                    |                                  | *ชื่อผลงาน                                  |                                                                                                    |                               |
| ก่อให้เกิดผลกระทบด้านเศรษฐกิจ<br>ก่อให้เกิดผลกระทบด้านสั่งคม<br>ก่อให้เกิดผลกระทบด้านสิ่งแวดล้อม<br>ก่อให้เกิดผลกระทบด้านสิ่มๆ                                                                                                    |                                  | *รูปแบบการนำไปใช้                           |                                                                                                    |                               |
| ก่อให้เกิดผลกระทบด้านสังคม<br>ก่อให้เกิดผลกระทบด้านสิ่งแวดล้อม<br>ก่อให้เกิดผลกระทบด้านอื่นๆ                                                                                                    | ก่อใเ                            | ง้เกิดผลกระทบด้านเศรษฐกิจ                   |                                                                                                    |                               |
| ก่อให้เกิดผลกระทบด้านสิ่งแวดล้อม<br>ก่อให้เกิดผลกระทบด้านอื่นๆ                                                                                                    | ŕ                                | ่อให้เกิดผลกระทบด้านสังคม                   |                                                                                                    |                               |
| ก่อให้เกิดผลกระทบด้านอื่นๆ                                                                                                    | ก่อให้เกิดผลกระทบด้านสิ่งแวดล้อม |                                             |                                                                                                    |                               |
|                                                                                                    |                                  | ก่อให้เกิดผลกระทบด้านอื่นๆ                  |                                                                                                    |                               |

รูปที่ 19 หน้าข้อมูลผลงาน (ผลงานที่นำไปใช้ประโยชน์แล้ว)

|       | - | <b>م</b> |        | צ נ  | עע   | ଧ ସ୍ | ູ  | สุขอ   | ູ         | ູ      |        | ຍຊ ຍ ເ    | ັ  |
|-------|---|----------|--------|------|------|------|----|--------|-----------|--------|--------|-----------|----|
| สวนท่ | 9 | รางวล    | ประกอบ | ดวยเ | เวขอ | ดงน์ | วน | ท่โดรเ | ุ่มรางวล, | รางวล, | ผลงาน, | ผู่เหรางว | າຄ |

| ข้อมูลเบื้องดัน | สังกัด ที่อยู่ | ประวัติการทำงาน   | ประวัติการศึกษา | ประวัติการอบรม | ความเชี่ยวชาญ | ผลงาน | รางวัล | งานวิจัยที่กำลังทำ |  |
|-----------------|----------------|-------------------|-----------------|----------------|---------------|-------|--------|--------------------|--|
| ความเป็นส่วนตัว |                |                   |                 |                |               |       |        |                    |  |
| รางวัล          |                |                   |                 |                |               |       |        |                    |  |
| ลบ              | วันที่         |                   | รางวัล          |                | ผลงาน         |       |        | ผู้ให้รางวัล       |  |
| <b>*</b>        | 1 กันยายน 2    | 557 นักวิจัยดีเด่ | u               | นักวิจัยด์     | ่เด่น         |       | วช.    |                    |  |
|                 | *วันที่ได้รับ• | รางวัล            |                 |                |               |       |        |                    |  |
|                 | *.             | รางวัล            |                 |                |               |       |        |                    |  |
|                 | *N             | เลงาน             |                 |                |               |       |        |                    |  |
|                 | ผู้ให้         | รางวัล            |                 |                |               |       |        |                    |  |
|                 |                | บันทึก            | ยกเลิก          |                |               |       |        |                    |  |

รูปที่ 20 หน้าข้อมูลรางวัล

**ส่วนที่ 10 งานวิจัยที่กำลังทำ** ระบบจะแสดงโครงการที่อยู่ระหว่างดำเนินการในระบบ NRMS และสามารถเพิ่ม ข้อมูลโครงการที่อยู่ระหว่างดำเนินการที่ไม่มีในระบบ NRMS ได้ โดยระบุข้อมูล ดังนี้ ชื่อโครงการ, แหล่งทุน, ความก้าวหน้า, วันที่สิ้นสุด, ตำแหน่ง และสัดส่วน

| ข้อมูลเ  | บื้องต้น                       | งต้น สังกัด ที่อยู่ ประวัติการทำงาน ประวัติกา                                                                                                    |                   | ประวัติการศึกษา | ประวัติการอบ      | รม คว                           | ามเชี่ยวชาญ | ผลงาน | รางวัล       | งานวิจั          | <i>โ</i> ยที่กำลังทำ    |                            |                |         |
|----------|--------------------------------|----------------------------------------------------------------------------------------------------|-------------------|-----------------|-------------------|---------------------------------|-------------|-------|--------------|------------------|-------------------------|----------------------------|----------------|---------|
| ความเป็  | ในส่วน                         | ຕັວ                                                                                                    |                   |                 |                   |                                 |             |       |              |                  |                         |                            |                |         |
| โครง     | งการวิร่                       | งัยที่อยู่                                                                                                    | ระหว่าง           | งดำเนินก        | 15                |                                 |             |       |              |                  |                         |                            |                |         |
| ร<br>โคร | ิ โครง<br>หัส<br>งการ          | การที่ส<br>ป                                                                                                    | อยู่ในระ          | ับบ NRM         | IS<br>ชื่อโครงการ |                                 | ดำแหน่ง     |       | สถานะโครงการ |                  | สัดส่วนใน<br>โครงการ(%) |                            | วันที่สิ้นสุด' | โครงการ |
| 159      | 9573                           | 3 2558 2558NONE51001 แผนงานวิจัยทดสอบของรัตนา<br>21/4/2558 นหล่งทุน : เงินรายได้ วิจัย หรือชุดโครงการ ลิสาบันสำนัก กำลัง<br>ทุนวิจัย : ทุนทดสอบ สำหรับการทดสอบระบบ วิจัย (2) |                   |                 |                   |                                 |             |       |              | 2558             |                         |                            |                |         |
| 🗳 โค     | เรงการ                         | ที่ไม่ไ                                                                                                    | ด้อยู่ใน<br>ส่- ร | ระบบ NF         | 2MS               |                                 |             | ควา   | มก้าวหน้า    | ¥,               | 5(                      | 0() *                      | (              |         |
| จดการ    | มการ แก้ไข ชื่อโครงการ แหลงทุน |                                                                                                    |                   |                 |                   | ุ่น ต <sup>.</sup><br>หัวหน้าโค | โครงการ 50  |       | สดสวน เ      | น เครงการ(<br>50 | (%)<br>(%)              | านทสนสุด เครง<br>30/9/2558 | งการ           |         |
| *        | Ø                              | โค                                                                                                    | รงการท            | เดสอบ 2         | วช.               | หัวหน้าโค                       | รงการ       |       | 100          |                  | 100                     |                            | 16/9/2558      | ;       |
| เพิ่มงา  | นวิจัย                         |                                                                                                    |                   |                 |                   |                                 |             |       |              |                  |                         |                            |                |         |
|          | *ชื่อ                          | โครงศ                                                                                                    | การ               |                 |                   |                                 |             |       |              |                  |                         |                            |                |         |
|          | ,                              | ้แหล่ง                                                                                                    | ทุน               |                 |                   |                                 |             |       |              |                  |                         |                            |                |         |
|          | *ความ                          | มก้าวห                                                                                                    | เน้า              | 0               |                   |                                 |             |       |              |                  |                         |                            |                |         |
|          | *ວ້                            | ันที่สิ้น                                                                                                    | เสุด              | รูปแบบวัน       | n d/m/yyyy        |                                 |             |       |              |                  |                         |                            |                |         |
|          |                                | *ตำแห                                                                                                    | าน่ง              | = กรุถ          | เาเลือก           |                                 |             |       |              |                  |                         |                            |                | •       |
|          |                                | *สัดส                                                                                                    | ี่วน              | 0               |                   |                                 |             |       |              |                  |                         |                            |                |         |
|          |                                |                                                                                                    | L                 | บันทึก          | ยกเลิก            |                                 |             |       |              |                  |                         |                            |                |         |
|          |                                |                                                                                                    |                   |                 | บันทึก            | ยกเลิก                          |             |       |              |                  |                         |                            |                |         |

รูปที่ 21 หน้าข้อมูลงานวิจัยที่กำลังทำ

**ส่วนที่ 11 ความเป็นส่วนตัว** ระบบจะแสดงหัวข้อของข้อมูลส่วนตัวที่นักวิจัยสามารถเลือกเปิดเผยได้ในระบบ Expert Finder และช่องทางอื่นๆ

| อมูลเบื้องตัน                                                                                                    | สังกัด                  | ที่อยู่              | ประวัติการทำงาน                            | ประวัติการศึกษา                                         | ประวัติการอบรม                                                | ความเชี่ยวชาญ                                   | ผลงาน         | รางวัล     | งานวิจัยที่กำลังทำ ( | ความเป็นส่วนตัว |
|----------------------------------------------------------------------------------------------------|-------------------------|----------------------|--------------------------------------------|---------------------------------------------------------|---------------------------------------------------------------|-------------------------------------------------|---------------|------------|----------------------|-----------------|
| xpert Finder                                                                                                    | ช่องทาง                 | อื่นๆ                |                                            |                                                         |                                                               |                                                 |               |            |                      |                 |
|                                                                                                    |                         |                      |                                            |                                                         |                                                               |                                                 |               |            |                      |                 |
| สืบค้นในระเ     *นักวิจัยที่จะแล     *     ชังวิจัยที่จะแล     *     ชังวิจัยที่จะแล     *     *     *     *     *     *     *     *     *     *     *     *     *     *     *     *     *     *     *     *     *     *     *     *     *     *     *     *     *     *     *     *     *     *     *     *     *     *     *     *     *     *     *     *     *     *     *     *     *     *     *     *     *     *     *     *     *     *     *     *     *     *     *     *     *     *     *     *     *     *     *     *     *     *     *     *     *     *     *     *     *     *     *     *     *     *     *     *     *     *     *     *     *     *     *     *     *     *     *     *     *     *     *     *     *     *     *     *     *     *     *     *     *     *     *     *     *     *     *     *     *     *     *     *     *     *     *     *     *     *     *     *     *     *     *     *     *     *     *     *     *     *     *     *     *     *     *     *     *     *     *     *     *     *     *     *     *     *     *     *     *     *     *     *     *     *     *     *     *     *     *     *     *     *     *     *     *     *     *     *     *     *     *     *     *     *     *     *     *     *     *     *     *     *     *     *     *     *     *     *     *     *     *     *     *     *     *     *     *     *     *     *     *     *     *     *     * | บบ Expert<br>สดงข้อมูลใ | Finder (<br>แระบบค้า | ⊖ไม่แสดงในระบบ Ex<br>แหาผู้เชี่ยวชาญ (Expe | pert Finder <mark>คลิกเ</mark><br>rt Finder) จะต้องเป็น | <mark>ฟื่อเข้าสู่ระบบ Exp</mark> o<br>เนักวิจัยที่มีข้อมูลโคร | e <mark>rt Finder</mark><br>งการ หรือ ผลงานดีท์ | งิมพ์ หรือการ | าจสิทธิบัด | 15                   |                 |
| ข้อมูลเริ่มต้น (                                                                                                    | จำเป็นต้อง              | ปิดเผยว              | ນ້ອນູຄ)                                    |                                                         |                                                               |                                                 |               |            |                      |                 |
|                                                                                                    | 🕑 ชื่อ-                 | สกุล                 |                                            | 🗹 สัง                                                   | กัด                                                           |                                                 | 🗹 คว          | ามเชี่ยวชา | លួ                   |                 |
| รูปภาพประจำ                                                                                                    | ຕັງ                     |                      |                                            |                                                         |                                                               |                                                 |               |            |                      |                 |
|                                                                                                    | 🕑 รูปภ                  | าพประจำ              | าดัว                                       |                                                         |                                                               |                                                 |               |            |                      |                 |
| ข้อมูลที่อยู่                                                                                                    |                         |                      |                                            |                                                         |                                                               |                                                 |               |            |                      |                 |
|                                                                                                    | 🗌 ที่อยุ                | l                    |                                            |                                                         |                                                               |                                                 |               |            |                      |                 |
| ข้อมูลสำหรับต์                                                                                                    | กิดต่อ                  |                      |                                            |                                                         |                                                               |                                                 |               |            |                      |                 |
|                                                                                                    | 🗌 โทร                   | ศัพท์                |                                            | 🗌 โท                                                    | รสาร                                                          |                                                 | 🗌 มือ         | เถือ       |                      | 🗌 อีเมล         |
|                                                                                                    | Fac                     | ebook                |                                            | 🗌 Tv                                                    | vitter                                                        |                                                 | 🗌 Lir         | ne         |                      |                 |
| ข้อมูลอื่นๆ                                                                                                    |                         |                      |                                            |                                                         |                                                               |                                                 |               |            |                      |                 |
|                                                                                                    | 🗹 ประ                   | วัติการทำ            | เงาน                                       | 🗹 ปร                                                    | ะวัดิการศึกษา                                                 |                                                 | 🗹 ผล          | เงาน       |                      |                 |
|                                                                                                    | 🕑 รางว่                 | ັັລ                  |                                            |                                                         |                                                               |                                                 |               |            |                      |                 |
|                                                                                                    |                         |                      |                                            |                                                         |                                                               |                                                 |               |            |                      |                 |

รูปที่ 22 หน้าความเป็นส่วนตัว การเลือกเปิดเผยข้อมูลในระบบ Expert Finder

| ข้อมูลเบื้องดัน                  | สังกัด                  | ที่อยู่                | ประวัติการทำงาน                                | ประวัติการศึกษา                                 | ประวัติการอบรม                        | ความเชี่ยวชาญ       | ผลงาน                | รางวัล      | งานวิจัยที่กำลังทำ     | ความเป็นส่วนตัว   |         |
|----------------------------------|-------------------------|------------------------|------------------------------------------------|-------------------------------------------------|---------------------------------------|---------------------|----------------------|-------------|------------------------|-------------------|---------|
| Expert Finder                    | ช่องทา                  | งอื่นๆ                 |                                                |                                                 |                                       |                     |                      |             |                        |                   |         |
| ⊚ อนุญาดให้เว็<br>*เปิดเผยในช่อง | ปิดเผยข้อม<br>งทางอื่นๆ | มูลในช่อง<br>หมายถึง ศ | ทางอื่นๆ (ไม่อนุญาต<br>การส่งข้อมูลนักวิจัย ให | ให้เปิดเผยข้อมูลในข<br>มัแก่ระบบอื่นๆ ที่ได้มีก | ่ง่องทางอื่นๆ<br>การร้องขอข้อมูลมายัง | วช. เช่น ระบบคลังข่ | <i>โอมู</i> ลงานวิจั | ยด้านการเก  | าษดร และระบบผู้เชี่ยวช | าญของสถาบันวัคซึน | เป็นด้น |
| ข้อมูลเริ่มต้น (จ                | จำเป็นต้อง              | มเปิดเผยข่             | <b>ັວ</b> ມູລ)                                 |                                                 |                                       |                     |                      |             |                        |                   |         |
|                                  | 🗹 ชื่อ                  | -สกุล                  |                                                | 🕑 สัง                                           | งกัด                                  |                     | 🗹 ค                  | งามเชี่ยวชา | លួ                     |                   |         |
| รูปภาพประจำต่                    | กัว                     |                        |                                                |                                                 |                                       |                     |                      |             |                        |                   |         |
|                                  | 🗹 รูปม                  | กาพประจำ               | าดัว                                           |                                                 |                                       |                     |                      |             |                        |                   |         |
| ข้อมูลที่อยู่                    |                         |                        |                                                |                                                 |                                       |                     |                      |             |                        |                   |         |
|                                  | 🗹 ที่อ                  | ŧį                     |                                                |                                                 |                                       |                     |                      |             |                        |                   |         |
| ข้อมูลสำหรับติ                   | ดต่อ                    |                        |                                                |                                                 |                                       |                     |                      |             |                        |                   |         |
|                                  | 🗹 โท                    | รศัพท์                 |                                                |                                                 | ารสาร                                 |                     | 🗌 มีเ                | อถือ        |                        | 🗌 อีเม            | เล      |
|                                  | 🗌 Fa                    | cebook                 |                                                | Tv                                              | vitter                                |                     | 🗌 Li                 | ne          |                        |                   |         |
| ข้อมูลอื่นๆ                      |                         |                        |                                                |                                                 |                                       |                     |                      |             |                        |                   |         |
|                                  | 🗌 ประ                   | ะวัติการทำ             | เงาน                                           | ปร                                              | ะวัดิการศึกษา                         |                     | - AI                 | ลงาน        |                        |                   |         |
|                                  | 🗌 ราง                   | າວັລ                   |                                                |                                                 |                                       |                     |                      |             |                        |                   |         |
|                                  |                         |                        |                                                | บันทึก ยกเลิก                                   |                                       |                     |                      |             |                        |                   |         |

รูปที่ 23 หน้าความเป็นส่วนตัว การเลือกเปิดเผยข้อมูลในช่องทางอื่นๆ

| <ul> <li>มีมูญญาร์อมูอส่ว</li> </ul> | 111000 |         | 🕂 พิมพ์มักรประวำ | ด้านักวิวัย     |                             |                            |       |                      |                    |
|--------------------------------------|--------|---------|------------------|-----------------|-----------------------------|----------------------------|-------|----------------------|--------------------|
| 3 แนนถูกที่ยุยุง                     | LUNNA  |         |                  |                 |                             |                            |       |                      |                    |
| ข้อมูลเบื้องต้น                      | สังกัด | ที่อยู่ | ประวัติการทำงาน  | ประวัติการศึกษา | <mark>ประวัติการอบรม</mark> | <mark>ความเชี่ยวชาญ</mark> | ผลงาน | <mark>ราง</mark> วัล | งานวิจัยที่กำลังทำ |
| าวามเป็นส่วนด้ว                      |        |         |                  |                 |                             |                            |       |                      |                    |

## สามารถคลิกที่ "พิมพ์ข้อมูลส่วนบุคคล" เพื่อพิมพ์ประวัติข้อมูลของตนเอง

# รูปที่ 24 หน้าพิมพ์ข้อมูลส่วนบุคคล

|                                | ประวัตินักวิจัย       |          |
|--------------------------------|-----------------------|----------|
| ไระวัติส่วนตัว :               |                       |          |
| ชื่อ - นามสกุล                 | West opposite Problem |          |
| วัน/เดือน/ปีเกิด               |                       | Facebook |
| หน่วยงาน                       |                       | Line     |
| ที่อยู่ที่สามารถติดต่อได้สะดวก |                       | Twitter  |
|                                |                       |          |
| โทรศัพท์/โทรสาร                |                       |          |
| มือถือ                         |                       |          |
| อีเมล์                         |                       |          |

# รูปที่ 25 หน้าประวัติข้อมูลส่วนบุคคล

#### สามารถคลิกที่ พิมพ์บัตรประจำตัวนักวิจัย เพื่อพิมพ์บัตรประจำตัวนักวิจัย

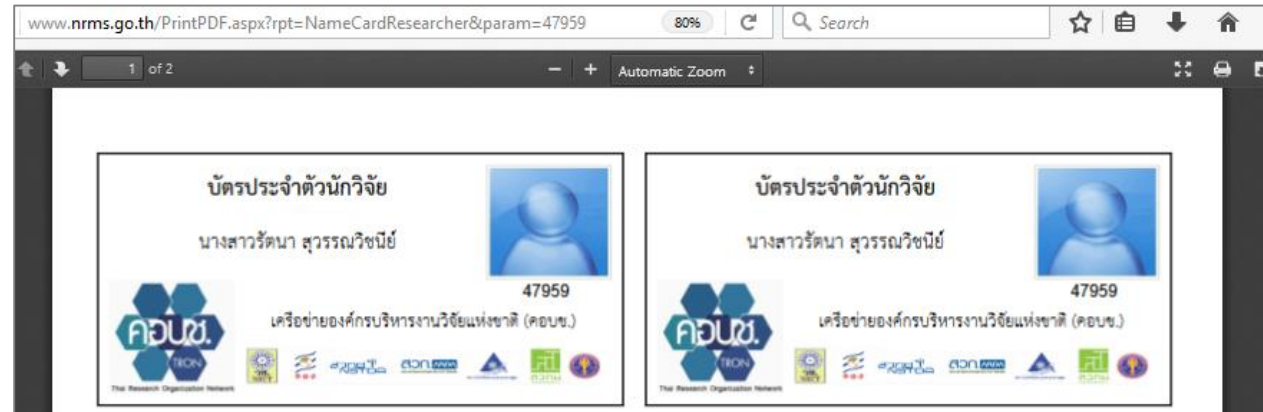

รูปที่ 26 หน้าพิมพ์บัตรประจำตัวนักวิจัย

#### 1.4 การแก้ไขชื่อบัญชีผู้ใช้และรหัสผ่าน

นักวิจัยสามารถแก้ไขชื่อบัญชีผู้ใช้และรหัสผ่านได้ในหน้าข้อมูลส่วนตัว โดยมีขั้นตอน ดังนี้

1) คลิกที่ชื่อ แล้วเลือก แก้ไขชื่อบัญชีผู้ใช้และรหัสผ่าน

| <b>.</b>               | 2        | รัตนา สุวรรณวิชนีย์ 👻            | DRMS |      | ➡ Logout   |
|------------------------|----------|----------------------------------|------|------|------------|
|                        | 20       | ข้อมูลส่วนบุคคล                  |      | ้อมู | ลส่วนบุคคล |
| พ์บัตรประจำดัวนักวิจัย | <b>ເ</b> | แก้ไขชื่อบัญชีผู้ใช้<br>รหัสผ่าน |      |      |            |

รูปที่ 27 การเข้าสู่หน้าแก้ไขชื่อบัญชีผู้ใช้และรหัสผ่าน

- การแก้ไขบัญชีผู้ใช้ นักวิจัยจะสามารถแก้ไขชื่อบัญชีผู้ใช้งานได้ หากผ่านการตรวจสอบบัญชีผู้ใช้งานจาก เจ้าหน้าที่ วช. แล้ว โดยให้ระบุชื่อบัญชีผู้ใช้ใหม่ และระบุยืนยันชื่อบัญชีผู้ใช้ใหม่ จากนั้นคลิก แก้ไข
- 3) การแก้ไขหัสผ่าน ให้ระบุรหัสผ่านใหม่ และระบุยืนยันรหัสผ่านใหม่ จากนั้นคลิก แก้ไข

| ่ & แก้ไขบัญชีผู้ใช้        |                                                                                                    |
|-----------------------------|----------------------------------------------------------------------------------------------------|
| การตรวจสอบของ วช :          | ตรวจสอบเลขบัตรแล้ว โดยเจ้าหน้าที่ วช.<br>นักวิจัยจะสามารถแก้ไขชื่อบัญชีผู้ใช้งานได้ หากผ่านการตรวจสอบบัญชีผู้ใช้งานจากเจ้าหน้าที่ วช. แล้ว |
| ชื่อบัญชีผู้ใช้ใหม่ :       |                                                                                                    |
| ยืนยันชื่อบัญชีผู้ใช้ใหม่ : |                                                                                                    |
|                             | แสดงชื่อบัญชีผู้ใช้                                                                                                    |
|                             |                                                                                                    |
| 🕑 แก้ไขรหัสผ่าน             |                                                                                                    |
| รหัสผ่านใหม่ :              |                                                                                                    |
| ยืนยันรหัสผ่านใหม่ :        |                                                                                                    |
|                             |                                                                                                    |
|                             | แก้ไข                                                                                                    |

รูปที่ 28 หน้าแก้ไขชื่อบัญชีผู้ใช้และรหัสผ่าน

#### การรายงานข้อมูลการติดตามงบประมาณบูรณาการวิจัยและนวัตกรรม ประจำปีงบประมาณ พ.ศ. 2562

การรายงานข้อมูลการติดตามงบประมาณบูรณาการวิจัยและนวัตกรรม ประจำปังบประมาณ พ.ศ. 2562 ประกอบด้วยขั้นตอน ดังนี้

- ผู้ประสานหน่วยงานยืนยันข้อมูลเข้าสู่ระบบ Ongoing & monitoring พร้อมทั้งกำหนดงวดงาน ที่จะให้นักวิจัยส่งงาน และกำหนดสิทธิ์นักวิจัยในการรายงานแผน – ผลการเบิกจ่ายงบประมาณ
- 2) นักวิจัยปรับปรุงข้อมูลโครงการให้เป็นปัจจุบัน และรายงานผลการดำเนินงาน รวมทั้งรายงานข้อมูล ตามตัวชี้วัดโครงการ พร้อมแนบไฟล์รายงานที่เกี่ยวข้อง
- 3) ผู้ประสานหน่วยงานตรวจสอบข้อมูล และปิดโครงการ

### 2.1 การรายงานผลการดำเนินงาน

1) คลิกที่เมนู รายงานผลการดำเนินงานงบบูรณาการ

| 💖 เครือซ่ายองค์กรบริหาร                 | งานวิจัยแท่งชาติ                                                                                   |                        |                         |  |  |  |  |  |
|-----------------------------------------|----------------------------------------------------------------------------------------------------|------------------------|-------------------------|--|--|--|--|--|
| S:UUUS<br>National                      | หารจัดการงานวิจัยแห่งชาติ<br>Research Management System                                            | <b>4</b> 0             | 🐻 รัดนา สุวรรณวิชนีย์ 👻 |  |  |  |  |  |
| นักวิจัย<br>สำนักงานคณะกรรมการวิจัยแห่ง | หน้าแรก                                                                                            |                        |                         |  |  |  |  |  |
| ชาติ (กมว.)(หน่วยงานดูแลระบบ<br>)(2068) |                                                                                                    |                        |                         |  |  |  |  |  |
| 希 หบ้าแรก                               | แจ้งเดือนการตรวจสอบไฟล์เอกสารรับรองมาตรฐานการวิจัย<br>มีข้อความจากเจ้าหน้าที่ วช. แจ้งเดือนถึงท่าน |                        |                         |  |  |  |  |  |
| 🏫 หน่วยงานของท่าน                       |                                                                                                    |                        |                         |  |  |  |  |  |
| < เสนอของบบูรณาการ                      | 🛡 ข้อเสนอการวิจัย (Proposal assessment)                                                            |                        | 🥒 ทุนที่เปิดรับข้อเสน   |  |  |  |  |  |
| Proposal assessment                     | ข้อเสนอการวิจัย                                                                                    |                        |                         |  |  |  |  |  |
| 🗏 ข้อเสนอการวิจัย 🔻                     | IIIII T2559008 ทุนวิจัยมุ่งเป่า ปีงบประมาณ 2559 พลาสดิก<br>ชีวภาพ(ทุนวิจัยมุ่งเป้า)                | 🛷 โครงการวิจัย         |                         |  |  |  |  |  |
| Super Clusters                          | MIII 320736                                                                                        |                        |                         |  |  |  |  |  |
| Ongoing & monitoring                    | <ul> <li>แครงการทดสอบทุนมุงเบาของนา 29///2558</li> <li>หัวหน้าโครงการ</li> </ul>                   | 🔅 โครงการใหม่          |                         |  |  |  |  |  |
| รายงานผลการดำเนินงานงบ                  | 🏲 สำนักงานพัฒนาเศรษฐกิจจากฐานขีวภาพ                                                                | นักวิจัยกำลังดำเนินการ |                         |  |  |  |  |  |
| มูรณาการ                                | (องศ์การมหาชน)                                                                                     |                        |                         |  |  |  |  |  |

รูปที่ 29 แสดงเมนู รายงานผลการดำเนินงานงบบูรณาการ

2) หน้ารายงานผลการดำเนินงานงบบูรณาการ ที่เมนู Ongoing & monitoring ให้คลิกที่เมนู งบ บูรณาการปี 2562 และเลือกเมนูย่อยรายงานผลการดำเนินงานปี 2562

| นักวิจัย                                     | รายงานผลก    | ารดำเนินงาน          |          |                        | <b>∄→</b> โ                                                 | ครงการที่อยู่ระหว่างดำเนินงาน |
|----------------------------------------------|--------------|----------------------|----------|------------------------|-------------------------------------------------------------|-------------------------------|
| ชน้าแรก(NRMS)                                |              |                      |          |                        |                                                             |                               |
| Proposal assessment                          | 🗬 โครงการที่ | ต้องแก้ไข            |          |                        |                                                             |                               |
| 🗏 งบบูรณาการปี 2562 👻                        | จำนวน 0 โคร  | งการ                 |          |                        |                                                             |                               |
| 🔳 งบบูรณาการปี 2563 👻                        |              |                      |          |                        |                                                             |                               |
|                                              | ส่ง          | โครงการ              | แก้ไข    | รหัสโครงการ            | เป้าหมาย                                                    | โครงการ                       |
| Ongoing & monitoring                         |              |                      |          | ไม่พบโครงการ           |                                                             |                               |
| 🔳 งบมูรณาการปี 2561 🔹                        |              |                      |          |                        |                                                             |                               |
| 🔳 งบมูรณาการปี 2562 👻                        | 🗬 โครงการที่ | อยู่ระหว่างดำเนินการ |          |                        |                                                             |                               |
| <ul> <li>Download ดู่มือการใช้งาน</li> </ul> | จำนวน 6 โคร  | งการ                 |          |                        |                                                             |                               |
| <ul> <li>รายงานผลการดำเนินงานปี</li> </ul>   | ดำเนินการ    | รหัสโครงการ          | เป้าหมาย |                        | โครงการ                                                     |                               |
| 2562                                         |              |                      |          | 103 โครง<br>ผู้รับผิดช | การนวัดกรรมเพื่อผู้สูงอายุ<br>อบ: นางสาว รัดนา สวรรณวิชนีย์ |                               |

รูปที่ 30 แสดงเมนู งบบูรณาการปี 2562 ภายใต้เมนู Ongoing & monitoring

- ที่หน้ารายงานผลการดำเนินงานปี 2562 จะแสดงโครงการที่นักวิจัยเป็นหัวหน้าโครงการ และ ผู้ประสานหน่วยงานได้ยืนยันโครงการเข้าสู่ระบบ Ongoing & monitoring แล้ว สามารถคลิกที่ ชื่อโครงการเพื่อแสดงรายละเอียดโครงการ โดยโครงการจะแสดงตามขั้นตอนของสถานะงาน โครงการ ดังนี้
  - โครงการที่อยู่ระหว่างดำเนินการ สามารถคลิกที่ ดำเนินการ เพื่อรายงานข้อมูลผล การดำเนินงาน และการรายงานตัวชี้วัด
  - โครงการที่ต้องแก้ไข กรณีที่ผู้ประสานหน่วยงานส่งโครงการให้นักวิจัยแก้ไข (หากต้องการ แก้ไขโครงการ และโครงการไม่ได้อยู่ในขั้นตอนโครงการที่ต้องแก้ไข ให้นักวิจัยติดต่อ ผู้ประสานหน่วยงาน) สามารถคลิก
     เพื่อเข้าสู่หน้าแบบฟอร์มแก้ไขรายละเอียดโครงการ และเมื่อแก้ไขเรียบร้อยแล้ว สามารถคลิก ส่ง เพื่อส่งโครงการไปยังขั้นตอนโครงการที่อยู่ ระหว่างดำเนินการ
  - โครงการที่รอการยืนยันการยกเลิก หมายถึง โครงการที่ผู้ประสานหน่วยงานแจ้งยกเลิก โครงการไปยัง วช. และยังไม่ได้รับการยืนยันการยกเลิกโครงการจาก วช. ซึ่งโครงการดังกล่าว จะยังคงแสดงในระบบรายงานว่าเป็นโครงการที่ได้รับจัดสรรงบประมาณและ อยู่ ระหว่างดำเนินการ
  - โครงการที่สิ้นสุดการดำเนินการแล้ว หมายถึง โครงการที่ผู้ประสานหน่วยงานได้ปิดโครงการ เรียบร้อยแล้ว หรือโครงการได้ถูกยืนยันการยกเลิกโครงการแล้ว

| 52414224       |          | ດດໍ່ວນເປັນເມ  |                 |                    |                                                                                                    | • c d e                                                                                                    |
|----------------|----------|---------------|-----------------|--------------------|----------------------------------------------------------------------------------------------------|----------------------------------------------------------------------------------------------------|
| รายงาน         | ผลกา     | รดาเนนง       | าน              |                    |                                                                                                    | 🟦 🕨 โครงการที่อยูระหว่างดำเนินงาน                                                                                                    |
| 🗬 โคร          | งการที่เ | ต้องแก้ไข     |                 |                    |                                                                                                    |                                                                                                    |
| จำนวน          | 1 โครง   | การ           |                 |                    |                                                                                                    |                                                                                                    |
| ส่ง<br>โครงการ | แก้ไข    | ดำเนิน<br>การ | รหัส<br>โครงการ | รหัสชุด<br>โครงการ | เป้าหมาย                                                                                                    | โครงการ                                                                                                    |
| ส่ง            |          | ดำเนิน<br>การ | 16064           | 12292              | เป้าหมาย: 2. การวิจัยและนวัตกรรมเพื่อการ<br>พัฒนาสังคมและสึ่งแวดล้อม<br>แนวทาง: แผนงานการวิจัยและพัฒนานโยบาย<br>หรือนวัตกรรมด้านสังคมในประเด็นสำคัญตาม<br>ยุทธศาสตร์ของประเทศ และการจัดการความรู้ | 16064 โครงการย่อยเป้า2<br>ผู้รับผิดชอบโครงการ: นางสาว รัตนา สุวรรณวิ<br>ชนีย์<br>งปม.หน่วยงาน: 20,000 บาท<br>หน่วยงานรับผิดชอบ: กลุ่มตรวจสอบภายใน<br>(ตสน.)<br>สถานะงาน: ส่งกลับให้นักวิจัยแก้ไขโครงการ<br>(1)<br>ประเภทโครงการ : โครงการย่อยภายใต้แผน<br>งานวิจัย<br>แผนงาน : 100 , แผนเงิน :<br>ร้อยละความสำเร็จ : , ร้อยละเบิกจ่าย :<br>แก้ไขล่าสุด: 25 ธ.ค. 2561 เวลา 14:18 น. |

รูปที่ 31 หน้ารายงานผลการดำเนินงานปี 2562

| 🗬 โครงการ         | ที่อยู่ระหว่างดํ | าเนินการ             |                                                                                                    |                                                                                                    |  |  |  |  |  |
|-------------------|------------------|----------------------|----------------------------------------------------------------------------------------------------|----------------------------------------------------------------------------------------------------|--|--|--|--|--|
| จำนวน 4 โด        | เรงการ           |                      |                                                                                                    |                                                                                                    |  |  |  |  |  |
| ดำเนินการ         | รหัสโครงการ      | รหัสชุดโครงศ         | การ เป้าหมาย                                                                                                    | โครงการ                                                                                                    |  |  |  |  |  |
| ดำเนินการ         | 9649             |                      | เป้าหมาย: 4. การพัฒนาโครงสร้างพื้นฐา<br>บุคลากร และระบบวิจัยและนวัดกรรมของ<br>ประเทศ<br>แนวทาง: บุคลากร วิทยาศาสตร์และเครือ<br>วิจัย | 9649 โครงการบุคลากร<br>ผู้รับผิดชอบ: นางสาว รัตนา สุวรรณวิชนีย์<br>ม งปม.หน่วยงาน: 1,000,000 บาท<br>หน่วยงานรับผิดชอบ: กองมาตรฐานการวิจัย (กมว.)<br>สถานะงาน: โครงการอยู่ระหว่างดำเนินการ (5)<br>ประเภทโครงการ : โครงการวิจัย<br>แผนงาน : 100 , แผนเงิน : 100<br>ร้อยละความสำเร็จ : , ร้อยละเบิกจ่าย :<br>แก้ไขล่าสุด: 27 ธ.ค. 2561 เวลา 08:36 น.                                                                 |  |  |  |  |  |
| 🗬 โครงการ         | ที่รอการยืนยัน   | การยกเลิก            |                                                                                                    | -                                                                                                    |  |  |  |  |  |
| จำนวน 1 โครงการ   |                  |                      |                                                                                                    |                                                                                                    |  |  |  |  |  |
| ดำเนินการ         | รหัส<br>โครงการ  | รหัสชุด<br>โครงการ   | เป้าหมาย                                                                                                    | โครงการ                                                                                                    |  |  |  |  |  |
| ดำเนินการ         | 55001            |                      | เป้าหมาย: 4. การพัฒนาโครงสร้างพื้นฐา<br>บุคลากร และระบบวิจัยและนวัตกรรมของ<br>ประเทศ<br>แนวทาง: บัญชีนวัตกรรมและสิ่งประดิษฐ์         | 55001 โครงการบัญชีนวัตกรรม         ผู้รับผิดชอบ: นางสาว รัตนา สุวรรณวิชนีย์         งปม.หน่วยงาน: 1,000,000 บาท         หน่วยงานรับผิดชอบ: กองมาตรฐานการวิจัย (กมว.)         สถานะงาน: แจ้งยกเลิกโครงการ (ยังไม่ยืนยันการยกเลิก)         (13)         ประเภทโครงการ : โครงการวิจัย         แผนงาน : 100 , แผนเงิน :         ร้อยละความสำเร็จ : , ร้อยละเบิกจ่าย :         แก้ไขล่าสุด: 24 ธ.ค. 2561 เวลา 18:06 น. |  |  |  |  |  |
| งบประมาณ<br>รวม   | 1,000,000        | )                    |                                                                                                    |                                                                                                    |  |  |  |  |  |
| 🗬 โครงการช        | ที่สิ้นสุดการดำเ | นินการแล้ว           |                                                                                                    |                                                                                                    |  |  |  |  |  |
| จำนวน <b>1</b> โค | รงการ            |                      |                                                                                                    |                                                                                                    |  |  |  |  |  |
| รหัสโครงก         | าร รหัสชุ        | ดโครงการ             | เป้าหมาย                                                                                                    | โครงการ                                                                                                    |  |  |  |  |  |
| 72862             |                  | เช่<br>บุ<br>บุ<br>น | ป้าหมาย: 4. การพัฒนาโครงสร้างพื้นฐาน<br>เคลากร และระบบวิจัยและนวัตกรรมของ<br>ไระเทศ<br>เนวทาง: เขตเศรษฐกิจนวัตกรรม                   | 72862 โครงการเขตเศรษฐกิจนวัตกรรม<br>ผู้รับผิดชอบ: นางสาว รัตนา สุวรรณวิชนีย์<br>งปม.หน่วยงาน: 1,000,000 บาท<br>หน่วยงานรับผิดชอบ: กองมาตรฐานการวิจัย (กมว.)<br>สถานะงาน: โครงการวิจัยเสร็จสั้น (8)<br>ประเภทโครงการ : โครงการวิจัย<br>แผนงาน : 100 , แผนเงิน :<br>ร้อยละความสาเร็จ : , ร้อยละเบิกจ่าย :<br>แก้ไขล่าสุด: 04 ม.ค. 2562 เวลา 15:59 น.                                                                |  |  |  |  |  |
| งบประมาณ          | รวม <b>1,0</b>   | 00,000               |                                                                                                    |                                                                                                    |  |  |  |  |  |

รูปที่ 32 หน้ารายงานผลการดำเนินงานปี 2562 (2)

| โดรงการภายใต้แผนบูรณาการวิจัยและนวัด | ลกรรม ประจำปีงบประมาณ พ.ศ. 2562                                                                             |
|--------------------------------------|----------------------------------------------------------------------------------------------------|
|                                      |                                                                                                    |
| ข้อมูลแผนบูรณาการ                    |                                                                                                    |
| ชื่อแผนบูรณาการ                      | นวัดกรรมสังคม                                                                                               |
| เป้าหมาย                             | 2. การวิจัยและนวัตกรรมเพื่อการพัฒนาสังคมและสิ่งแวดล้อม                                                      |
| แนวทาง                               | 2.2 สนับสนุนการวิจัยและนวัดกรรมด้านสังคมในประเด็นสำคัญตามยุทธศาสตร์ของประเทศ การจัดการและถ่ายทอดองค์ความรู้ |
| กลุ่ม                                | ประเด็น 1 ∶ สังคมสูงวัยและสังคมไทยในศตวรรษที่ 21                                                            |
| กลุ่มย่อย                            | 1.2 เชื่อมประเทศสู่ประชาคมโลก                                                                               |
| หน่วยงานเจ้าภาพ                      | สำนักงานคณะกรรมการวิจัยแห่งชาติ (กมว.)(หน่วยงานดูแลระบบ)                                                    |
| ข้อมูลโครงการ                        |                                                                                                    |
| ชื่อโครงการ (ไทย)                    | โครงการนวัดกรรมเพื่อผู้สูงอายุ                                                                              |
| ชื่อโครงการ (อังกฤษ)                 | test1                                                                                                    |
| ประเภทโครงการ                        | โครงการ                                                                                                    |
| สถานภาพ                              | โครงการวิจัยใหม่                                                                                            |
| เป้าหมาย                             | 2. การวิจัยและนวัตกรรมเพื่อการพัฒนาสังคมและสิ่งแวดล้อม                                                      |
| แนวทาง                               | 2.2 สนับสนุนการวิจัยและนวัดกรรมด้านสังคมในประเด็นสำคัญตามยุทธศาสตร์ของประเทศ การจัดการและถ่ายทอดองค์ความรู้ |

รูปที่ 33 หน้ารายละเอียดโครงการ

#### 2.2 การแก้ไขข้อมูลโครงการ

กรณีที่ผู้ประสานหน่วยงานส่งโครงการให้นักวิจัยแก้ไข โครงการจะอยู่ในขั้นตอนโครงการที่ต้องแก้ไข (หากต้องการแก้ไขโครงการ และโครงการไม่ได้อยู่ในขั้นตอนโครงการที่ต้องแก้ไข ให้นักวิจัยติดต่อ ผู้ประสานหน่วยงาน) สามารถคลิก 🖍 เพื่อเข้าสู่หน้าแบบฟอร์มแก้ไขรายละเอียดโครงการ และเมื่อ แก้ไขเรียบร้อยแล้ว สามารถคลิก ส่ง เพื่อส่งโครงการไปยังขั้นตอนโครงการที่อยู่ระหว่างดำเนินการ

| ร <mark>า</mark> ยงานผลการดำเนินงาน      | l              |                    |                                                                                                    | 🕈 🕨 โครงการที่อยู่ระหว่างดำเนินงาน                                                                                                    |
|------------------------------------------|----------------|--------------------|----------------------------------------------------------------------------------------------------|----------------------------------------------------------------------------------------------------|
| ✔ โครงการที่ต้องแก้ไข<br>จำนวน 1 โครงการ |                |                    |                                                                                                    |                                                                                                    |
| ส่ง<br>โครงการ แก้ไข ดำเนิน<br>การ โเ    | รหัส<br>ครงการ | รหัสชุด<br>โครงการ | เป้าหมาย                                                                                                    | โครงการ                                                                                                    |
| ส่ง 🇪 ดำเนิน<br>การ                      | 16064          | 12292              | เป้าหมาย: 2. การวิจัยและนวัตกรรมเพื่อการ<br>พัฒนาสังคมและสิ่งแวดล้อม<br>แนวทาง: แผนงานการวิจัยและพัฒนานโยบาย<br>หรือนวัตกรรมด้านสังคมในประเด็นสำคัญตาม<br>ยุทธศาสตร์ของประเทศ และการจัดการความรู้ | 16064 โครงการย่อยเป้า2<br>ผู้รับผิดชอบโครงการ: นางสาว รัตนา สุวรรณวิ<br>ชนีย์<br>งปม.หน่วยงาน: 20,000 บาท<br>หน่วยงานรับผิดชอบ: กลุ่มตรวจสอบภายใน<br>(ตสน.)<br>สถานะงาน: ส่งกลับให้นักวิจัยแก้ไขโครงการ<br>(1)<br>ประเภทโครงการ : โครงการย่อยภายใต้แผน<br>งานวิจัย<br>แผนงาน : 100 , แผนเงิน :<br>ร้อยละความสำเร็จ : , ร้อยละเบิกจ่าย :<br>แก้ไขล่าสุด: 25 ธ.ค. 2561 เวลา 14:18 น. |
| งบประมาณรวม 2                            | 20,000         |                    |                                                                                                    |                                                                                                    |

รูปที่ 34 การแก้ไขรายละเอียดโครงการ

## 2.2.1 ข้อมูลทั่วไป

- ประกอบด้วยหัวข้อดังนี้
- หน่วยงานเจ้าภาพ (ไม่สามารถแก้ไขได้)
- ชื่อโครงการ (ไทย)
- ชื่อโครงการ (อังกฤษ)
- ประเภทโครงการ (ไม่สามารถแก้ไขได้)
- สถานภาพโครงการ (โครงการใหม่, โครงการต่อเนื่อง)
  - วันที่เริ่มต้นตลอดโครงการ (กรณีเลือกโครงการต่อเนื่อง)
  - ระยะเวลาโครงการ (กรณีเลือกโครงการต่อเนื่อง)
  - ๑ รหัสโครงการปีก่อนหน้า (กรณีเลือกโครงการต่อเนื่อง) เมื่อระบุรหัสโครงการปีก่อน หน้า ให้คลิก ตรวจสอบ หากตรวจสอบแล้วพบข้อมูลโครงการในระบบ ให้คลิก บันทึก
- วันที่เริ่มต้นในปีงบประมาณ โดยระบุวันที่เริ่มต้นและวันที่สิ้นสุดการดำเนินงานที่ใช้ งบประมาณปี 2562
- เป้าหมาย (ไม่สามารถแก้ไขได้)
- แนวทาง (ไม่สามารถแก้ไขได้)
- กลุ่ม (ไม่สามารถแก้ไขได้)
- กลุ่มย่อย (ไม่สามารถแก้ไขได้)
- ยุทธศาสตร์ชาติ 20 ปี
  - ยุทธศาสตร์
  - เป้าประสงค์
- ยุทธศาสตร์การพัฒนาประเทศตามแผนพัฒนาเศรษฐกิจและสังคมแห่งชาติ
- ยุทธศาสตร์วิจัยและนวัตกรรมแห่งชาติ 20 ปี
  - O ยุทธศาสตร์
  - ประเด็นยุทธศาสตร์
  - O แผนงาน
- ยุทธศาสตร์การวิจัยของชาติรายประเด็น
- อุตสาหกรรมและคลัสเตอร์เป้าหมาย
- ยุทธศาสตร์ของหน่วยงาน

เมื่อแก้ไขเรียบร้อยแล้ว คลิก บันทึก

| ~                   |                         |                                                                                                    |                                         |
|---------------------|-------------------------|----------------------------------------------------------------------------------------------------|-----------------------------------------|
|                     | หน่วยงานเจ้าภาพ         | สำนักงานคณะกรรมการวิจัยแห่งชาดี (กมว.)(หน่วยงานดูแลระบบ)                                                                                                    |                                         |
|                     | ชื่อโครงการ (ไทย)       | โครงการนวัตกรรมเพื่อผู้สูงอายุ                                                                                                    |                                         |
|                     | ชื่อโครงการ (อังกฤษ)    | test12                                                                                                    |                                         |
|                     | ประเภทโครงการ           | โครงการวิจัย                                                                                                    | •                                       |
|                     | สถานภาพ                 | ○โครงการใหม่                                                                                                    |                                         |
|                     |                         | โครงการต่อเนื่อง (โปรดระบุปีงบประมาณ ปีที่เริ่มตัน - ปีที่สิ้นสุด)   []   []   []   []   []   []   []   [                                                              |                                         |
|                     |                         | <b>วันที่เริ่มต้นตลอดโครงการ</b> 02/10/2561 วันที่สิ้นสุด 2                                                                                                    | 9/09/2563                               |
|                     |                         | <b>ระยะเวลาโครงการ</b> 2 <b>v</b> ปี 0                                                                                                    | • เดือน                                 |
|                     | โครงการปีก่อนหน้า       | รหัสโครงการต่อเนื่องปีก่อนหน้า โครงการต่อเนื่องปีที่<br>*ไม่พบโครงการต่อเนื่องนี้ในระบบหรือโครงการต่อเนื่องนี้มีโครงการที่ท่า<br>โครงการต่อเนื่องได้<br>ดรวจสอบ บันทึก | ด่อเนื่องแล้ว ท่านจะไม่สามารถบันทึกรหัส |
| วันที่เ             | ริ่มต้นในปีงบประมาณ     | 02/10/2561 วันที่สิ้นสุด 29/09/2562                                                                                                    |                                         |
|                     | เป้าหมาย                | 2. การวิจัยและนวัดกรรมเพื่อการพัฒนาสังคมและสิ่งแวดล้อม                                                                                                    | •                                       |
|                     | แนวทาง                  | 2.2 สนับสนุนการวิจัยและนวัดกรรมด้านสังคมในประเด็นสำคัญดามยุทธศาสตร์ของประเท                                                                                            | ศ การจัดการและถ่ายทอดองค์ความรู้ 🛛 🔻    |
|                     | กลุ่ม                   | ประเด็น 2 : คนไทยในศตวรรษที่ 21                                                                                                    | •                                       |
|                     | กลุ่มย่อย               | 2.3 เกษตรกร 4.0                                                                                                    | •                                       |
| ยุทธศาสตร์          | ัชาติ 20 ปี             | และสรสงร์สี่ 0 . กระพัฒนาแอนเสรินสร้างตัดแกรมแนร้นแรกกามแน่                                                                                                    |                                         |
|                     | ยุทธศาลดร               | อุทธศาสตราง 3 : การพฒบานสรรมสรางมายา เพรารุปอย<br>2.0 กระนักบารศึกแกรพกบารกระก่างชื่อ                                                                                  | •                                       |
|                     | 1130000                 |                                                                                                    | •                                       |
| ยุทธศาสตร์          | ัการพัฒนาประเทศตามแผ    | นพัฒนาเศรษฐกิจและสังคมแห่งชาดิ                                                                                                    |                                         |
|                     | ยุทธศาสตร์              | ยุทธศาสตร์การวิจัยที่ 7 : การพัฒนาโครงสร้างพื้นฐานและระบบโลจิสติกส์                                                                                                    | ▼                                       |
| ยุทธศาสตร์          | วิจัยและนวัตกรรมแห่งชาต | 20 ปี                                                                                                    |                                         |
|                     | ยุทธศาสตร์              | <ol> <li>3.การวิจัยและนวัดกรรมเพื่อการสร้างองค์ความรู้พื้นฐานของประเทศ</li> </ol>                                                                                      | •                                       |
|                     | ประเด็นยุทธศาสตร์       | 3.3 การวิจัยเพื่อความเป็นเลิศทางวิชาการ (Frontier research)                                                                                                    | •                                       |
|                     | แผนงาน                  | 3.3.3 วิทยาศาสตร์ข้อมูล (Data science)                                                                                                    | •                                       |
| ุทธศาสตร์ก          | าารวิจัยของชาติรายประเ  | น                                                                                                    |                                         |
|                     |                         | เกษตรเพื่อความยั่งยืน                                                                                                    |                                         |
| ุเตสาหกรรม          | มและคลัสเตอร์เป้าหมาย   |                                                                                                    |                                         |
|                     |                         | อุดสาหกรรมการท่องเที่ยวกลุ่มรายได้ดีและการท่องเที่ยวเชิงสุขภาพ (Affluent, Medi                                                                                         | cal and Wellness Tourism)               |
| <b>ุเทธศาสตร</b> ์ข | ของหน่วยงาน             |                                                                                                    |                                         |
|                     |                         | ทดสอบ2                                                                                                    |                                         |
|                     |                         |                                                                                                    |                                         |
|                     |                         |                                                                                                    |                                         |

รูปที่ 35 หน้าข้อมูลทั่วไป

## 2.2.2 รายละเอียดโครงการ

ประกอบด้วยหัวข้อดังนี้

- สาขา OECD หลัก
- สาขา OECD รอง
- ด้านการวิจัย
- สาขา ISCED
- คำสำคัญภาษาไทย
- คำสำคัญภาษาอังกฤษ
- ความสำคัญและที่มาของปัญหาที่ทำการวิจัย
- วัตถุประสงค์
- ขอบเขตของโครงการ
- ประโยชน์ที่คาดว่าจะได้รับ
- ด้านการนำไปใช้ประโยชน์
- ผู้ที่นำผลการวิจัยไปใช้ประโยชน์
  - สถานที่ทำการวิจัย ระบุในประเทศ/ต่างประเทศ, จังหวัด, ชื่อสถานที่, Latitude, Longitude
- สถานที่ใช้ประโยชน์
- มาตรฐานการวิจัย

เมื่อระบุข้อมูลเรียบร้อยแล้ว คลิกบันทึก

| ข้อมูลทั่วไป | รายละเอียดโครงการ                                    | นักวิจัย/ผู้รับผิดชอบโครงการ                                                                                                    | แผนงาน-งบประมาณ                                                                 | เอกสารแนบ                     | ข้อมูลสรุป |                   |            |  |  |
|--------------|------------------------------------------------------|----------------------------------------------------------------------------------------------------|---------------------------------------------------------------------------------|-------------------------------|------------|-------------------|------------|--|--|
|              | สาขา OFCD หลัด                                       | วิศวกรรมและเทคโบโลยี                                                                                                    |                                                                                 |                               |            |                   | ~          |  |  |
|              | สาขา OECD 58.3                                       | วิทยาศาสตร์ธรรมชาติ                                                                                                    |                                                                                 |                               |            |                   | <b>v</b>   |  |  |
|              | ດ້ານດາຣາີລັບ                                         | วิทยาศาสตร์และเทคโบโลยี                                                                                                    |                                                                                 |                               |            |                   | -          |  |  |
|              | STRATTOR                                             | 06 Information and Communica                                                                                                    | tion Technologies (ICTs)                                                        |                               |            |                   | <b>v</b>   |  |  |
|              | 061Information and Communication Technologies (ICTs) |                                                                                                    |                                                                                 |                               |            |                   |            |  |  |
|              |                                                      | 0612Software and applications                                                                                                    |                                                                                 |                               |            |                   | -          |  |  |
|              | °- °- · ( № )                                        |                                                                                                    |                                                                                 |                               |            |                   |            |  |  |
|              | คาสาคญ(ภาษาไทย)                                      | ระบบสารสนเทศการวิจัย, ระบบบริหารจัดการงานวิจัยแห่งชาติ                                                                                            |                                                                                 |                               |            |                   |            |  |  |
| ค่           | าสำคัญ(ภาษาอังกฤษ)                                   | NRMS, NRCT                                                                                                    |                                                                                 |                               |            |                   |            |  |  |
| ความสำห      | รัญและที่มาของปัญหา<br>ที่ทำ                         | ความสำคัญ3                                                                                                    |                                                                                 |                               |            |                   | al         |  |  |
|              | วัตถุประสงค์                                         | วัดกุประสงค์                                                                                                    |                                                                                 |                               |            |                   |            |  |  |
|              | ขอบเขตของโครงการ                                     | ขอบเขด                                                                                                    |                                                                                 |                               |            |                   | <u></u>    |  |  |
| ประโยข       | น์ที่คาดว่าจะได้รับ                                  | ประโยชน์                                                                                                    |                                                                                 |                               |            |                   |            |  |  |
| นำไปใ        | ข้ประโยชน์ในด้าน                                     | ด้านเศรษฐกิจ/พาณิชย์/อุดสาหกร                                                                                                    | รม                                                                              |                               |            |                   |            |  |  |
| ผู้ที่น่     | ำผลการวิจัยไปใช้<br>ประโยชน์                         | ผู้ใช้การใช้ประโยชน์หน่วยงานภาครั                                                                                                    | ัฐใช้ระบบบริหารงานวิจัย                                                         |                               |            |                   |            |  |  |
|              | สถานที่ทำการวิจัย                                    | <b>น</b> ี้ สถาบที่ทำการวิจัย                                                                                                    |                                                                                 |                               |            | เพิ่มสถานที่ทำเ   | าารวิจัย   |  |  |
|              |                                                      | ในประเทศ (ต่างป                                                                                                    | 521910                                                                          | สื่อประเทศ/                   | ວັນນາວັດ   | สื่อสุดวนที่      | 20035      |  |  |
|              |                                                      | ใบประเทศ                                                                                                    | ม<br>มา<br>มา<br>มา<br>มา<br>มา<br>มา<br>มา<br>มา<br>มา<br>มา<br>มา<br>มา<br>มา | <u>ขยบ</u> งะเทศ/<br>งพบหวบคร | AU 11 101  | าช                |            |  |  |
|              |                                                      | ใบประเทศ                                                                                                    | ารุ้งงา                                                                         | ราย                           |            | 22.<br>791        | / *        |  |  |
|              |                                                      |                                                                                                    | *220                                                                            |                               |            |                   |            |  |  |
| ส            | ถานที่ใช้ประโยชน์                                    | 🏜 สถานที่ใช้ประโยชน์                                                                                                    |                                                                                 |                               |            | เพิ่มสถานที่ใช้ปร | ะโยชน์     |  |  |
|              |                                                      | ในประเทศ/ต่างป                                                                                                    | ไระเทศ                                                                          | ชื่อประเทศ/                   | จังหวัด    | ชื่อสถานที่       | จัดการ     |  |  |
|              |                                                      | ในประเทศ                                                                                                    | กรุงเา                                                                          | <b>∩พมหานคร</b>               |            | กรุงเทพ           | / <b>X</b> |  |  |
|              |                                                      | ในประเทศ                                                                                                    | กำแท                                                                            | เงเพชร                        |            | อ.เมือง           | 1 🗰        |  |  |
|              | มาตรฐานการวิจัย                                      | <ul> <li>มีการใช้สัตว์ทดลอง</li> <li>มีการวิจัยในมนุษย์</li> <li>มีการวิจัยที่เกี่ยวข้องกับควา</li> <li>มีการใช้ห้องปฏิบัติการที่เกี่ย</li> </ul> | มปลอดภัยทางชีวภาพ<br>เวกับสารเคมี                                               |                               |            |                   |            |  |  |
|              |                                                      | บันทึก                                                                                                    |                                                                                 |                               |            |                   |            |  |  |

รูปที่ 36 หน้ารายละเอียดโครงการ

|         | d o      | <u> </u> |
|---------|----------|----------|
| สดาง    | 19/19/17 | ดาราจย   |
| 6/16111 |          | 1113346  |
|         |          |          |

สถานที่ใช้ประโยชน์

| 🏜 สถานที่ทำกา  | รวิจัย                                     |                                          | ์ เพิ่มสถานที่ทำก    | ารวิจัย    |
|----------------|--------------------------------------------|------------------------------------------|----------------------|------------|
| ในประเท        | ศ/ต่างประเทศ                               | ชื่อประเทศ/จังหวัด                       | ชื่อสถานที่          | จัดการ     |
| ในประเทศ       |                                            | กรุงเทพมหานคร                            | วช.                  | <i>I</i> 🗱 |
| ในประเทศ       |                                            | เชียงราย                                 | วช                   | <i>?</i> 🗱 |
| *ประเภท        | ในประเทศ                                   |                                          |                      | ~          |
| * ภาค          | ภาคเหนือ                                   |                                          |                      | ~          |
| * ชื่อจังหวัด  | ิ ⊠เชียงราย ⊓เชียงใหม<br>⊓แม่ฮ่องสอน⊓ลำปาง | ม่⊡น่าน ⊡พะเยา ⊡แพร่<br>⊡ลำพูน⊡อุดรดิดถ์ |                      |            |
| *ชื่อสถานที่   | วช                                         |                                          |                      |            |
| Latitude       | 11                                         |                                          |                      |            |
| Longitude      | 11                                         |                                          |                      |            |
|                | บันทึก ยกเลิก                              |                                          |                      |            |
| 🏜 สถานที่ใช้ปร | ะโยชน์                                     |                                          | ์ เพิ่มสถานที่ใช้ประ | โยชน์      |
| ในประเท        | <b>เศ/ต่างประเทศ</b>                       | ชื่อประเทศ/จังหวัด                       | ชื่อสถานที่          | จัดการ     |
| ในประเทศ       |                                            | กรุงเทพมหานคร                            | กรุงเทพ              | N 🗱        |
| ในประเทศ       |                                            | กำแพงเพชร                                | อ.เมือง              | / <b>X</b> |
| *ประเภท        | ในประเทศ                                   |                                          |                      | ~          |
| * ภาค          | ภาคกลาง                                    |                                          |                      | ~          |
| * ชื่อจังหวัด  | ่⊡กรุงเทพมหานคร⊠กำเ                        | แพงเพชร⊡ชัยนาท ⊡นครนายก                  | ⊏นครปฐม              |            |

□นนทบุรี □ปทุมธานี⊡พระนครศรีอยุธยา□พิจิตร

่ □สิงห์บุรี □สุโขทัย

□เพชรบูรณ์ □ลพบุรี □สมุทรปราการ □สมุทรสงคราม

่⊓สุพรรณบุรี

รูปที่ 37 การระบุข้อมูลสถานที่ทำการวิจัยและสถานที่ใช้ประโยชน์

ยกเลิก

⊟สระบุรี

ือุทัยธานี

□นครสวรรค์

ื่อ่างทอง

อ.เมือง

บันทึก

\*ชื่อสถานที่

Latitude

Longitude

<sup>⊡</sup>พิษณุโลก □สมุทรสาคร

## 2.2.3 นักวิจัย/ผู้รับผิดชอบโครงการ

- กรณีเป็นโครงการวิจัย ให้ระบุชื่อ-สกุล หรือเลขบัตรประชาชนของนักวิจัยที่อยู่ในระบบ จากนั้นเลือกตำแหน่งในโครงการ ระบุการมีส่วนร่วมเป็นร้อยละ เวลาที่ทำวิจัย และคลิก บันทึก โดยเพิ่มชื่อทุกคนที่อยู่ในคณะผู้วิจัย
- กรณีเป็นโครงการ/งาน ให้ระบุชื่อผู้รับผิดชอบ เบอร์โทรศัพท์ และอีเมล จากนั้นคลิก บันทึก

| ข้อมูลทั่วไป        | รายละเล         | อียดโครงการ | นักวิจัย/ผู้รับผิดชอบโครงการ                         | แผา    | นงาน-งบประมาณ                    | เอกสารเ                           | เนบ          | ข้อมูลสรุป                |          |                                         |
|---------------------|-----------------|-------------|------------------------------------------------------|--------|----------------------------------|-----------------------------------|--------------|---------------------------|----------|-----------------------------------------|
|                     |                 |             | ⊛โครงการวิจัย (เลือกคณะผู้วิร<br>ข้อมูลนักวิจัย)<br> | จัยจาก | ฐาน ิโครงการ/งาน<br>ลบข้อมูลคณะเ | เ (ระบุผู้รับผึ<br>งู้วิจัยเดิมออ | ดชอบโเ<br>เก | ารงการ) <mark>หากเ</mark> | ลือก โคร | งการ/งาน ระบบจะ                         |
| 🏜 คณะเ              | ผู้วิจัย        |             |                                                      |        |                                  |                                   |              |                           |          | เพิ่มคณะผู้วิจัย                        |
| จัดการ              | จัดการ คำนำหน้า |             | ชื่อ - สกุล                                          |        | ดำแหน่งในโครงการ                 |                                   |              | สัดส่วนการมีส่วน<br>ร่วม  |          | เวลาที่ทำวิจัย<br>(ขั่วโมง/สัปดาห์<br>) |
| 🗱 🥖                 | นางส            | ้าว         | รัตนา สุวรรณวิชนีย์                                  |        | หัวหน้าโครงการ                   |                                   |              | 100.00                    |          | 20                                      |
| ชื่อ-สกุล           |                 |             |                                                      |        | *ชื่อ-นา                         | มสกุล                             | รัตนา        | สุวรรณวิชนีย์             |          |                                         |
| รหัสบัตร<br>ประชาวช |                 |             |                                                      |        | *ตำแห                            | เน่งใน                            | หัวหเ        | ั่าโครงการ                |          | ~                                       |
| 11901111            | 10              |             | - ສນັດເນັດວິວັນໃหນ່                                  |        | โค'                              | ริงการ                            |              |                           |          |                                         |
|                     |                 | คนหา        |                                                      |        | *มีส่วนร่วมร่                    | <b>้อย</b> ละ                     | 100.0        | 0                         |          |                                         |
|                     |                 |             |                                                      |        | เวลาที่ท                         | ำวิจัย                            | 20           |                           | ชั่วโม   | มง/สัปดาห์                              |
|                     |                 |             |                                                      |        |                                  |                                   | บันทึก       | ยกเลิก                    |          |                                         |

# รูปที่ 38 การระบุคณะผู้วิจัย

| ข้อมูลทั่วไป | รายละเอียดโครงการ      | นักวิจัย/ผู้รับผิดชอบโครงการ                    | แผนงาน-งบประมาณ                       | เอกสารแนบ                        | ข้อมูลสรุป                     |                       |
|--------------|------------------------|-------------------------------------------------|---------------------------------------|----------------------------------|--------------------------------|-----------------------|
|              |                        | ิโครงการวิจัย (เลือกคณะผู้วิร<br>ข้อมองัดวิจัย) | งัยจากฐาน ๏โครงการ/งาน<br>อาชัวงอออเช | (ระบุผู้รับผิดชอบ<br>ມີລັດແຜນລວດ | มโครงการ) <mark>หากเล</mark> ็ | อก โครงการ/งาน ระบบจะ |
|              |                        | บันทึก                                          | ดาาอทิตแหร่ง                          | ง <i>างอเ</i> ตมออก              |                                |                       |
|              | ชื่อผู้รับผิดชอบ       |                                                 |                                       |                                  |                                |                       |
| โทรศัพ       | เท์(ที่ติดต่อได้สะดวก) |                                                 |                                       |                                  |                                |                       |
|              | e-mail                 |                                                 |                                       |                                  |                                |                       |
|              |                        |                                                 |                                       |                                  |                                |                       |
|              |                        | บันทึก                                          |                                       |                                  |                                |                       |

## รูปที่ 39 การระบุผู้รับผิดชอบโครงการ

#### 2.2.4 แผนงาน-งบประมาณ

แผน – ผลการดำเนินงานประกอบด้วยหัวข้อ ดังนี้

- ชื่อกิจกรรม
- เดือนที่คาดว่าจะดำเนินการ
- เดือนที่ดำเนินการจริง
- สัดส่วนของงานต่อโครงการ หมายถึง ร้อยละของงานในกิจกรรมนั้นเทียบกับทั้ง โครงการ โดยทุกกิจกรรมรวมกันเป็นร้อยละ 100 เช่น กิจกรรมที่ 1 วางแผนงาน คิด เป็นร้อยละ 10 เมื่อเทียบกับทุกกิจกรรมทั้งโครงการ ดังนั้น สัดส่วนของงานต่อ โครงการคือ 10
- ความสำเร็จต่อกิจกรรม หมายถึง ร้อยละผลการดำเนินโครงการที่ได้ดำเนินการแล้วใน กิจกรรมนั้น โดยทั้งกิจกรรมเทียบเป็นร้อยละ 100 เช่น กิจกรรมที่ 1 วางแผนงาน สัดส่วนของงานต่อโครงการคือ 10 ซึ่งได้ดำเนินการไปแล้วครึ่งหนึ่ง ดังนั้นความสำเร็จ ต่อกิจกรรมคือ 50 โดยหากกิจกรรมนั้นดำเนินการเสร็จสิ้นแล้ว ความสำเร็จต่อ กิจกรรมจะต้องเป็นร้อยละ 100

ระบุข้อมูลครบถ้วนแล้ว คลิกบันทึก โดยสามารถเลื่อนลำดับกิจกรรม ด้วยการคลิก

เพื่อเลื่อนลำดับขึ้น หรือคลิก 🚩 เพื่อเลื่อนลำดับลง

กรณีที่ต้องการแก้ไขชื่อกิจกรรม เดือนที่คาดว่าจะดำเนินการ และสัดส่วนของงานต่อ โครงการ ซึ่งเป็นข้อมูลที่วางแผนไว้ในการเสนอของบประมาณ จะต้องติดต่อผู้ประสานหน่วยงานเพื่อขอแก้ไข หรือลบรายการ โดยการคลิก 🗱 เพื่อลบรายการ

| Ů١            | เผน-ผง | ลการดำเนิง          | นงาน     |     |        |       |       |       |        |         |        | ลือ    | ดแผนงาน | เพิ่มแผ | แการด่ำเนินงา                       | านวิจัย                          |
|---------------|--------|---------------------|----------|-----|--------|-------|-------|-------|--------|---------|--------|--------|---------|---------|-------------------------------------|----------------------------------|
| เก้ไข         | ลำดับ  | ตค.                 | พย.      | ธค. | มค.    | กพ    | . มีค | . เมย | . พค.  | มิย.    | กค.    | สค.    | กย.     | 12      | สัดส่วน<br>ของงาน<br>ต่อ<br>โครงการ | ความ<br>สำเร็จ<br>ต่อ<br>กิจกรรม |
| <b>×</b><br>⁄ | 1      | กิจกรรม1            | _        | _   |        |       |       |       |        |         |        |        |         |         |                                     |                                  |
| *             | 2      | กิจกรรม3            |          |     |        |       |       |       |        | _       |        | _      |         |         |                                     |                                  |
| *             | 3      | กิจกรรม4            |          |     |        |       |       |       |        |         |        |        | _       | _       |                                     |                                  |
| <b>*</b><br>⁄ | 4      | กิจกรรม2            |          |     |        |       |       |       |        |         |        |        |         |         |                                     |                                  |
|               |        |                     | *กิจกรร  | ม   | กิจกรร | ม1    |       |       |        |         |        |        |         |         | -                                   |                                  |
|               | *เดือน | เทื่ดาดจะต่         | ่าเนินกา | าร  | 🖉 ดค.  | ๔ พย. | ิึธค. | ่⊒มค. | ุ่⊟กพ. | ่ี⊓มีค. | 🗆 เมย. | ่่∎พค. | ่□มิย.  | ุ่⊡กค.  | 🗆 สค.                               | ุ□ีกย.                           |
|               | *เดี   | <b>่อนที่ดำเ</b> นิ | นการจร   | ល   | 🗆 ตค.  | ่⊇พย. | ีธฅ.  | ่⊒มค. | ุ่⊓กพ. | ่ี⊒มีค. | 🗆 เมย. | ี่ พค. | ่⊂มิย.  | ุ่⊓กค.  | ่่∎สค.                              | ่∩ีย.                            |
| * สั          | ดส่วนข | ของงานต่อ           | าโครงกา  | )s  |        |       |       |       |        |         |        |        |         |         |                                     |                                  |
|               | * ความ | มสำเร็จต่อ          | กิจกรรม  | 1   |        |       |       |       |        |         |        |        |         |         |                                     |                                  |

รูปที่ 40 แผนการดำเนินงาน

งบประมาณที่ได้รับจัดสรร ประกอบด้วยหัวข้อ หมวดงบประมาณ และงบประมาณ โดยสามารถระบุ งบประมาณได้ไม่เกินตามจำนวนเงินที่ได้รับจัดสรร ที่หน่วยงานกำหนด

| งบประมาณหน่วยงานจัดสรร 200,000 บาท |                |                        |
|------------------------------------|----------------|------------------------|
| หมวดงบประมาณ                       | งบประมาณเสนอขอ | งบประมาณหน่วยงานจัดสรร |
| งบบุคลากร                          | - [            | 0.0000                 |
| งบดำเนินการ                        | 420,000        | 200000                 |
| งบลงทุน                            | - [            |                        |
| ด่าธรรมเนียมอุดหนุนสถาบัน          | - [            |                        |
| รวม                                |                | 200,000                |
| บันทึก                             |                |                        |

# รูปที่ 41 งบประมาณที่ได้รับจัดสรร

#### 2.2.5 เอกสารแนบ

สำหรับแนบเอกสารที่เกี่ยวข้อง โดยเลือกไฟล์แนบและเลือกประเภทเอกสาร จากนั้นคลิก

# เพิ่มไฟล์

| บบฟอร์มแด               | พนงาน/โครงการการ   | ว <b>วิจัย</b>                                           |                     |                            |                                                                | <b>កិ &gt;</b> กรอก |  |  |  |
|-------------------------|--------------------|----------------------------------------------------------|---------------------|----------------------------|----------------------------------------------------------------|---------------------|--|--|--|
| ข้อมูลทั่วไป            | รายละเอียดโครงการ  | แผนงาน-งบประมาณ                                          | เอกสารแนบ           | ดำเนินการ                  |                                                                |                     |  |  |  |
| เอกสารแนบ               |                    |                                                          |                     |                            |                                                                |                     |  |  |  |
| เอกสารแน <u>บ</u><br>ลบ | u<br>              | ชื่อไฟล์                                                 |                     |                            | ประเภทเอกสาร                                                   | ประเภทไฟล์          |  |  |  |
| เอกสารแนบ<br>ดบ         | U<br>              | ชื่อไฟล์                                                 | - ไม่               | ม่มีข้อมูลไฟล์ช้อเสนอโ     | ประเภทเอกสาร<br>ครงการ -                                       | ประเภทไฟล์          |  |  |  |
| เอกสารแน <u>บ</u><br>ถบ | บ<br>ไห            | ชื่อไฟล์<br>ฟล์แนบ No file selecta                       | - <b>ไม่</b><br>ed  | ม่มีข้อมูลไฟล์ช้อเสนอโ<br> | ประเภทเอกสาร<br>ครงการ -<br>บรองรับไฟด์ขนาดสูงสุดไม่เกิน 20 MB | ประเภทไฟล์          |  |  |  |
| เอกสารแน <u>บ</u><br>ลบ | บ<br>ไห<br>ประเภทเ | ชื่อไฟล์<br>ฟล์แนบ No file selects<br>อกสาร Ethical comm | - <b>"Lui</b><br>ed | ม่มีข้อมูดไฟล์ข้อเสนอโ<br> | ประเภทเอกสาร<br>ครงการ -<br>บรองรับไฟล์ชนาดสูงสุดไม่เกิน 20 MB | ประเภทไฟล์          |  |  |  |

# รูปที่ 42 หน้าเอกสารแนบ

## 2.2.6 ข้อมูลสรุป

แสดงข้อมูลสรุปรายละเอียดโครงการ

| ข้อมูลทั่วไป | รายละเอียดโครงการ | นักวิจัย/ผู้รับผิดชอบโครงการ                           | แผนงาน-งบประมาณ          | เอกสารแนบ      | ข้อมูลสรุป   |                        |  |  |  |  |  |
|--------------|-------------------|--------------------------------------------------------|--------------------------|----------------|--------------|------------------------|--|--|--|--|--|
| ข้อมูลแผนท   | บูรณาการ          |                                                        |                          |                |              |                        |  |  |  |  |  |
|              | ชื่อแผนบูรณาการ   | นวัตกรรมสังคม                                          |                          |                |              |                        |  |  |  |  |  |
|              | เป้าหมาย          | 2. การวิจัยและนวัดกรรมเพื่อการพัฒนาสังคมและสิ่งแวดล้อม |                          |                |              |                        |  |  |  |  |  |
|              | แนวทาง            | 2.2 สนับสนุนการวิจัยและนวัด<br>องค์ความรู้             | กรรมด้านสังคมในประเด็นเ  | สำคัญตามยุทธศา | สตร์ของประเท | าศ การจัดการและถ่ายทอด |  |  |  |  |  |
|              | กลุ่ม             | ประเด็น 1 : สังคมสูงวัยและสัง                          | คมไทยในศตวรรษที่ 21      |                |              |                        |  |  |  |  |  |
|              | กลุ่มย่อย         | 1.2 เชื่อมประเทศสู่ประชาคมโ                            | ลก                       |                |              |                        |  |  |  |  |  |
|              | หน่วยงานเจ้าภาพ   | สำนักงานคณะกรรมการวิจัยแห                              | ่งชาติ (กมว.)(หน่วยงานดู | ແລรະบบ)        |              |                        |  |  |  |  |  |
| ข้อมูลโครง   | การ               |                                                        |                          |                |              |                        |  |  |  |  |  |
|              | ชื่อโครงการ (ไทย) | โครงการนวัตกรรมเพื่อผู้สูงอาเ                          | ٤Į                       |                |              |                        |  |  |  |  |  |

รูปที่ 43 หน้าข้อมูลสรุป

#### 2.3 การรายงานผลการดำเนินงาน

ที่หน้ารายงานผลการดำเนินงานปี 2562 ให้คลิก ดำเนินการ ที่หน้าโครงการที่ต้องการ เมื่อคลิกแล้ว จะเข้าสู่หน้าดำเนินการ

| นักวิจัย                                     |   | รายงาน         | ผลกา     | รดำเนินง      | ่าน             |                    |                                                                                   | 🔒 🕨 โครงการที่อยู่ระหว่างดำเนินงาน                                                                    |
|----------------------------------------------|---|----------------|----------|---------------|-----------------|--------------------|-----------------------------------------------------------------------------------|----------------------------------------------------------------------------------------------------|
| ชน้าแรก(NRMS)                                |   |                |          |               |                 |                    |                                                                                   |                                                                                                    |
| Proposal assessment                          |   | 🗬 โคร          | งการที่ด | ู<br>เองแก่ไข |                 |                    |                                                                                   |                                                                                                    |
| 🔳 งบบูรณาการปี 2562                          | - | จำนวน          | 4 โครงเ  | การ           |                 |                    |                                                                                   |                                                                                                    |
| 🔳 งบบูรณาการปี 2563                          | • |                |          |               |                 |                    |                                                                                   |                                                                                                    |
| Ongoing & monitoring                         |   | ส่ง<br>โครงการ | แก้ไข    | ดำเนิน<br>การ | รหัส<br>โครงการ | รหัสชุด<br>โครงการ | เป้าหมาย                                                                          | โดรงการ                                                                                               |
| 🗏 งบบูรณาการปี 2561                          | • |                |          |               |                 |                    |                                                                                   | 103 โครงการนวัตกรรมเพื่อผู้สูงอายุ<br>ผู้รับผิดชอบโครงการ: นางสาวรัตนา สวรรณวิชนีย์                   |
| 🗏 งบบูรณาการปี 2562                          | • |                |          |               |                 |                    | <b>เป้าหมาย:</b> 2. การวิจัยและนวัตกรรมเพื่อการ                                   | งปม.หน่วยงาน: 3,000,000 บาท<br>หน่วยงานรับผิดชอน: กลุ่มพัฒนาระบบบริหาร (ก                             |
| <ul> <li>Download คู่มือการใช้งาน</li> </ul> |   | ส่ง            | 1        | ดำเนิน        | 103             |                    | พัฒนาสังคมและสิ่งแวดล้อม<br>แนวทาง: แผนงานการวิจัยและพัฒนานโยบาย                  | W.5.)                                                                                                 |
| <ul> <li>รายงานผลการดำเนินงานใ</li> </ul>    | บ |                | -        | n.J2          |                 |                    | หรือนวัดกรรมด้านสังคมในประเด็นสำคัญดาม<br>ยุทธศาสตร์ของประเทศ และการจัดการความรู้ | ลถานะงาน: ลงกลบเหนกวจยแก่เขเตรงการ (1)<br>ประเภทโครงการ : โครงการวิจัย<br>แผนงาน : 81 , แผนเงิน : 100 |

รูปที่ 44 ปุ่มดำเนินการที่หน้ารายงานผลการดำเนินงานปี 2562

ที่หน้าดำเนินการ ระบบจะแสดงหน้ารายงานผลการดำเนินงาน ประกอบด้วยแถบเมนู รายละเอียดโครงการ ผลการดำเนินงาน และรายงานตัวชี้วัด

| ายละเอียดโครงกา                       | 5 6                     | พลการดำเนิน                     | เงาน                         | รายงานตัว                                                     | วชี้วัด                  |                       |                 |                              |                               |                           |                    |                 |               |                 |                                                |                                              |                             |
|---------------------------------------|-------------------------|---------------------------------|------------------------------|---------------------------------------------------------------|--------------------------|-----------------------|-----------------|------------------------------|-------------------------------|---------------------------|--------------------|-----------------|---------------|-----------------|------------------------------------------------|----------------------------------------------|-----------------------------|
| 🛱 สรุปผลการด์                         | าเนินก                  | าร                              |                              |                                                               |                          |                       |                 |                              |                               |                           |                    |                 |               |                 |                                                |                                              | เพิ่มสรุปผล                 |
| จัดการ                                |                         | สถานะกา                         | รดำเนิน                      | การ                                                           |                          |                       |                 | ราย                          | ละเอียดเ                      | ผลการด                    | ำเนินกา            | 15              |               |                 |                                                | วันที่รายง                                   | าน                          |
|                                       |                         |                                 |                              |                                                               |                          |                       | - Yaisi         | ข้อของค                      |                               | CO'OLUNDA                 | 025 -              |                 |               |                 |                                                |                                              |                             |
|                                       |                         |                                 |                              |                                                               |                          |                       | 63434           | பபவுலை                       | án Mei Li                     | าดแนน                     | 113 -              |                 |               |                 |                                                |                                              |                             |
| แผน-ผลการ<br>สัดส่วนของงาน            | ้ดำเนิน<br>ต่อโคร       | เงาน<br>เงการ ทุกกิจ            | ไม่อนุญาเ<br>เกรรม จะ        | ด การอนุฤ<br>ะต้องรวมเป็                                      | บาดให้<br>ปืน 100        | นักวิจัยแ<br>)        | ก้ไขแผ่         | มอมูลสส<br>เงาน (รา          | <u>ุย</u> พลทา                | พาะเดือา                  | มที่ดำเนิน         | เการจริง        | และควา        | มสำเร็จเ        | ล่อกิจกรรม)                                    | เพิ่มแผนการด                                 | ่าเนินงานวิจัย              |
| 🛱 แผน-ผลการ<br>สัดส่วนของงาน<br>แก้ไข | ิดำเนิน<br>ต่อโคร<br>ปี | เงาน<br>รงการ ทุกกิจ<br>กิจกรรม | ไม่อนุญาเ<br>เกรรม จะ<br>ตค. | <ul> <li>การอนุถ</li> <li>ะด้องรวมเป็</li> <li>พย.</li> </ul> | ญาดให้<br>ป็น 100<br>ธค. | นักวิจัยแ<br>)<br>มค. | .ก้ไขแผา<br>กพ. | มยามูเตส<br>มงาน (รา<br>มีค. | เมยงานเฉ <sup>ะ</sup><br>เมย. | งดาถนน<br>พาะเดือา<br>พค. | มที่ดำเนิน<br>มิย. | เการจริง<br>กด. | และควา<br>สค. | มสำเร็จด<br>กย. | ล่อกิจกรรม)<br>สัดส่วนของ<br>งานต่อ<br>โครงการ | เพิ่มแผนการด<br>ความ<br>สำเร็จต่อ<br>กิจกรรม | งำเนินงานวิจัย<br>เรียงลำด้ |

รูปที่ 45 หน้ารายงานผลการดำเนินงาน

## 2.3.1 รายละเอียดโครงการ

แสดงรายละเอียดโครงการ และชื่อแผนบูรณาการของโครงการ

| 03 โครงการนวัตกรรมเข | ขื่อผู้สูงอายุ    |                                                                                                    |
|----------------------|-------------------|----------------------------------------------------------------------------------------------------|
| รายละเอียดโครงการ    | ผลการดำเนินงาน    | รายงานตัวขี้วัด                                                                                             |
|                      |                   |                                                                                                    |
| ข้อมูลแผนบูรณาการ    |                   |                                                                                                    |
|                      | ชื่อแผนบูรณาการ   | นวัดกรรมสังคม                                                                                               |
|                      | เป้าหมาย          | 2. การวิจัยและนวัดกรรมเพื่อการพัฒนาสังคมและสิ่งแวดล้อม                                                      |
|                      | แนวทาง            | 2.2 สนับสนุนการวิจัยและนวัดกรรมด้านสังคมในประเด็นสำคัญตามยุทธศาสตร์ของประเทศ การจัดการและถ่ายทอดองค์ความรู้ |
|                      | กลุ่ม             | ประเด็น 1 : สังคมสูงวัยและสังคมไทยในศตวรรษที่ 21                                                            |
|                      | กลุ่มย่อย         | 1.2 เชื่อมประเทศสู่ประชาคมโลก                                                                               |
|                      | หน่วยงานเจ้าภาพ   | ส่านักงานคณะกรรมการวิจัยแห่งชาติ (กมว.)(หน่วยงานดูแลระบบ)                                                   |
| ข้อมูลโครงการ        |                   |                                                                                                    |
|                      | ชื่อโครงการ (ไทย) | โครงการนวัตกรรมเพื่อผู้สูงอายุ                                                                              |
| ชื่อ                 | โครงการ (อังกฤษ)  | test1                                                                                                    |

รูปที่ 46 เมนูรายละเอียดโครงการ

#### 2.3.2 ผลการดำเนินงาน

หน้าผลการดำเนินงาน ประกอบด้วยหัวข้อ สรุปผลการดำเนินการ แผน – ผลการดำเนินการ แผนการเบิกจ่ายงบประมาณ รายงานการเบิกจ่ายงบประมาณ งวดงาน ส่งรายงาน เอกสารแนบ และบทคัดย่อ

## 1) สรุปผลการดำเนินการ

คลิก เพิ่มสรุปผล จะประกอบด้วยหัวข้อ รายละเอียดผลการดำเนินการ วันที่รายงาน

และสถานะการดำเนินการ เมื่อระบุรายละเอียดครบถ้วนแล้วคลิก บันทึก สามารถคลิก 🧭 เพื่อแก้ไข หรือ คลิก 🗱 เพื่อลงรายการ

| ายละเอียดโคร | ริงการ   | ผลการดำเนินงาน        | รายงานตัว         | ขี้วัด             |            |                 |
|--------------|----------|-----------------------|-------------------|--------------------|------------|-----------------|
| 🛱 สรุปผลก    | าารดำเนิ | ่นการ                 |                   |                    |            | เพิ่มสรุปผด     |
| จัดการ       |          | สถานะการดำเนินกา      | าร                | รายละเอียดผลกา     | รดำเนินการ | วันที่รายงาน    |
| (*/)         | อยู่ระา  | หว่างการเก็บรวบรวมข้อ | ้อมูล ดำเ         | นินการรวบรวมข้อมูล |            | 13 ธันวาคม 2561 |
|              |          |                       |                   |                    |            |                 |
|              |          | วันที่รายงาน          |                   |                    |            |                 |
|              |          |                       |                   |                    |            |                 |
|              | สถานะค   | การดำเนินการ          | อยู่ระหว่างการเก็ | บรวบรวมข้อมูล 🔍    |            |                 |
|              |          |                       | บันทึก            | บกเลิก             |            |                 |

## รูปที่ 47 สรุปผลการดำเนินการ

#### 2) แผน – ผลการดำเนินงาน

แผน – ผลการดำเนินงาน จะเป็นการรายงานผลตามแผนการดำเนินงานที่วางแผนไว้ใน

การเสนอของบประมาณ สามารถคลิกเพิ่มแผนการดำเนินงานวิจัย โดยประกอบด้วยหัวข้อ ดังนี้

- ปีงบประมาณ ซึ่งจะแสดงปีงบประมาณตามระยะเวลาของโครงการ
- ชื่อกิจกรรม
- เดือนที่คาดว่าจะดำเนินการ
- เดือนที่ดำเนินการจริง
- สัดส่วนของงานต่อโครงการ
- ความสำเร็จต่อกิจกรรม

ระบุข้อมูลครบถ้วนแล้ว คลิกบันทึก โดยสามารถเลื่อนลำดับกิจกรรม ด้วยการคลิก 🔺 เพื่อเลื่อนลำดับขึ้น

หรือคลิก 💙 เพื่อเลื่อนลำดับลง สามารถคลิก 🥓 เพื่อแก้ไข กรณีที่ต้องการแก้ไขชื่อกิจกรรม เดือนที่คาดว่าจะดำเนินการ และสัดส่วนของงานต่อโครงการ ซึ่งเป็นข้อมูลที่ วางแผนไว้ในการเสนอของบประมาณ จะต้องติดต่อผู้ประสานหน่วยงานเพื่อขอแก้ไข หรือลบรายการ โดยการ คลิก 🏁 เพื่อลบรายการ

| 🖒 แผา<br>สัดส่วน | น-ผลกา<br>ของงาร | ารดำเนินง<br>นต่อโครงเ | าน<br>การ ทุก            | กิจกรรม | เ จะต้องร  | รวมเป็น : | 100   |       |      |        |        |       |      |        | (เพิ่มแผน <i>เ</i>                  | ารดำเนินงาา                        | มวิจัย 🗕       |
|------------------|------------------|------------------------|--------------------------|---------|------------|-----------|-------|-------|------|--------|--------|-------|------|--------|-------------------------------------|------------------------------------|----------------|
| แก้ไข            | ปี               | กิจกรรม                | ตค.                      | พย.     | ธค.        | มค.       | กพ.   | มีค.  | เมย. | พค.    | มิย.   | กค.   | สค.  | กย.    | สัดส่วน<br>ของงาน<br>ต่อ<br>โครงการ | ความ<br>สำเร็จ<br>ด่อ<br>จิกิจกรรม | เรียง<br>ลำดับ |
| ø                | 2561             | ประเมิน<br>ระบบ        |                          |         |            |           |       |       |      |        |        |       |      |        | 10                                  | 100                                | <b>^ v</b>     |
|                  |                  | *ปีงบ                  | ประมา                    | ณ       | 2562       |           |       |       |      |        |        |       |      |        |                                     |                                    | •              |
|                  |                  |                        | *กิจกระ                  | รม      | ประเมินระบ | บ         |       |       |      |        |        |       |      |        |                                     |                                    |                |
|                  | *เดือน           | ที่คาดจะด              | ำเนินก                   | าร      | 🗹 ตค.      | 🗹 พย.     | 🗹 ธค. | 🗌 มค. | 🗌 กพ | . 🗌 มี | ค. 🗌 เ | มย. ( | พค.  | 🗌 มิย. | 🗌 กค.                               | สค.                                | ิ กย.          |
|                  | *เดื             | อนที่ดำเนิ             | ู<br>ในการจ <sup>ะ</sup> | ริง     | 🗹 ตค.      | 🗹 พย.     | 🗌 ธค. | 🗹 มค. | 🗌 กพ | . 🗌 มี | ค. 🗌 เ | มย. ( | ิพค. | 🗌 ນິຍ. | 🗌 กค.                               | ิ สค.                              | _ กย.          |
| * สัด            | ส่วนขอ           | ่งงานต่อโ              | โครงกา <b>ร</b>          | ร<br>1) | 10         |           |       |       |      |        |        |       |      |        |                                     |                                    |                |
| * คว             | ามสำเง           | ร็จต่อกิจก             | รรม 🤇                    | 1       | 100        |           |       |       |      |        |        |       |      |        |                                     |                                    |                |
|                  |                  |                        |                          |         | บันทึก     | ยกเ       | ลิก   |       |      |        |        |       |      |        |                                     |                                    |                |

รูปที่ 48 แผน – ผลการดำเนินงาน

| แก้ไข  | ปี                | กิจกรรม                 | ตค.                  | พย.      | ธค.                | มค.            | กพ.            | มีค.             | เมย.                              | พค.              | มิย.   | กด.   | สค.            | กย.                                 | สัดส่วน<br>ของงาน<br>ต่อ<br>โครงการ   | ความ<br>สำเร็จ<br>ต่อ<br>กิจกรรม | เรียง<br>ลำดับ                    |
|--------|-------------------|-------------------------|----------------------|----------|--------------------|----------------|----------------|------------------|-----------------------------------|------------------|--------|-------|----------------|-------------------------------------|---------------------------------------|----------------------------------|-----------------------------------|
| ۶      | 2561              | ประเมิน<br>ระบบ         |                      |          |                    |                |                |                  |                                   |                  |        |       |                |                                     | 10                                    | 100                              | <b>^ ~</b>                        |
|        |                   | *ปีงบ                   | ประมาด<br>กิจกรร     | น<br>ม เ | 2562<br>ประเมินระบ | บ              |                |                  |                                   |                  |        |       |                |                                     |                                       |                                  | -                                 |
|        | *เดือนท์<br>*เดือ | ี่คาดจะดำ<br>นที่ดำเนิเ | าเนินกา<br>มการจริ   | 5        | ⊻ัตค.<br>√ัตค.     | 🗹 พย.<br>🗹 พย. | 🗹 ธค.<br>🗌 ธค. | ี่ มค.<br>เ∕ีมค. | <ul><li>กพ.</li><li>กพ.</li></ul> | ่ □ มีค<br>□ มีค | . 🗆 เม | มย. ( | ิ พค.<br>) พค. | <ul><li>มีย.</li><li>มีย.</li></ul> | <ul><li>□ กค.</li><li>□ กค.</li></ul> | ิ สค.<br>สค.                     | <ul><li>กย.</li><li>กย.</li></ul> |
| * สัดจ | ส่วนของ           | งงานต่อโด               | จรงการ<br><u>(</u> 1 |          | 10                 |                |                |                  |                                   |                  |        |       |                |                                     |                                       |                                  |                                   |
| * ควา  | ามสำเร็           | จต่อกิจกร               | รม 🧃                 |          | 100                |                |                |                  |                                   |                  |        |       |                |                                     |                                       |                                  |                                   |

รูปที่ 49 หน้าแผน - ผลการดำเนินงาน กรณีผู้ประสานหน่วยงานอนุญาตให้นักวิจัยแก้ไข/ลบแผน การดำเนินงาน

#### 3) แผนการเบิกจ่ายงบประมาณ

กรณีผู้ประสานหน่วยงานอนุญาตให้นักวิจัยรายงานแผนการเบิกจ่ายงบประมาณ นักวิจัยสามารถเพิ่มแผนการเบิกจ่ายงบประมาณ ได้โดยคลิกเพิ่มแผนการเบิกจ่าย ประกอบด้วยหัวข้อ ดังนี้

- งวด/ครั้งที่/ไตรมาสที่
- งบประมาณที่เบิกจ่าย
- วันที่กำหนดเบิกจ่าย
- รายละเอียดเนื้อหา
- หมายเหตุ

เมื่อระบุรายละเอียดครบถ้วนแล้ว คลิกบันทึกแผนการเบิกจ่าย สามารถคลิก 🥓 เพื่อแก้ไข หรือคลิก 笨 เพื่อลบรายการ

| 🛱 แผนการ<br>สามารถราย | เบิกจ่ายงบประมาณ (งปม.ห<br>งานแผนการเบิกจ่ายเป็นงวด | หน่วยงาน 3,000,000 บาท)<br><mark>หที/ครั้งที่/ไตรมาสที่ โดยระ</mark> | บบจะดำเ | นวณแผนการเบิศ | าจ่ายรายไตรมาสจากวันที่กำห | เพิ่มแผนการเบิกจ่าย –<br>นดจ่ายเงิน |
|-----------------------|-----------------------------------------------------|----------------------------------------------------------------------|---------|---------------|----------------------------|-------------------------------------|
| จัดการ                | งวดที่/ครั้งที่/ไตรมาสที่                           | งบเบิ                                                                | กจ่าย   |               | วันที่กำหนดเบิกจ่าย        | รายละเอียดเนื้อหา                   |
| <b>(*</b> <i>)</i>    | 1                                                   | 1,000,000.00                                                         |         |               | 1 ตุลาคม 2561              | ส่งแผนการดำเนินงาน2                 |
| 🗱 🥜                   | 2                                                   | 1,000,000.00                                                         |         |               | 30 มิถุนายน 2562           |                                     |
| 🗱 🥒                   | 3                                                   | 1,000,000.00                                                         |         |               | 25 กันยายน 2562            | ส่งรายงานฉบับสมบูรณ์                |
|                       | รวม                                                 | 3,000,000.00                                                         |         |               |                            |                                     |
| থ                     | วดที่/ครั้งที่/ไตรมาสที่                            | 1                                                                    |         |               |                            |                                     |
|                       | งบประมาณที่เบิกจ่าย                                 | 100000                                                               | บาท     |               |                            |                                     |
|                       | วันที่กำหนดเบิกจ่าย                                 | 1/10/2561                                                            |         |               |                            |                                     |
|                       | รายละเอียดเนื้อหา                                   | ส่งแผนการดำเนินงาน2                                                  |         |               |                            |                                     |
|                       |                                                     |                                                                      |         |               |                            |                                     |
|                       | หมายเหตุ                                            |                                                                      |         |               |                            |                                     |
|                       |                                                     | บันทึกแผนการเบิกจ่าย                                                 | ยกเลิก  |               |                            |                                     |

# รูปที่ 50 แผนการเบิกจ่ายงบประมาณ

| 🛱 แผนการ<br>สามารถราย | ิ่ิติ แผนการเบิกจ่ายงบประมาณ (งปม.หน่วยงาน 3,000,000 บาท)<br>สามารถรายงานแผนการเบิกจ่ายเป็นงวดที่/ครั้งที่/ไตรมาสที่ โดยระบบจะคำนวณแผนการเบิกจ่ายรายไตรมาสจากวันที่กำหนดจ่ายเงิน |              |                     |                      |  |  |  |  |  |  |  |
|-----------------------|----------------------------------------------------------------------------------------------------|--------------|---------------------|----------------------|--|--|--|--|--|--|--|
| จัดการ                | งวดที่/ครั้งที่/ไตรมาสที่                                                                                                    | งบเบิกจ่าย   | วันที่กำหนดเบิกจ่าย | รายละเอียดเนื้อหา    |  |  |  |  |  |  |  |
|                       | 1                                                                                                    | 1,000,000.00 | 1 ตุลาคม 2561       | ส่งแผนการดำเนินงาน2  |  |  |  |  |  |  |  |
|                       | 2                                                                                                    | 1,000,000.00 | 30 มิถุนายน 2562    |                      |  |  |  |  |  |  |  |
|                       | 3                                                                                                    | 1,000,000.00 | 25 กันยายน 2562     | ส่งรายงานฉบับสมบูรณ์ |  |  |  |  |  |  |  |
|                       | รวม                                                                                                    | 3,000,000.00 |                     |                      |  |  |  |  |  |  |  |

รูปที่ 51 หน้าแผนการเบิกจ่ายงบประมาณ กรณีผู้ประสานหน่วยงานไม่อนุญาตให้นักวิจัยรายงานแผนการ เบิกจ่ายงบประมาณ

#### 4) รายงานการเบิกจ่ายงบประมาณ

กรณีผู้ประสานหน่วยงานอนุญาตให้นักวิจัยรายงานการเบิกจ่ายงบประมาณ นักวิจัย สามารถเพิ่มรายงานการเบิกจ่ายงบประมาณได้โดยคลิก เพิ่มรายงานการเบิกจ่าย ประกอบด้วยหัวข้อ ดังนี้

- งวด/ครั้งที่/ไตรมาสที่
- งบประมาณที่เบิกจ่าย
- วันที่เบิกจ่าย
- หมายเหตุ

เมื่อระบุรายละเอียดครบถ้วนแล้วคลิก บันทึกรายงานการเบิกจ่าย สามารถคลิก 🥓 เพื่อแก้ไข หรือคลิก

🝀 เพื่อลบรายการ

| จดกาว | งวดที่/ครั้งที่/ไตรมาสที่                         | งบเบิกจ่าย                | วันที่เบิกจ่าย | หมายเหตุ     |
|-------|---------------------------------------------------|---------------------------|----------------|--------------|
| ۵.    | 1                                                 | 1,200,000.00              | 3 ตุลาคม 2561  |              |
| 🗱 🥖   | 2                                                 | 800,001.00                | 3 ธันวาคม 2561 | ส่งงานล่าช้า |
|       | รวม                                               | 2,000,001.00              |                |              |
| · · · | งบประมาณที่เบิกจ่าย<br>วันที่เบิกจ่าย<br>หมายเหตุ | 1200000 אורע<br>3/10/2561 |                |              |

รูปที่ 52 รายงานการเบิกจ่ายงบประมาณ

| 🛱 รายงานก<br><mark>สามารถราย</mark> | 🛱 รายงานการเบิกจ่ายงบประมาณ (งปม.หน่วยงาน 3,000,000บาท)<br>สามารถรายงานการเบิกจ่ายเป็นงวดที่/ครั้งที่/ไตรมาสที่ โดยระบบจะคำนวณแผนการเบิกจ่ายรายไตรมาสจากวันที่เบิกจ่ายเงิน |              |                |              |  |  |  |  |  |  |  |
|-------------------------------------|----------------------------------------------------------------------------------------------------|--------------|----------------|--------------|--|--|--|--|--|--|--|
| จัดการ                              | งวดที่/ครั้งที่/ไตรมาสที่                                                                                                    | งบเบิกจ่าย   | วันที่เบิกจ่าย | หมายเหตุ     |  |  |  |  |  |  |  |
|                                     | 1                                                                                                    | 1,200,000.00 | 3 ตุลาคม 2561  |              |  |  |  |  |  |  |  |
|                                     | 2                                                                                                    | 800,001.00   | 3 ธันวาคม 2561 | ส่งงานล่าช้า |  |  |  |  |  |  |  |
|                                     | รวม                                                                                                    | 2,000,001.00 |                |              |  |  |  |  |  |  |  |

รูปที่ 53 หน้ารายงานการเบิกจ่ายงบประมาณ กรณีผู้ประสานหน่วยงานไม่อนุญาตให้นักวิจัยรายงาน การเบิกจ่ายงบประมาณ

#### 5) ส่งรายงาน

นักวิจัยจะส่งรายงาน/รายงานความก้าวหน้า/รายงานฉบับสมบูรณ์ได้ก็ต่อเมื่อผู้ประสาน หน่วยงานกำหนดงวดงานให้นักวิจัยส่งงานตามงวด นักวิจัยจะส่งรายงานตามงวดงานได้โดยคลิกที่ ส่งรายงาน ซึ่งประกอบด้วยหัวข้อ ดังนี้

- งวดที่/ครั้งที่/ไตรมาสที่
- งบประมาณที่ใช้ไป
- ร้อยละความก้าวหน้า
- ผลการปฏิบัติงาน
- ปัญหาและอุปสรรค
- คำแนะนำและข้อมูลเพิ่มเติมอื่นๆ
- วันที่ส่ง
- เอกสารแนบ
- ประเภทเอกสาร

เมื่อระบุรายละเอียดครบถ้วนแล้วคลิก บันทึกการส่งมอบงาน สามารถคลิก 🧭 เพื่อแก้ไข หรือคลิก 🗮 เพื่อลบรายการ หรือคลิก 🤍 เพื่อแสดงรายละเอียดการส่งงาน
| <ul> <li>จัดการ งั่วดที่/ครั้ง งบประมาณที่ใช้ไป ร้อยละ ความคิด เอกสารแนบ ประเภท เอกสาร</li> <li>พี่/ไดรมาส หน้า</li> <li>สถานะ ความคิด เห็น เอกสารแนบ ประเภท เอกสาร</li> <li>พัน</li> <li>พัน</li> <li>พัน</li> <li>รายงาน 15 วัน ไฟล์รายงาน 1 ดุลา</li> </ul>                                                                                                    | วันอัพเดทล่า        |
|----------------------------------------------------------------------------------------------------|---------------------|
| <ul> <li>¥ ∕ Q</li> <li>1,000,000.00</li> <li>30</li> <li>ยังไม่ได้</li> <li>รายงาน 15 วัน</li> <li>ไฟล์รายงาน</li> <li>1 ดุลา</li> </ul>                                                                                                    | สุด                 |
| ตรวจลอบ เพศเทรxisx ความกาวหนา 2561<br>โครงการวิจัย                                                                                                    | คม 4 มกราคม<br>2562 |
| <b>573</b> 1,000,000.00 30.00                                                                                                    |                     |
| งวดที่/ครั้งที่/ไตรมาสที่ 1                                                                                                    |                     |
| <b>งบประมาณที่ใช้ไป</b> 1000000 บาท                                                                                                    |                     |
|                                                                                                    |                     |
| ร้อยละความก้าวหน้า 30                                                                                                    |                     |
| * ผลการปฏิบัติงาน File - Edit - Insert - View - Format - Table - Tools -                                                                                                    |                     |
|                                                                                                    |                     |
| ส่งแคน                                                                                                    |                     |
|                                                                                                    |                     |
|                                                                                                    |                     |
| * Janauara Jassa Filez Editz Joseftz View z Formatz Tablez Tools z                                                                                                    |                     |
| Image: International State     Image: International State     Image: International State       Image: International State     Image: International State     Image: International State       Ima |                     |
|                                                                                                    |                     |
|                                                                                                    |                     |
|                                                                                                    |                     |
|                                                                                                    |                     |
| * ดำแนะนำและข้อมูลเพิ่มเดิม File - Edit - Insert - View - Format - Table - Tools -                                                                                                    |                     |
|                                                                                                    |                     |
|                                                                                                    |                     |
|                                                                                                    |                     |
|                                                                                                    |                     |
| วันที่ส่ง 01/10/2561                                                                                                    |                     |
| เอกสารแนบ No file selected +                                                                                                    |                     |
| ประเภทเอกสาร ไฟล์รายงานความก้าวหน้าโครงการวิจัย                                                                                                    | •                   |
| บันทึกการส่งมอบงาน ยกเล็ก                                                                                                    |                     |

รูปที่ 54 การส่งรายงาน

| 1                              |  |
|--------------------------------|--|
| * งบประมาณที่ใช้ไป             |  |
| 1,000,000.00 ปาท               |  |
| * ร้อยละความก้าวหน้า           |  |
| 30                             |  |
| * วันที่รายงาน                 |  |
| 01/10/2561                     |  |
| ผลการปฏิบัติงาน                |  |
| ส่งแผน                         |  |
| ปัญหาและอุปสรรค                |  |
|                                |  |
| คำแบะบำและข้อมลเพิ่มเติมอื่บ ๆ |  |
| "                              |  |
| รายเงาน 15 กับ NRMS พระ        |  |
| สภามุษณ์งงาม                   |  |
| พยานอุพทาน                     |  |

รูปที่ 55 รายละเอียดการส่งงาน

6) เอกสารแนบ

สำหรับแนบเอกสารที่เกี่ยวข้อง โดยเลือกไฟล์แนบ เลือกประเภทเอกสาร เลือก กำหนดการเปิดเผยไฟล์รายงานสู่สาธารณะ จากนั้นคลิก เพิ่มไฟล์ สามารถคลิก 🧭 เพื่อแนบไฟล์ใหม่หรือ แก้ไขประเภทไฟล์ หรือคลิก 🗱 เพื่อลบไฟล์เอกสารแนบ

| <b>D</b> 1                       | อกสารแนบ                                                                                                    |                                                               |                                        | -              |
|----------------------------------|----------------------------------------------------------------------------------------------------|---------------------------------------------------------------|----------------------------------------|----------------|
| ลบ                               | ชื่อไฟล์                                                                                                    | ประเภทเอกสาร                                                  | การเปิดเผยไฟล์สู่<br>สาธารณะ           | ประเภทไฟล์     |
| *                                | วันที่ปี62.xlsx                                                                                              | ไฟล์รายงานความก้าวหน้า<br>โครงการวิจัย                        |                                        | ()×            |
| เลอร<br>คำอ<br>ระบร<br>ไฟล<br>No | ก เพลททานตองการแนบ<br>มธองรับไฟล์ขนาดสูงสุดไม่เกิน 500 MB<br>ล์แนบ<br>o file selected                        |                                                               |                                        |                |
| ไท                               | ไล์ข้อมูลโครงการ                                                                                             |                                                               |                                        | •              |
| 6<br>จะส่<br>เที                 | <mark>าารเปิดเผยไฟล์รายงานสู่สาธารณะ</mark> (<br>งไฟล์รายงานไปเผยแพร่ที่ห้องสมุดดิจิทั<br><sup>่</sup> มไฟล์ | หากติ๊กเปิดเผยไฟล์รายงานสู่สาธ<br>ลของ วช. และช่องทางการเผยแท | ารณะ เมื่อโครงการดำเนินกา:<br>เร่อื่น) | รเสร็จสิ้น วช. |

รูปที่ 56 เอกสารแนบ

#### 7) บทคัดย่อ/สรุปผลการดำเนินงาน

สำหรับบันทึกบทคัดย่อ/สรุปผลการดำเนินงานภาษาไทยและภาษาอังกฤษ เมื่อระบุ

#### เรียบร้อยแล้ว คลิก บันทึกบทคัดย่อ

| 🛱 บทคัดย่อ/สรุปผลการดำเนินงาน                                               |  |
|-----------------------------------------------------------------------------|--|
| บทคัดย่อภาษาไทย/สรุปผลการ<br>ดำเนินงานภาษาไทย<br>(Abstract - Thai)          |  |
| บทคัดย่อภาษาอังกฤษ/สรุปผล<br>การดำเนินงานภาษาอังกฤษ<br>(Abstract - English) |  |

รูปที่ 57 บทคัดย่อ

# 2.3.3 รายงานตัวชี้วัด

หน้ารายงานตัวชี้วัด สำหรับการรายงานผลการดำเนินงานตามตัวชี้วัดของแนวทางตาม เป้าหมายแผนบูรณาการ ประกอบด้วย หัวข้อดังนี้

- 1) หน่วยงานร่วมดำเนินการและการบริหารจัดการ
- 2) ประโยชน์ที่ได้จากการร่วมมือกับหน่วยงานร่วมดำเนินงาน
- การขอใช้สิทธิประโยชน์ทางภาษีจากการลงทุนด้านวิจัยและพัฒนาของเอกชนที่ร่วม โครงการ (ในกรณีหน่วยงานร่วมเป็นภาคเอกชน)
- 4) รายงานผลผลิตโครงการจำแนกตามการใช้ประโยชน์ (Output) (เฉพาะเป้าหมาย 1 3)
- 5) การรายงานผลลัพธ์ (Outcome) ที่ได้ตลอดระยะเวลาโครงการ และตัวชี้วัด
- 6) ผลกระทบจากการดำเนินโครงการ
- รายงานตัวชี้วัด เป้าหมายที่ 4 พัฒนาโครงสร้างพื้นฐาน บุคลากร และระบบวิจัยและ นวัตกรรมของประเทศ

|                                                        | ผลการดำเนินงาน (รายงานดัวชีวัด) |                   |
|--------------------------------------------------------|---------------------------------|-------------------|
| ট หน่วยงานร่วมดำ                                       | าเนินการและการบริหารจัดการ      | เพิ่มหน่วยงานร่วม |
|                                                        | จัดการ                          |                   |
|                                                        | - ไม่มีข้อมูล -                 |                   |
|                                                        | งากการรวมมอกบหนวยงานรวมดาเนนงาน |                   |
| ่ พัฒนาบุคลากร<br>่ีถ่ายทอดองค์ควา<br>่_แลกเปลี่ยนประส | ามรู้<br>เบการณ์และเทคโนโลยี    |                   |

รูปที่ 58 หน้ารายงานตัวชี้วัด

#### 1) หน่วยงานร่วมดำเนินการและการบริหารจัดการ

หน่วยงานร่วมดำเนินการและการบริหารจัดการ ประกอบด้วยหัวข้อดังนี้

- เลือกหน่วยงานจากในระบบ หรือระบุชื่อหน่วยงานอื่นๆ นอกเหนือจากที่อยู่ใน ระบบ
- หากเลือกหน่วยงานในระบบ NRMS สามารถเลือกจากชื่อหน่วยงานในระบบ จากนั้นเลือกหน่วยงานย่อย สำหรับหน่วยงานอื่นๆ ที่ไม่มีในระบบ NRMS สามารถ พิมพ์ชื่อหน่วยงานและชื่อหน่วยงานย่อย
- ประเภทหน่วยงาน โดยหากเลือกหน่วยงานจากในระบบ ระบบจะแสดงประเภท หน่วยงานโดยอัตโนมัติ กรณีระบุชื่อหน่วยงานอื่นที่ไม่มีในระบบ จะต้องเลือก ประเภทหน่วยงาน
- วันที่จดทะเบียนนิติบุคคล (สำหรับประเภทหน่วยงานเอกชน, มูลนิธิ/องค์กรไม่ แสวงผลกำไร และวิสาหกิจชุมชน)
- ชื่อผู้ประสานงาน
- ที่อยู่ของหน่วยงาน
- จังหวัด
- เบอร์โทรศัพท์ของหน่วยงาน
- หนังสือยินยอมจากหน่วยงาน (แนบไฟล์ pdf)
- ลักษณะความร่วมมือจากหน่วยงาน
  - In cash : ระบุงบประมาณร่วมลงทุน
  - ร่วมวิจัย
  - รับจ้างวิจัย
  - In Kind : รูปแบบความร่วมมือ ดังนี้
    - O บุคลากร : ระบุประเภท/ตำแหน่ง, จำนวนคน, ชั่วโมงการทำงานต่อปี และงบประมาณ

- ด สถานที่/ห้องปฏิบัติการวิจัย : ระบุสถานที่/ห้องปฏิบัติการวิจัย และ งบประมาณ
- วัสดุ/เครื่องมือ/อุปกรณ์/ผลิตภัณฑ์ : ระบุเครื่องมือ/อุปกรณ์/ผลิตภัณฑ์
   และงบประมาณ
- องค์ความรู้/เทคนิค/เทคโนโลยี/นวัตกรรม : ระบุองค์ความรู้/เทคนิค/
   เทคโนโลยี/นวัตกรรม และงบประมาณ
- วัตถุดิบ : ระบุประเภท, จำนวนของวัตถุดิบ และงบประมาณ
- การบำรุงรักษาและซ่อมแซมทรัพย์สินอื่นๆ : ระบุ การบำรุงรักษาและ
   ช่อมแซมทรัพย์สินอื่นๆ และงบประมาณ

เมื่อระบุข้อมูลเรียบร้อยแล้ว คลิก บันทึก และสามารถคลิก 🧪 เพื่อแก้ไข หรือคลิก 🗱

เพื่อลบรายการ

| 🛱 หน่วยงานร่วมดำเนินการและการบริหารจำ | <sub>โ</sub> ดการ        |                                         |                  |                | เพิ่มห              | หน่วยงานร่วม 🗕 |
|---------------------------------------|--------------------------|-----------------------------------------|------------------|----------------|---------------------|----------------|
| ชื่อหน่วยงาน                          | โทรศัพท์                 |                                         | หนังสือยิน       | ยอม            | ୍ଷ                  | ัดการ          |
|                                       |                          | - ไม่มีข้อมูล -                         |                  |                |                     |                |
| เลือกหน่วยงาน                         | ⊙หน่วยงานจากในระบบ ⊖หน่  | วยงานอื่นๆ                              |                  |                |                     |                |
|                                       | ค้นหาหน่วยงานจากในระบบ   |                                         | ŕ                | รุณาระบุหน่วยง | านย่อย              |                |
|                                       | -                        |                                         | ~                | -              |                     | ~              |
| ประเภทหน่วยงาน                        | 🔾 ภาครัฐบาล 💿 ภาคเอกชน 🔾 | ภาครัฐวิสาหกิจ 🔾 ภาคอุดมศึกม            | ษา ⊖มูลนิธิ/องค่ | ักรไม่แสวงผลกำ | าไร 🔾 วิสาหกิจชุมชน |                |
| วันที่จดทะเบียนนิติบคคล               |                          |                                         |                  |                |                     |                |
| 4                                     |                          |                                         |                  |                |                     |                |
| ช่อผูประสานงาน                        |                          |                                         |                  |                |                     |                |
| ที่อยู่                               |                          |                                         |                  |                |                     |                |
|                                       |                          |                                         |                  |                |                     |                |
| จังหวัด                               | - ด่างประเทศ -           |                                         |                  |                |                     |                |
| เบอร์โทรศัพท์                         |                          |                                         |                  |                |                     |                |
| งหน้งสือพืชแขวงเวลองหย่อย งอง (BDE)   | No file selected         | 1 มายกับเออสาร                          |                  |                |                     |                |
| ทนงดอยนออมจาหาหนายงาน (PDF)           |                          |                                         |                  |                |                     |                |
| ลักษณะดวามร่วมมือ 🔄 In Cash           | งบประมาณรวมลงทุน         | ทาน                                     |                  |                |                     |                |
| 🗌 ร่วมวิจัย                           |                          |                                         |                  |                |                     |                |
|                                       |                          |                                         |                  |                |                     |                |
| บคลากร                                | ประเภท/ตำแหน่ง           | จำนวนดน                                 | ชั่วโมงการ       | ทำงานต่อปี     | งบประมาณ (บาท)      | จัดการ         |
| 4                                     |                          |                                         |                  |                |                     | <b>   x</b>    |
|                                       | 521                      |                                         |                  |                |                     |                |
|                                       | เพิ่มข้อมูล              |                                         |                  |                |                     |                |
| ອວາມນີ້/ພັດ ພຸໄດ້ນັກຄວະກິດັບ          |                          | สถานที่/ห้องปกิบัติการวิจัย             | 1                |                | งบประมาณ (บาท)      | จัดการ         |
| ดถานทานอาปรีโกตน เรงสอ                |                          | ,                                       | -                |                |                     | <b>H</b>       |
|                                       |                          |                                         |                  |                |                     | •••            |
|                                       | เพิ่มข่อมูล              |                                         |                  |                |                     |                |
| วัสดุ/เครื่องมือ/อุปกรณ์/ผลิตภัณฑ์    |                          | เครื่องมือ/อุปกรณ์/ผลิตภัณ              | ขา์              |                | งบประมาณ (บาท)      | จัดการ         |
|                                       |                          |                                         |                  |                |                     | <b>*</b>       |
|                                       | เพิ่มข้อมูล              |                                         |                  |                |                     |                |
| องค์ความรู้/เทคนิค/เทคโนโลยี/นวัตกรรม | องค์ค                    | าวามรู้/เทคนิค/เทคโนโลยี/น <sup>.</sup> | วัตกรรม          |                | งบประมาณ (บาท)      | จัดการ         |
|                                       |                          |                                         |                  |                |                     | 🗎 🗰            |
|                                       | เพิ่มข้อมล               |                                         |                  |                |                     |                |
| ¥                                     |                          | ประเภท                                  |                  | ລຳນານ          | .พประบวณ (บวห)      | ล้คการ         |
| วดฤดบ                                 |                          | T 90.09181                              |                  | 11000          |                     |                |
|                                       |                          |                                         |                  |                |                     | •••            |
|                                       | ເพີນນ້ອນູລ               |                                         |                  |                |                     |                |
| การบำรุงรักษาและช่อมแชมทรัพย์สินอื่นๆ |                          | การบำรุงรักษา                           |                  |                | งบประมาณ (บาท)      | จัดการ         |
|                                       |                          |                                         |                  |                |                     | <b>    </b>    |
|                                       | เพื่มข้อมูล              |                                         |                  |                |                     |                |
| อื่นๆ (หากมี โปรดระบ)                 |                          |                                         |                  |                |                     |                |
| 2                                     |                          |                                         |                  |                |                     |                |
|                                       |                          |                                         |                  |                |                     |                |
|                                       |                          |                                         |                  |                |                     |                |
| บันทึก                                | ยกเลิก                   |                                         |                  |                |                     |                |

รูปที่ 59 หน่วยงานร่วมดำเนินการและการบริหารจัดการ

# 2) ประโยชน์ที่ได้จากการร่วมมือกับภาคเอกชน

ประโยชน์ที่ได้จากการร่วมมือกับภาคเอกชน ประกอบด้วยหัวข้อ ดังนี้

- พัฒนาบุคลากร พร้อมระบุรายละเอียด
- ถ่ายทอดองค์ความรู้ พร้อมระบุรายละเอียด
- แลกเปลี่ยนประสบการณ์และเทคโนโลยี พร้อมระบุรายละเอียด
- จำนวนผลงานวิจัยและเทคโนโลยีที่แล้วเสร็จพร้อมนำไปใช้ประโยชน์ในภาคการผลิต และบริการและภาคธุรกิจ พร้อมระบุจำนวนเรื่อง และรายละเอียด
- อื่นๆ พร้อมระบุรายละเอียด

เลือกประโยชน์ที่ได้จากการร่วมมือกับภาคเอกชน และระบุรายละเอียดเพิ่มเติม จากนั้นคลิก บันทึก

| 🗅 ประโยชน์ที่ได้จากการร่วมมือกับหน่วยงานร่วมดำเนินงาน                                                               | -    |
|----------------------------------------------------------------------------------------------------|------|
| 🗹 พัฒนาบุคลากร                                                                                                    |      |
|                                                                                                    |      |
|                                                                                                    |      |
|                                                                                                    | , al |
| 🕑 ถ่ายทอดองค์ความรู้                                                                                                |      |
|                                                                                                    |      |
|                                                                                                    |      |
| 🕑 แลกเปลี่ยนประสบการณ์และเทคโนโลยี                                                                                  |      |
|                                                                                                    |      |
|                                                                                                    |      |
|                                                                                                    | , il |
| ี่ ⊴ี่ จำนวนผลงานวิจัยและเทคโนโลยีที่แล้วเสร็จพร้อมนำไปใช้ประโยชน์ในภาคการผลิตและบริการและภาคธุรกิจ จำนวน<br>เรื่อง |      |
|                                                                                                    |      |
|                                                                                                    |      |
|                                                                                                    | 4    |
|                                                                                                    |      |
| ัช∎อนๆ (กรุณาอธบาย)                                                                                                 |      |
|                                                                                                    |      |
|                                                                                                    |      |
|                                                                                                    | ii.  |
| บันทึก                                                                                                    |      |

รูปที่ 60 ประโยชน์ที่ได้จากการร่วมมือกับภาคเอกชน

# การขอใช้สิทธิประโยชน์ทางภาษีจากการลงทุนด้านวิจัยและพัฒนาของเอกชนที่ร่วม โครงการ (ในกรณีหน่วยงานร่วมดำเนินการเป็นภาคเอกชน)

ระบุการขอใช้สิทธิประโยชน์ทางภาษีจากการลงทุนด้านวิจัยและพัฒนาของเอกชนที่ร่วม โครงการ และจำนวนงบประมาณที่ใช้สิทธิลดหย่อนภาษี

| 🗋 การขอใช้สิทธิประโยชน์ท<br>ภาคเอกชน)                                   | างภาษีจากการลงทุนด้านวิจัยและพัฒนาของเอกชนที่ร่วมโครงการ (ในกรณีหน่วยงานร่วมเป็น |
|-------------------------------------------------------------------------|----------------------------------------------------------------------------------|
| <ul> <li>ใช้สิทธิลดหย่อนภาษี</li> <li>ไม่ใช้สิทธิลดหย่อนภาษี</li> </ul> | บาท (ประมาณการ)                                                                  |
| บันทึก                                                                  |                                                                                  |

รูปที่ 61 การขอใช้สิทธิประโยชน์ทางภาษีจากการลงทุนด้านวิจัยและพัฒนาของเอกชนที่ร่วมโครงการ

# 4) รายงานผลผลิตโครงการจำแนกตามการใช้ประโยชน์ (Output)

ระบุผลผลิตตามที่ได้กำหนดในข้อเสนอโครงการ โดยข้อมูลผลงาน รายละเอียดของผลผลิต และจำนวนนับของแผนที่กำหนด เป็นข้อมูลจากข้อเสนอโครงการ จะไม่สามารถแก้ไขหรือลบ โดยให้ระบุ จำนวนนับของผลที่ได้ และสรุปผลเปรียบเทียบระหว่างแผนกับผล ทั้งนี้สามารถเพิ่มรายการผลผลิตใหม่ได้ โดย การคลิก เพิ่มผลผลิต ซึ่งจะประกอบด้วยหัวข้อ ดังนี้

- ผลงาน
  - 1. ต้นแบบผลิตภัณฑ์
  - 2. ต้นแบบ
  - 3. กระบวนการใหม่
  - 4. องค์ความรู้
  - 5. การใช้ประโยชน์เชิงพาณิชย์
  - 6. การพัฒนาเทคโนโลยีในอุตสาหกรรมหรือใช้ต่อยอดเพื่อพัฒนาเทคโนโลยีใหม่
  - 7. การใช้ประโยชน์เชิงสาธารณะ
  - 8. การพัฒนากำลังคน
  - ทรัพย์สินทางปัญญา ได้แก่ สิทธิบัตร/ลิขสิทธิ์/เครื่องหมายการค้า/ความลับทาง การค้า บัญชีนวัตกรรม/บัญชีสิ่งประดิษฐ์ เป็นต้น
  - 10. บทความทางวิชาการ
  - 11. การประชุม/สัมมนาระดับชาติ
  - 12. การประชุม/สัมมนาระดับนานาชาติ
  - 13. โครงสร้างพื้นฐานด้านการวิจัยและนวัตกรรม
  - 14. ระบบมาตรฐานวิจัย/มาตรฐานอุตสาหกรรม ที่ได้รับการรับรองหรือขึ้นทะเบียน
- รายละเอียดของผลผลิต
- จำนวนนับแผน
- จำนวนนับผล

เปรียบเทียบระหว่างแผนกับผล

• รายละเอียด

| 🛱 ราย  | งานผลผลิตโครงการจำแนกดา     | มการใช้ป | ระโยชน์ (Output)    |       |      |          |              |          | เพิ่มผลผลิด 🗕 |
|--------|-----------------------------|----------|---------------------|-------|------|----------|--------------|----------|---------------|
| จัดการ | ผลงาน                       |          | รายละเอียดของผลผลิต | จำนวเ | นนับ | หน่วยนับ | เปรียบเทียบ  | แผนกับผล | รายละเอียด    |
|        |                             |          |                     | แผน   | ผล   |          |              |          |               |
| Ø      | 2.ดันแบบ                    |          | ระบบสารสนเทศ2       | 2     | 2    | ด้นแบบ   | เป็นไปตามแผน |          | รายละเอียด    |
| 1      | 4.องค์ความรู้               |          | องค์ความรู้         | 2     | 1    | เรื่อง   | เป็นไปตามแผน |          | รายละเอียด    |
| 1 🗱    | 7. การใช้ประโยชน์เชิงสาธารณ | v        | ผลผลิต เชิงสาธารณะ  | 4     | 0    | ครั้ง    | เป็นไปตามแผน |          | รายละเอียด    |
|        |                             | 2 ຕຳແນນ  |                     |       |      |          |              | -        |               |
|        | MNJIN                       | 2.014601 | <u></u>             |       |      |          |              |          |               |
|        | รายละเอียดของผลผลิต         | ระบบสารส | นเทศ2               |       |      |          |              |          |               |
|        |                             |          |                     |       |      |          |              |          |               |
|        |                             |          |                     |       |      |          |              |          |               |
|        |                             | -        |                     |       |      |          |              |          |               |
|        | จานวนนบ(แผน)                | 2        |                     |       |      |          |              |          |               |
|        |                             |          |                     |       |      |          |              |          |               |
|        | จำนวนนับ(ผล)                | 2        |                     |       |      |          |              |          |               |
|        |                             |          |                     |       |      |          |              |          |               |
| เปรีย  | ยบทียบระหว่างแผนกับผล       | เป็นไปด  | ามแผน 💌             |       |      |          |              |          |               |
|        |                             | าบันทึก  | แกเลิก              |       |      |          |              |          |               |
|        |                             |          |                     |       |      |          |              |          |               |

รูปที่ 62 รายงานผลผลิตโครงการจำแนกตามการใช้ประโยชน์ (Output)

เมื่อคลิก รายละเอียด แล้ว จะปรากฏแบบฟอร์ม รายละเอียดของผลงาน โดยมีหัวข้อ ดังนี้

- ชื่อต้นแบบ/กระบวนการใหม่/เทคโนโลยี/องค์ความรู้
- ระดับความพร้อมของเทคโนโลยี (Technology Readiness Level: TRL) (บังคับกรอกเมื่อเลือก ผลงานหัวข้อที่ 1.ต้นแบบผลิตภัณฑ์, 2.ต้นแบบ, 3.กระบวนการใหม่)
  - ระดับความพร้อมเทคโนโลยีที่มีอยู่ในปัจจุบัน
  - O ระดับความพร้อมเทคโนโลยีที่จะเกิดขึ้นถ้างานประสบความสำเร็จ
- ระดับความพร้อมทางสังคม (Societal Readiness Level: SRL) (บังคับกรอกเมื่อเลือกผลงานหัวข้อ ที่ 7.การใช้ประโยชน์เชิงสาธารณะ)
  - ระดับความพร้อมเทคโนโลยีที่มีอยู่ในปัจจุบัน
  - O ระดับความพร้อมเทคโนโลยีที่จะเกิดขึ้นถ้างานประสบความสำเร็จ
- การนำผลงานวิจัยไปใช้ประโยชน์
  - O มิตินโยบาย
  - มิติเศรษฐกิจ/พาณิชย์
  - O มิติวิชาการ
    - การนำเสนอผลงานวิจัยในการประชุมระดับประเทศ หรือนานาชาติ (ในประเทศ/ ต่างประเทศ)
    - การตีพิมพ์เผยแพร่ในวารสารวิชาการระดับประเทศหรือนานาชาติ
    - การส่งผลงานวิจัยเข้าประกวดแล้วได้รับการคัดเลือกให้เข้ารอบ / ได้รับรางวัลในระดับ นานาชาติ
  - ๑ มิติการพัฒนาสังคม/ชุมชน/ท้องถิ่น

| ชื่อดันแบบ/กระบวนการใหม่/เทคโนโลยี/องค์ความรู้                                                                            |   |
|----------------------------------------------------------------------------------------------------|---|
| การใช้ประโยชน์ สาธารณะ                                                                                                    |   |
| ระดับความพร้อมของเหตโนโอยี (Technology Readiness Level: TRI )                                                             |   |
| ระดับความพร้อมเทคโนโลยีที่มีอยู่ในปัจจุบัน                                                                                |   |
| = ไม่รชบุ                                                                                                    | ~ |
| ระดับความพร้อมเทคโนโลยีที่จะเกิดขึ้นถ้างานประสบความสำเร็จ                                                                 |   |
| = ไม่ระบุ                                                                                                    | ~ |
| ระดับความพร้อมทางสังคม (Societal Readiness Level: SRL)                                                                    |   |
| ระดับความพร้อมเทคโนโลยีที่มีอยู่ในปัจจุบัน                                                                                |   |
| 3. initial testing of proposed solution(s) together with relevant stakeholders                                            |   |
| ระดับความพร้อมเทคโนโลยีที่จะเกิดขึ้นถ้างานประสบความสำเร็จ                                                                 |   |
| 4. problem validated through pilot testing in relevant environment to substantiate proposed impact and societal readiness | ~ |
| รนำผลงานวิจัยไปใช้ประโยชน์ (เลือกได้มากกว่า 1 มิติ)                                                                       |   |
| □ มิดินโยบาย (i)                                                                                                    |   |
| ่ ⊐ มิดิเศรษฐกิจ/พาณิชย์ (1)                                                                                              |   |
| ⊠ มิดีวิชาการ (1)                                                                                                    |   |
| ี⊟ การนำเสนอผลงานวิจัยในการประชุมระดับประเทศ หรือนานาชาติ (ในประเทศ/ ต่าง<br>ประเทศ)                                      |   |
| 🗆 การดีพิมพ์เผยแพร่ในวารสารวิชาการระดับประเทศหรือนานาชาดิ                                                                 |   |
| ⊡ การส่งผลงานวิจัยเข้าประกวดแล้วได้รับการคัดเลือกให้เข้ารอบ / ได้รับรางวัลในระดับนานา<br>ชาติ                             |   |
| 🗆 มิดิการพัฒนาสังคม/ชุมชน/ท้องถิ่น 🕧                                                                                      |   |
|                                                                                                    |   |

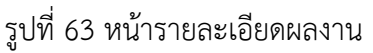

เมื่อเลือกมิติการใช้ประโยชน์แล้ว จะปรากฏแบบฟอร์มรายละเอียดรูปแบบการใช้ประโยชน์ โดยมีหัวข้อ ดังนี้

- (1) มิตินโยบาย มีรูปแบบการใช้ประโยชน์ ดังนี้
  - ประยุกต์ใช้เป็นแนวทางในการกำหนดนโยบาย
  - แก้ปัญหาหรือพัฒนาสังคมและสิ่งแวดล้อม
  - แก้ปัญหาการดำเนินงานของหน่วยงาน
  - ทดแทนการนำเข้า
  - ประยุกต์ใช้เป็นนวัตกรรมทางสังคมสำหรับผู้สูงอายุและผู้พิการ
  - อื่นๆ
- (2) มิติเศรษฐกิจ/พาณิชย์ มีรูปแบบการใช้ประโยชน์ ดังนี้
  - ทดแทนการนำเข้า
  - ประยุกต์ใช้เป็นนวัตกรรมทางสังคมสำหรับผู้สูงอายุและผู้พิการ
  - จดทะเบียนทรัพย์สินทางปัญญา
  - บัญชีนวัตกรรม
  - บัญชีสิ่งประดิษฐ์
  - การถ่ายทอดเทคโนโลยี

- การลดต้นทุนในการผลิต
- ผลงานวิจัยและเทคโนโลยีที่พร้อมนำไปใช้ประโยชน์ในภาคการผลิตและบริการและภาคธุรกิจ
- เกิดธุรกิจใหม่
- อื่นๆ
- (3) มิติวิชาการ มีรูปแบบการใช้ประโยชน์ ดังนี้
  - การนำเสนอผลงานวิจัยในการประชุมระดับประเทศ หรือนานาชาติ (ในประเทศ/ ต่างประเทศ)
  - การตีพิมพ์เผยแพร่ในวารสารวิชาการระดับประเทศหรือนานาชาติ
  - การส่งผลงานวิจัยเข้าประกวดแล้วได้รับการคัดเลือกให้เข้ารอบ / ได้รับรางวัลในระดับนานาชาติ
- (4) มิติการพัฒนาสังคม/ชุมชน/ท้องถิ่น มีรูปแบบการใช้ประโยชน์ ดังนี้
  - ประยุกต์ใช้เป็นนวัตกรรมทางสังคมสำหรับผู้สูงอายุและผู้พิการ
  - การถ่ายทอดเทคโนโลยี
  - อื่นๆ

สามารถเพิ่มรูปแบบการใช้ประโยชน์ในแต่ละมิติ โดยการคลิกเพิ่มในแต่ละมิติ จะปรากฏแบบฟอร์มข้อมูล เมื่อ บันทึกข้อมูลในแบบฟอร์มเรียบร้อยแล้ว คลิก บันทึก และหากต้องการแก้ไขให้คลิก 🥓 หรือคลิก 🗱 เพื่อลบ รายการ

| มิดินโยบาย                       |                                 |                                           |                 |             |                            | (ເพິ່ມນິดินโ       | โยบาย                   |
|----------------------------------|---------------------------------|-------------------------------------------|-----------------|-------------|----------------------------|--------------------|-------------------------|
| รูปแบบการใช้<br>ประโยชน์         | ชื่อหน่วย<br>งาน/ชุมชน          | ประเภทหน่วย<br>งาน                        | สถานที่<br>ตั้ง | ช่วง        | แวลาที่นำไปใช้<br>ประโยชน์ | เอกสาร<br>แนบ      | จัดการ                  |
|                                  |                                 | ไม่พร                                     | บข้อมูล         |             |                            |                    |                         |
| มิติเศรษฐกิจ/พาณิช               | ชย์                             |                                           |                 |             | ເพື່າ                      | มมิติเศรษฐกิจ/พ    | าณิชย์                  |
| รูปแบบการใช้<br>ประโยชน์         | ราย<br>ละเอียด                  | ช่วงเวลาที่นำไปใ <sup>ง</sup><br>ประโยชน์ | ข้ เอ           | กสาร<br>แนบ | ผลสำเร็จจาก<br>ประโย       | การนำไปใช้<br>ยชน์ | <sup>เ</sup> ้<br>จัดกา |
|                                  |                                 | ไม่พา                                     | ⊔ข้อมูล         |             |                            |                    |                         |
| มิติวิชาการ<br>การนำเสนอผลงานวิร | จัยในการประชุมระดัง             | บประเทศ หรือนานาชาติ (                    | ในประเทศ/ ต     | ่างประเทเ   | я)                         | เพิ่มการปา         | เสนอ                    |
| ลำดับ                            | ขึ่                             | อการประชุมและหัวข้อ                       | *               |             | รายละเอียด                 | จ                  | จัดการ                  |
|                                  |                                 | inne.                                     | บขอมูล          |             |                            |                    |                         |
| การตีพิมพ์เผยแพร่ใเ              | เวารสารวิชาการระดั              | บประเทศหรือนานาชาติ                       |                 |             |                            | เพิ่มการดีพิมพ์เผ  | ยแพร่                   |
| ชื่อเรื่อง                       | ราย                             | ละเอียด                                   |                 | การเ        | มำไปใช้อ้างอิง             |                    | จัดการ                  |
|                                  |                                 | ไม่พร                                     | บข้อมูล         |             |                            |                    |                         |
| การส่งผลงานวิจัยเข้ <sup>า</sup> | าประกวดแล้วได้รับก <sup>ะ</sup> | ารคัดเลือกให้เข้ารอบ / ได้                | รับรางวัลในร    | ะดับนานา    | าชาติ (                    | เพิ่มการส่งผดงา    | นวิจัย                  |
| ชื่อผลงาน                        | การเข้ารอบ/ ชื่อ                | รางวัล สถาเ                               | นที่นำเสนอ      |             | วัน/เดือน/ ปี ที่นำเ       | สนอ                | จัดการ                  |
|                                  |                                 | เมพร                                      | บขอมูล          |             |                            |                    |                         |
| มิติการพัฒนาสังค                 | ม/ชุมชน/ท้องถิ่น                |                                           |                 |             | (เพิ่มมิติการพัฒนาส        | สังคม/ชุมชน/ท้อ√   | ນຄົ່ນ                   |
| รูปแบบการใช้<br>ประโยชน์         | ราย<br>ละเอียด                  | ช่วงเวลาที่นำไปใช<br>ประโยชน์             | ชั เอ:<br>เ     | กสาร<br>เนบ | ผลสำเร็จจากก<br>ประโยช     | ารนำไปใช้<br>ชน์   | จัดการ                  |
|                                  |                                 | ไม่พา                                     | เข้อมูล         |             |                            |                    |                         |

รูปที่ 64 แสดงการเพิ่มรูปแบบการใช้ประโยชน์ในแต่ละมิติ

แบบฟอร์มในแต่ละรูปแบบการใช้ประโยชน์ มีดังนี้

- (1) ประยุกต์ใช้เป็นแนวทางในการกำหนดนโยบาย
- (2) แก้ปัญหาหรือพัฒนาสังคมและสิ่งแวดล้อม
- (3) แก้ปัญหาการดำเนินงานของหน่วยงาน
  - ้ทั้ง 3 หัวข้อ มีแบบฟอร์มเหมือนกัน ประกอบด้วยหัวข้อ ดังนี้
  - หน่วยงานที่นำไปใช้ประโยชน์ หากเลือกหน่วยงานในระบบ NRMS สามารถเลือก จากชื่อหน่วยงานในระบบ จากนั้นเลือกหน่วยงานย่อย สำหรับหน่วยงานอื่นๆ ที่ไม่ มีในระบบ NRMS สามารถพิมพ์ชื่อหน่วยงานและชื่อหน่วยงานย่อย
  - ประเภทหน่วยงาน โดยหากเลือกหน่วยงานจากในระบบ ระบบจะแสดงประเภท หน่วยงานโดยอัตโนมัติ กรณีระบุชื่อหน่วยงานอื่นที่ไม่มีในระบบ จะต้องเลือก ประเภทหน่วยงาน
  - สถานที่ตั้งของหน่วยงาน
  - วันที่เริ่มต้น และวันที่สิ้นสุดการใช้ประโยชน์ สามารถเลือก ไม่ระบุวันที่สิ้นสุดได้
  - ไฟล์เอกสารแนบ
  - ผลสำเร็จจากการนำไปใช้ประโยชน์ ประกอบด้วย รายละเอียด จำนวนนับ และ หน่วยนับ เมื่อระบุผลสำเร็จครบถ้วนแล้ว คลิก บันทึก
  - เมื่อระบุรายละเอียดคร<sup>ิ่</sup>บถ้วนแล้ว คลิก บันทึก และสามารถคลิก 裙 เพื่อแก้ไข หรือคลิก

🗯 เพื่อลบรายการ

| รูปแบ <mark>บการใช้ประ</mark> โยชน์       | ประยุกด์ไ      | ใช้เป็นแนวทางใ                                                        | ในการกำหนดนโยม      | ยาย               |                           |               |                     |                 |
|-------------------------------------------|----------------|-----------------------------------------------------------------------|---------------------|-------------------|---------------------------|---------------|---------------------|-----------------|
| หน่วยงานที่นำไปใช้<br>ประโยชน์            | ⊙หน่วย•        | งานจากในร                                                             | ะบบ ()หน่วยง        | านอื่นๆ           |                           |               |                     |                 |
|                                           | ด้นหาหน่       | ้วยงานจากใ                                                            | นระบบ               |                   | กรุถ                      | เาระบุหน่วยง  | วานย่อย             |                 |
|                                           | -              |                                                                       |                     | ×                 | -                         |               |                     | Ŧ               |
| ประเภทหน่วยงาน                            | ⊖ภาค<br>รัฐบาล | (⊙ุภาค<br>เอกชน                                                       | ⊖ภาครัฐ<br>วิสาหกิจ | ⊖ภาคอุดม<br>ศึกษา | ⊖มูลนิธิ/อง<br>ผลกำไร     | ค์กรไม่แสวง   | ()วิสาหกิจ<br>ชุมชน | I               |
| สถานที่ตั้ง                               |                |                                                                       |                     |                   |                           |               |                     |                 |
| วันที่เริ่มดัน                            |                |                                                                       | ວັນາ                | ที่สิ้นสุด        |                           |               | <sup>1</sup> ไม่•   | ระบุวันที่สิ้นส |
| Walles                                    |                |                                                                       |                     |                   |                           |               |                     |                 |
| เพลแนบ                                    | No file se     | elected                                                               | -1-                 |                   |                           |               |                     |                 |
| ัเพลแนบ<br>ผลสำเร็จจากการนำไปใช           | No file se     | elected                                                               | ระบุรายละ           | ะเอียด            | จำนวนน่                   | เ้บ เ         | หน่วยนับ            | จัดการ          |
| เพลแนบ<br>ผลสำเร็จจากการนำไปใช<br>ประโยชเ | No file se     | elected<br>กำดับ                                                      | ระบุรายละ           | ะเอียด<br>ไม่พ    | จำนวนบ่<br>บข้อมูล        | เ้บ เ         | หน่วยนับ            | จัดการ          |
| เพลแนบ<br>ผลสำเร็จจากการนำไปใช<br>ประโยชา | No file se     | elected<br>ว่าดับ<br>ระบุราย<br>ละเอียด                               | +                   | ะเอียด<br>ไม่พ    | จำนวนน่<br>บข้อมูล        | รับ า         | หน่วยนับ            | จัดการ          |
| เพลแนบ<br>ผลสำเร็จจากการนำไปใช<br>ประโยชา | No file se     | elected       เำดับ       ระบุราย       ละเอียด       จำนวน       นับ | ระบุรายละ           | ะเอียด<br>ไม่พ    | จำนวนบ่<br>บข้อมูล        | <u>т</u> ́υ ι | หน่วยนับ            | จัดการ          |
| เพลแบบ<br>ผลสำเร็จจากการนำไปใช<br>ประโยชา | No file so     | elected                                                               | +                   | ะเอียด<br>ไม่พ    | <u>จำนวมน์</u><br>บข้อมูล | řυ 1          | หน่วยมับ            | จัดการ          |

รูปที่ 65 ประยุกต์ใช้เป็นแนวทางในการกำหนดนโยบาย

| รูปแบบการใช้ประโยชน์           | แก้ปัญหาหรือพัฒ                      | นาสังคมและสิ่งแวดล้อม                 |                                  |                    | >            |
|--------------------------------|--------------------------------------|---------------------------------------|----------------------------------|--------------------|--------------|
| หน่วยงานที่นำไปใช้<br>ประโยชน์ | ⊛หน่วยงานจากในระ<br>ดันหาหน่วยงานจาก | ะบบ <i>า</i> หน่วยงานอื่นๆ<br>เในระบบ | กรุณาระบุหน่วย                   | เงานย่อย           |              |
|                                | -                                    |                                       | × .                              |                    | w.           |
| ประเภทหน่วยงาน                 | ิภาค ∗ภาค<br>รัฐบาล เอกชน            | ิภาครัฐ ภาคอุดม<br>วิสาหกิจ ศึกษา     | ิมูลนิธิ/องค์กรไม่แสวง<br>ผลกำไร | ีวิสาหกิจ<br>ชุมชน |              |
| สถานที่ดัง                     |                                      |                                       |                                  |                    |              |
|                                |                                      |                                       |                                  |                    |              |
| วันที่เริ่มด้น                 |                                      | วันที่สินสุด                          |                                  | ่∟ไม่ระบุว่        | ันที่สิ้นสุด |
|                                |                                      |                                       |                                  |                    |              |
| ไฟล์แนบ                        | Browse No fi                         | le selected.                          |                                  |                    |              |
| ผลสำเร็จจากการนำไปใช้          | ลำดับ                                | ระบุรายละเอียด                        | จำนวนนับ                         | หน่วยนับ           | จัดการ       |
| ประโยชน์                       |                                      | ไม่เ                                  | พบข้อมูล                         |                    |              |
|                                | ระบุราย<br>ละเอียด                   |                                       |                                  |                    |              |
|                                | จำนวน<br>นับ                         |                                       |                                  |                    |              |
|                                | หน่วยนับ                             |                                       |                                  |                    |              |
|                                |                                      |                                       |                                  |                    |              |
|                                |                                      |                                       |                                  |                    |              |
|                                |                                      | บันทึก                                |                                  |                    |              |
|                                | บันทึก ยกเลิง                        | บันทึก                                |                                  |                    |              |

# รูปที่ 66 แก้ปัญหาหรือพัฒนาสังคมและสิ่งแวดล้อม

| รูปแบบการใช้ประโยชน์           | แก้ปัญหาการด่              | แน็นงานของหน่วเ       | ยงาน              |                                 |                     | ~                 |
|--------------------------------|----------------------------|-----------------------|-------------------|---------------------------------|---------------------|-------------------|
| หน่วยงานที่นำไปใช้<br>ประโยชน์ | ●หน่วยงานจากใ              | แระบบ ัหน่วยงา<br>-   | ານອື່ນໆ           |                                 |                     |                   |
|                                | ค้นหาหน่วยงานจ<br>-        | ากในระบบ              |                   | กรุณาระบุหน่                    | วยงานย่อย           | v                 |
| ประเภทหน่วยงาน                 | ิภาค ⊪ภาค<br>รัฐบาล เอกช   | ิภาครัฐ<br>น วิสาหกิจ | ิภาคอุดม<br>ศึกษา | ิมูลนิธิ/องค์กรไม่แสว<br>ผลกำไร | ง วิสาหกิจ<br>ชุมชน |                   |
| สถานที่ดั้ง                    |                            |                       |                   |                                 |                     |                   |
|                                |                            |                       |                   |                                 |                     |                   |
| วันที่เริ่มตัน                 |                            | Ť                     | ันที่สิ้นสุด      |                                 | ่ไม่ร               | ระบุวันที่สิ้นสุด |
| ไฟล์แนบ                        | Browse No                  | file selected.        |                   |                                 |                     |                   |
| ผลสำเร็จจากการนำไปให           | ข้ ลำดับ                   | ระบุราย               | ເລະເວີຍດ          | จำนวนนับ                        | หน่วยนับ            | จัดการ            |
| บระเยข                         | u                          |                       | ไม่               | พบข่อมูล                        |                     |                   |
|                                | ระบุรา <i>เ</i><br>ละเอียง | e<br>د                |                   |                                 |                     |                   |
|                                |                            |                       |                   |                                 |                     |                   |
|                                | จำนวร                      | ı                     |                   |                                 |                     |                   |
|                                | นัก                        | 1                     |                   |                                 |                     |                   |
|                                | หน่วยนับ                   | 1                     |                   |                                 |                     |                   |
|                                |                            |                       |                   |                                 |                     |                   |
|                                |                            | บันทึก                |                   |                                 |                     |                   |
|                                |                            |                       |                   |                                 |                     |                   |
|                                | บันทึก                     | ยกเล็ก                |                   |                                 |                     |                   |

รูปที่ 67 แก้ปัญหาการดำเนินงานของหน่วยงาน

# (4) ทดแทนการนำเข้า

ประกอบด้วยหัวข้อ ดังนี้

- ผลิตภัณฑ์/เทคโนโลยีที่ถูกทดแทน
- วันที่เริ่มต้น และวันที่สิ้นสุดการใช้ประโยชน์ สามารถเลือก ไม่ระบุวันที่สิ้นสุดได้
- ไฟล์เอกสารแนบ
- ผลสำเร็จจากการนำไปใช้ประโยชน์ ประกอบด้วย รายละเอียด จำนวนนับ และ หน่วยนับ เมื่อระบุผลสำเร็จครบถ้วนแล้ว คลิก บันทึก

เมื่อระบุรายละเอียดครบถ้วนแล้ว คลิก บันทึก และสามารถคลิก 🧷 เพื่อแก้ไข หรือ

# คลิก 🍀 เพื่อลบรายการ

| รูปแบบการใช้ประโยชน์               | ทดแทนการนำเข้า        |                |          |          | ~               |
|------------------------------------|-----------------------|----------------|----------|----------|-----------------|
| ผลิตภัณฑ์/เทคโนโลยีที่ถูก<br>ทดแทน |                       |                |          |          |                 |
| วันที่เริ่มดัน                     |                       | วันที่สิ้นสุด  |          | ่∟ไม่ระ  | บุวันที่สิ้นสุด |
| ไฟล์แนบ                            | Browse No file        | selected.      |          |          |                 |
| ผลสำเร็จจากการนำไปใช้              | ลำดับ                 | ระบุรายละเอียด | จำนวนนับ | หน่วยนับ | จัดการ          |
| ประโยชน์                           |                       | ไม่า           | พบข้อมูล | _        |                 |
|                                    | ระบุราย<br>ละเอียด    |                |          |          |                 |
|                                    | จำนวน<br>นับ          |                |          |          |                 |
|                                    | หน่วยนับ              |                |          |          |                 |
|                                    |                       | บันทึก         |          |          |                 |
|                                    | บันทึก ยกเลิ <i>ก</i> | 1              |          |          |                 |

รูปที่ 68 ทดแทนการนำเข้า

# (5) ประยุกต์ใช้เป็นนวัตกรรมทางสังคมสำหรับผู้สูงอายุและผู้พิการ ประกอบด้วยหัวข้อ ดังนี้

- รูปแบบ (ทดแทนนวัตกรรมเดิม หรือ เป็นนวัตกรรมใหม่ ที่ไม่ได้ทดแทนนวัตกรรม เดิม)
- ระบุรายละเอียด กรณีเลือกรูปแบบเป็นนวัตกรรมใหม่ ที่ไม่ได้ทดแทนนวัตกรรมเดิม
- วันที่เริ่มต้น และวันที่สิ้นสุดการใช้ประโยชน์ สามารถเลือก ไม่ระบุวันที่สิ้นสุดได้
- ผลสำเร็จจากการนำไปใช้ประโยชน์ ประกอบด้วย รายละเอียด จำนวนนับ และหน่วย นับ เมื่อระบุผลสำเร็จครบถ้วนแล้ว คลิก บันทึก

เมื่อระบุรายละเอียดครบถ้วนแล้ว คลิก บันทึก และสามารถคลิก 🥓 เพื่อแก้ไข หรือ

| คลิก | <b>~</b> | เพื่อลบรายการ             |                    |                                          |             |          |          |        |                    |
|------|----------|---------------------------|--------------------|------------------------------------------|-------------|----------|----------|--------|--------------------|
|      |          | รูปแบบการใช้ประโยชน์      | ประยุกต์ใข้เป็นนวั | <i>ัตกรรมทางสังคมสำหรับผู้สูงอายุ</i> แล | ะผู้พิการ   |          |          |        | ~                  |
|      |          | รูปแบบ                    | () กดแทนนวัตกรรม   | มเดิม⊚เป็นนวัดกรรมใหม่ ที่ไม่ได้ท        | าดแทนนวัตกร | รมเดิม   |          |        |                    |
|      |          | ระบุรายละเอียด            |                    |                                          |             |          |          |        |                    |
|      |          | วันที่เริ่มต้น            |                    | วับ                                      | เที่สิ้นสุด |          |          | ∟ીક    | iระบุวันที่สิ้นสุด |
|      | ผลสำ     | เร็จจากการนำไปใช้ประโยชน์ | ลำดับ              | ระบุรายละเอียด                           |             | จำนวนนับ | หน่วยนับ | จัดการ |                    |
|      |          |                           |                    |                                          | ไม่พบข้อ    | ນມູລ     |          |        |                    |
|      |          |                           | ระบุราย<br>ละเอียด |                                          |             |          |          |        |                    |
|      |          |                           | จำนวนนับ           |                                          |             |          |          |        |                    |
|      |          |                           | หน่วยนับ           |                                          |             |          |          |        |                    |
|      |          |                           |                    | บันทึก                                   |             |          |          |        |                    |
|      |          |                           | บันทึก ยกเลิก      |                                          |             |          |          |        |                    |

รูปที่ 69 ประยุกต์ใช้เป็นนวัตกรรมทางสังคมสำหรับผู้สูงอายุและผู้พิการ

- (6) จดทะเบียนทรัพย์สินทางปัญญา ประกอบด้วยหัวข้อ ดังนี้
  - ประเภททรัพย์สินทางปัญญา
  - สถานะการจดทะเบียน
  - ชื่อสิทธิบัตร/อนุสิทธิบัตร
  - หมายเลข
  - เลขที่คำขอ
  - ยื่นขอ/จดทะเบียนในนาม
  - วันที่ยื่นขอจดทะเบียน
  - วันที่จดทะเบียน

ไฟล์เอกสารแนบ

|        | เมื่อระบุรายละเอียดครบถ้วนแล้ว คลิก บันทึก และสามารถคลิก | P | เพื่อแก้ไข หรือ |
|--------|----------------------------------------------------------|---|-----------------|
| คลิก 眯 | เพื่อลบรายการ                                            |   |                 |

| *รูปแบบการใช้ประโยชน์        | จดทะเบียนทรัพย์สินทางปัญญา                            |
|------------------------------|-------------------------------------------------------|
| *ประเภททรัพย์สินทาง<br>ปัญญา | สิทธิบัตร                                             |
| *สถานะการจดทะเบียน           | อยู่ระหว่างเดรียมการเพื่อยื่นขอจดทะเบียน/ขึ้นทะเบีย < |
| *ชื่อสิทธิบัตร/อนุสิทธิบัตร  |                                                       |
|                              |                                                       |
| หมายเลข                      |                                                       |
| เลขที่คำขอ                   |                                                       |
| *ยื่นขอ/จดทะเบียนในนาม       |                                                       |
| วันที่ยื่นขอจดทะเบียน        |                                                       |
| วันที่จดทะเบียน              |                                                       |
| ไฟล์แนบ                      | Browse No file selected.                              |
|                              | บันทึก ยกเลิก                                         |

- รูปที่ 70 จดทะเบียนทรัพย์สินทางปัญญา
- (7) บัญชีนวัตกรรม
  - ประกอบด้วยหัวข้อ ดังนี้
  - ชื่อนวัตกรรมที่ขึ้นทะเบียน
  - เลขทะเบียนนวัตกรรม
  - ปีที่ขึ้นทะเบียนนวัตกรรม
  - ไฟล์เอกสารแนบ

เมื่อระบุรายละเอียดครบถ้วนแล้ว คลิก บันทึก และสามารถคลิก 🥓 เพื่อแก้ไข หรือ

|      | ~~  |             |
|------|-----|-------------|
| ດລືດ | 2.5 |             |
| ฑตก  | ••• | เพอยกวายนาว |

| *•   | <u>รูปแบบการใช้ประโยชน์</u> | บัญชีนวัตกรรม            |
|------|-----------------------------|--------------------------|
| ชื่อ | นวัตกรรมที่ขึ้นทะเบียน      |                          |
|      | เลขทะเบียนนวัตกรรม          |                          |
| ปี   | ที่ขึ้นทะเบียนนวัดกรรม      |                          |
|      | ไฟล์แนบ                     | Browse No file selected. |
|      |                             | บับทึก ยกเลิก            |

รูปที่ 71 บัญชีนวัตกรรม

#### (8) บัญชีสิ่งประดิษฐ์

ประกอบด้วยหัวข้อ ดังนี้

- ชื่อบัญชีสิ่งประดิษฐ์
- เลขคำขอขึ้นบัญชี
- เลขทะเบียนสิ่งประดิษฐ์
- ปีที่ขึ้นทะเบียนสิ่งประดิษฐ์
- งบประมาณเพื่อพัฒนาสู่บัญชีนวัตกรรมไทย
- เลขทะเบียนนวัตกรรม (กรณีขึ้นทะเบียนนวัตกรรมแล้ว)
- ไฟล์เอกสารแนบ

เมื่อระบุรายละเอียดครบถ้วนแล้ว คลิก บันทึก และสามารถคลิก 🥓 เพื่อแก้ไข หรือ

#### คลิก 🍀 เพื่อลบรายการ

| *รูปแบบการใช้ประโยชน์                                | ນັญชีสิ่งประดิษฐ์        |
|------------------------------------------------------|--------------------------|
| ชื่อบัญชีสิ่งประดิษฐ์                                |                          |
| เลขคำขอขึ้นบัญชี                                     |                          |
| เลขทะเบียนสิ่งประดิษฐ์                               |                          |
| ปีที่ขึ้นทะเบียนสิ่งประดิษฐ์                         |                          |
| งบประมาณเพื่อพัฒนาสู่<br>บัญขึนวัดกรรมไทย            |                          |
| เลขทะเบียนนวัตกรรม (กรณี<br>ขึ้นทะเบียนนวัดกรรมแล้ว) |                          |
| ไฟล์แนบ                                              | Browse No file selected. |

รูปที่ 72 บัญชีสิ่งประดิษฐ์

# (9) การถ่ายทอดเทคโนโลยี

ประกอบด้วยหัวข้อ ดังนี้

- รูปแบบการถ่ายทอดเทคโนโลยี (การฝึกอบรม หรือการจัดสัมมนา)
- หัวข้อที่น้ำเสนอ
- หน่วยงาน หากเลือกหน่วยงานในระบบ NRMS สามารถเลือกจากชื่อหน่วยงานใน ระบบ จากนั้นเลือกหน่วยงานย่อย สำหรับหน่วยงานอื่นๆ ที่ไม่มีในระบบ NRMS สามารถพิมพ์ชื่อหน่วยงานและชื่อหน่วยงานย่อย
- ประเภทหน่วยงาน โดยหากเลือกหน่วยงานจากในระบบ ระบบจะแสดงประเภท หน่วยงานโดยอัตโนมัติ กรณีระบุชื่อหน่วยงานอื่นที่ไม่มีในระบบ จะต้องเลือก ประเภทหน่วยงาน
- สถานที่การนำเสนอ
- ในประเทศ/ต่างประเทศ
- จังหวัด หรือชื่อประเทศ กรณีเลือกต่างประเทศ
- จำนวนผู้เข้ารับการถ่ายทอด/อบรม/สัมมนา
- ไฟล์แนบ

เมื่อระบุรายละเอียดครบถ้วนแล้ว คลิก บันทึก และสามารถคลิก 🥓 เพื่อแก้ไข หรือ

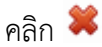

คลิก 🍀 เพื่อลบรายการ

| *รูปแบบการใช้ประโยชน์         | การถ่ายทอดเ             | ทคโนโลยี                                     |                   |                               |                        | ~ |
|-------------------------------|-------------------------|----------------------------------------------|-------------------|-------------------------------|------------------------|---|
| รูปแบบการถ่ายทอด<br>เทคโนโลยี | การฝึกอบรม              |                                              | ~                 |                               |                        |   |
| หัวข้อที่นำเสนอ               |                         |                                              |                   |                               |                        |   |
| เลือกหน่วยงาน                 | ⊚หน่วยงานจาก            | ในระบบ <b>⊖หน่วยง</b> า                      | นอื่นๆ            |                               |                        |   |
|                               | ค้นหาหน่วยงาน           | ค้นหาหน่วยงานจากในระบบ กรุณาระบุหน่วยงานย่อย |                   |                               |                        |   |
|                               | -                       |                                              |                   | · -                           |                        | * |
| ประเภทหน่วยงาน                | ิภาค ๏ภา<br>รัฐบาล เอก: | ค ภาครัฐ<br>ชน วิสาหกิจ                      | ิภาคอุดม<br>ศึกษา | ิมูลนิธิ/องค์กรไม่แ<br>ผลกำไร | เสวง วิสาหกิจ<br>ชุมชน |   |
| สถานที่การนำเสนอ              |                         |                                              |                   |                               |                        |   |
|                               | ในประเทศ                |                                              | ~                 |                               |                        |   |
| ຈັงหวัด                       | กรุงเทพมหาน             | เคร                                          | *                 |                               |                        |   |
| จำนวนผู้เข้ารับการถ่าย        |                         |                                              |                   |                               |                        |   |
| ทอด/อบรม/สัมมนา               |                         |                                              |                   |                               |                        |   |
| ไฟล์แนบ                       | Browse                  | lo file selected.                            |                   |                               |                        |   |
|                               | บันทึก ยก               | เลิก                                         |                   |                               |                        |   |

รูปที่ 73 การถ่ายทอดเทคโนโลยี

#### (10) การลดต้นทุนในการผลิต

ประกอบด้วยหัวข้อ ดังนี้

- ด้านการลดต้นทุนในการผลิต (ด้านมาตรฐาน, กระบวนการผลิต, อื่นๆ)
- ระบุรายละเอียด
- วันที่เริ่มต้น และวันที่สิ้นสุดการใช้ประโยชน์ สามารถเลือก ไม่ระบุวันที่สิ้นสุดได้
- ไฟล์เอกสารแนบ
- ผลสำเร็จจากการนำไปใช้ประโยชน์ ประกอบด้วย รายละเอียด จำนวนนับ และหน่วย นับ เมื่อระบุผลสำเร็จครบถ้วนแล้ว คลิก บันทึก

เมื่อระบุรายละเอียดครบถ้วนแล้ว คลิก บันทึก และสามารถคลิก 🥓 เพื่อแก้ไข หรือ

คลิก 🍀 เพื่อลบรายการ

| *รูปแบบการใช้ประโยชน์ | การลดต้นทุนในก   | ารผลิต                     |          |          | ~                      |
|-----------------------|------------------|----------------------------|----------|----------|------------------------|
|                       | ฺุด้านมาตรฐาน ุก | ระบวนการผลิต <b>ิอื่นๆ</b> |          |          |                        |
| ระบุรายละเอียด        |                  |                            |          |          |                        |
|                       |                  |                            |          |          |                        |
| ວັນທີ່ເຈົ້າເອັນ       |                  | วับที่สิ้นสด               |          |          | เว้นที่สิ้นสด          |
| 5 10 FTS 500 FT 10    |                  | a po pied po di pi         |          |          | 210 H GI IN 100 IN 101 |
| ไฟลแนบ                | Browse No f      | le selected.               |          |          |                        |
| ผลสำเร็จจากการนำไปใข้ | ลำดับ            | ระบุรายละเอียด             | จำนวนนับ | หน่วยนับ | จัดการ                 |
| ประโยชน์              |                  | ไม่พ                       | บข้อมูล  |          |                        |
|                       |                  |                            |          |          |                        |
|                       | ระบุราย          |                            |          |          |                        |
|                       | ละเอยด           |                            |          |          |                        |
|                       |                  |                            |          |          |                        |
|                       |                  |                            |          |          |                        |
|                       | จำนวน            |                            |          |          |                        |
|                       | นับ              |                            |          |          |                        |
|                       |                  |                            |          |          |                        |
|                       | หน่วยนับ         |                            |          |          |                        |
|                       |                  |                            |          |          |                        |
|                       |                  |                            |          |          |                        |
|                       |                  |                            |          |          |                        |
|                       |                  | บันทึก                     |          |          |                        |
|                       |                  |                            |          |          |                        |
|                       | บับทึก แกเลีย    |                            |          |          |                        |
|                       |                  |                            |          |          |                        |

รูปที่ 74 การลดต้นทุนในการผลิต

# (11) ผลงานวิจัยและเทคโนโลยีที่พร้อมนำไปใช้ประโยชน์ในภาคการผลิตและบริการและ ภาคธุรกิจ

ประกอบด้วยหัวข้อ ดังนี้

- ประเภทผลงานวิจัย หรือ เทคโนโลยีและนวัตกรรม
- ระบุรายละเอียด
- วันที่เริ่มต้น และวันที่สิ้นสุดการใช้ประโยชน์ สามารถเลือก ไม่ระบุวันที่สิ้นสุดได้
- ไฟล์เอกสารแนบ
- ผลสำเร็จจากการนำไปใช้ประโยชน์ ประกอบด้วย รายละเอียด จำนวนนับ และหน่วย นับ เมื่อระบุผลสำเร็จครบถ้วนแล้ว คลิก บันทึก

เมื่อระบุรายละเอียดครบถ้วนแล้ว คลิก บันทึก และสามารถคลิก 🥓 เพื่อแก้ไข หรือ

คลิก 🍀 เพื่อลบรายการ

| *รูปแบบการใช้ประโยชน์ | ผลงานวิจัยและเทค   | โนโลยีที่พร้อมนำไปใช้ประโยข | าน์ในภาคการผลิตและบริเ | การและภาคธุรกิจ | ~                            |
|-----------------------|--------------------|-----------------------------|------------------------|-----------------|------------------------------|
| ระบุรายละเอียด        | ิผลงานวิจัย ิเทคโน | โลยีและนวัดกรรม             |                        |                 |                              |
| วันที่เริ่มดัน        |                    | วันที่สิ้นสุด               |                        | ไม่ระ <b>บ</b>  | ุ <sub>่</sub> วันที่สิ้นสุด |
| ไฟล์แนบ               | Browse No file     | selected.                   |                        |                 |                              |
| ผลสำเร็จจากการนำไปใช้ | ลำดับ              | ระบุรายละเอียด              | จำนวนนับ               | หน่วยนับ        | จัดการ                       |
| ประโยชน์              |                    | ไม่า                        | พบข้อมูล               |                 |                              |
|                       | ระบุราย<br>ละเอียด |                             |                        |                 |                              |
|                       | จำนวน<br>นับ       |                             |                        |                 |                              |
|                       | หน่วยนับ           |                             |                        |                 |                              |
|                       | บันทึก ยกเลิง      | บันทึก                      |                        |                 |                              |

รูปที่ 75 ผลงานวิจัยและเทคโนโลยีที่พร้อมนำไปใช้ประโยชน์ในภาคการผลิตและบริการและภาคธุรกิจ

#### (12) เกิดธุรกิจใหม่

. ประกอบด้วยหัวข้อ ดังนี้

- ระบุรายละเอียด
- วันที่เริ่มต้น และวันที่สิ้นสุดการใช้ประโยชน์ สามารถเลือก ไม่ระบุวันที่สิ้นสุดได้
- ไฟล์เอกสารแนบ
- ผลสำเร็จจากการนำไปใช้ประโยชน์ ประกอบด้วย รายละเอียด จำนวนนับ และ หน่วยนับ เมื่อระบุผลสำเร็จครบถ้วนแล้ว คลิก บันทึก

เมื่อระบุรายละเอียดครบถ้วนแล้ว คลิก บันทึก และสามารถคลิก 🥓 เพื่อแก้ไข หรือ

คลิก 🗱 เพื่อลบรายการ

| *รูปแบบการใช้ประโยชน์ | เกิดธุรกิจใหม่     |                |          |              | •          |
|-----------------------|--------------------|----------------|----------|--------------|------------|
| ระบุรายละเอียด        |                    |                |          |              |            |
|                       |                    |                |          |              |            |
| วันที่เริ่มต้น        |                    | วันที่สิ้นสุด  |          | ่∟ไม่ระบุวัน | ที่สิ้นสุด |
| ไฟล์แนบ               | Browse No file     | selected.      |          |              |            |
| ผลสำเร็จจากการนำไปใช้ | ลำดับ              | ระบุรายละเอียด | จำนวนนับ | หน่วยนับ จั  | ัดการ      |
| ประโยชน์              |                    | ไม่            | พบข้อมูล |              |            |
|                       | ระบุราย<br>ละเอียด |                |          |              |            |
|                       | จำนวน<br>นับ       |                |          |              |            |
|                       | หน่วยนับ           |                |          |              |            |
|                       |                    | บันทึก         |          |              |            |
|                       | บันทึก ยกเลื       | ้ำก            |          |              |            |

รูปที่ 76 เกิดธุรกิจใหม่

(13) อื่นๆ

ประกอบด้วยหัวข้อ ดังนี้

- ระบุรูปแบบการใช้ประโยชน์
- วันที่เริ่มต้น และวันที่สิ้นสุดการใช้ประโยชน์ สามารถเลือก ไม่ระบุวันที่สิ้นสุดได้
- ไฟล์เอกสารแนบ
- ผลสำเร็จจากการนำไปใช้ประโยชน์ ประกอบด้วย รายละเอียด จำนวนนับ และ หน่วยนับ เมื่อระบุผลสำเร็จครบถ้วนแล้ว คลิก บันทึก

เมื่อระบุรายละเอียดครบถ้วนแล้ว คลิก บันทึก และสามารถคลิก 🥓 เพื่อแก้ไข หรือ

คลิก 🍀 เพื่อลบรายการ

| *รงในบบการใจไประโยชน์    | d              |                |          |          |                |
|--------------------------|----------------|----------------|----------|----------|----------------|
| 3100111100110000110      | อนๆ            |                |          |          |                |
| ระบุรูปแบบการใช้ประโยชน์ |                |                |          |          |                |
|                          |                |                |          |          |                |
|                          |                |                |          |          |                |
| วันที่เริ่มดัน           |                | วันที่สิ้นสุด  |          | ่∟ไม่ระเ | บุวันที่สินสุด |
| ไฟล์แนบ                  | Browse No file | selected.      |          |          |                |
| ผลสำเร็จจากการนำไปใช้    | ลำดับ          | ระบุรายละเอียด | จำนวนนับ | หน่วยนับ | จัดการ         |
| ประโยชน์                 |                | ไม่ท           | งบข้อมูล |          |                |
|                          |                |                |          |          |                |
|                          | ระบุราย        |                |          |          |                |
|                          | 01~6EI EI DI   |                |          |          |                |
|                          |                |                |          |          |                |
|                          | •              |                |          |          |                |
|                          | จานวน<br>บับ   |                |          |          |                |
|                          |                |                |          |          |                |
|                          |                |                |          |          |                |
|                          |                |                |          |          |                |
|                          |                |                |          |          |                |
|                          |                |                |          |          |                |
|                          |                | v a            |          |          |                |
|                          |                | บนทก           |          |          |                |
|                          |                |                |          |          |                |
|                          | บันทึก ยกเลิ   | ก              |          |          |                |

# รูปที่ 77 รูปแบบการใช้ประโยชน์อื่นๆ

# (14) การนำเสนอผลงานวิจัยในการประชุมระดับประเทศ หรือนานาชาติ (ในประเทศ/ ต่างประเทศ)

ประกอบด้วยหัวข้อ ดังนี้

- รูปแบบการนำเสนอ (โปสเตอร์, การบรรยาย, อื่น ๆ)
- ระดับการนำเสนอ (ระดับประเทศ, นานาชาติ)
- ชื่อการประชุม
- หัวข้อที่น่ำเสนอ
- สถานที่นำเสนอ
- จังหวัด
- วัน/เดือน/ ปี ที่น้ำเสนอผลงาน

เมื่อระบุรายละเอียดครบถ้วนแล้ว คลิก บันทึก และสามารถคลิก 🥓 เพื่อแก้ไข หรือ

คลิก 🗱 เพื่อลบรายการ

| รูปแบบการนำเสนอ              | □ โปสเตอร์ □ การบรรยาย อื่น ๆ |
|------------------------------|-------------------------------|
| ระดับการนำเสนอ               | 🗆 ระดับประเทศ 🗆 นานาชาติ      |
| ชื่อการประชุม                |                               |
| หัวข้อที่นำเสนอ              |                               |
| สถานที่นำเสนอ                | ในประเทศ -                    |
| จังหวัด                      | กรุงเทพมหานคร <               |
| วัน/เดือน/ ปี ที่นำเสนอผลงาน |                               |
|                              | บันทึก ยกเลิก                 |

รูปที่ 78 การนำเสนอผลงานวิจัยในการประชุมระดับประเทศ หรือนานาชาติ (ในประเทศ/ ต่างประเทศ)

# (15) การตีพิมพ์เผยแพร่ในวารสารวิชาการระดับประเทศหรือนานาชาติ

ประกอบด้วยหัวข้อ ดังนี้

- ชื่อเรื่อง
- ชื่อวารสาร
- ฉบับที่
- วัน/เดือน/ปี ที่ตีพิมพ์
- ประเภทวารสาร (ในประเทศ หรือ ต่างประเทศ)
- กลุ่มวารสาร (TCI1, TCI2, TCI3, อื่นๆ)
- สาขา/หมวดหมู่ (สาขาวิทยาศาสตร์และเทคโนโลยี, สาขามนุษยศาสตร์และ สังคมศาสตร์, อื่นๆ)

 การนำไปใช้อ้างอิง ประกอบด้วยหัวข้อ ชื่อเอกสาร/การนำเสนอที่ใช้อ้างอิง ระดับ การอ้างอิง (ระดับประเทศ หรือ นานาชาติ) วัน/เดือน/ปีที่มีการอ้างอิง เมื่อระบุการ นำไปใช้อ้างอิงครบถ้วนแล้ว คลิก บันทึก

เมื่อระบุรายละเอียดครบถ้วนแล้ว คลิก บันทึก และสามารถคลิก 🧭 เพื่อแก้ไข หรือ คลิก 🗱 เพื่อลบรายการ

| ชื่อเรื่อง              |                                                                 |                |                          |        |
|-------------------------|-----------------------------------------------------------------|----------------|--------------------------|--------|
| ชื่อวารสาร              |                                                                 |                |                          |        |
| - % - 4                 |                                                                 |                |                          |        |
| ฉบบท                    |                                                                 |                |                          |        |
| วัน/เดือน/ปี ที่ตีพิมพ์ |                                                                 |                |                          |        |
| ประเภทวารสาร            | ในประเทศ                                                        | ~              |                          |        |
| กลุ่มวารสาร             | TCI 1                                                           | ~              |                          |        |
| สาขา/หมวดหมู่           | ี ⊡สาขาวิทยาศาสตร์และเทคโนโลยี<br>⊓สาขามนษยศาสตร์และสังคมศาสตร์ |                |                          |        |
|                         | อื่น ๆ                                                          |                |                          |        |
| การนำไปใช้อ้างอิง       | การนำไปใช้อ้างอิง                                               |                | เพิ่มการนำไปอ้างส        | อิง    |
|                         | ชื่อเอกสาร/การนำเสนอที่ใช้อ้าง                                  | ระดับในการอ้าง | วัน/เดือน/ปีที่มีการอ้าง | จัดการ |
|                         | อิง                                                             | อิง            | อิง                      |        |
|                         |                                                                 | ัเมพบขอมูล     | _                        |        |
|                         | ชื่อเอกสาร/การนำ                                                |                |                          |        |
|                         | เสนอที่ใช้อ้างอิง                                               |                |                          |        |
|                         |                                                                 |                |                          |        |
|                         | ระดับการอ้างอิง                                                 | ระดับประเทศ    | v                        |        |
|                         |                                                                 | 30ATT 306 NIM  |                          |        |
|                         | วัน/เดือน/ปี<br>ที่บีอวรอ้างอิง                                 |                |                          |        |
|                         |                                                                 | ้ามชื่อ ยอเอือ |                          |        |
|                         |                                                                 | Entern         |                          |        |
|                         |                                                                 |                |                          |        |
|                         |                                                                 |                |                          |        |

รูปที่ 79 การตีพิมพ์เผยแพร่ในวารสารวิชาการระดับประเทศหรือนานาชาติ

# (16) การส่งผลงานวิจัยเข้าประกวดแล้วได้รับการคัดเลือกให้เข้ารอบ / ได้รับรางวัลใน ระดับนานาชาติ

ประกอบด้วยหัวข้อ ดังนี้

- ชื่อผลงาน
- การเข้ารอบ/ ชื่อรางวัล
- หน่วยงานที่จัด
- สถานที่
- จังหวัด
- วัน/เดือน/ ปี ที่นำเสนอ

เมื่อระบุรายละเอียดครบถ้วนแล้ว คลิก บันทึก และสามารถคลิก 🥓 เพื่อแก้ไข หรือ ายการ

| คลิก 眯 | เพื่อลบราย |
|--------|------------|
|--------|------------|

| ชื่อผลงาน               |                 |
|-------------------------|-----------------|
| การเข้ารอบ/ ชื่อรางวัล  |                 |
| หน่วยงานที่จัด          |                 |
| สถานที่                 | ในประเทศ ~      |
| จังหวัด                 | กรุงเทพมหานคร ั |
| วัน/เดือน/ ปี ที่นำเสนอ |                 |
|                         | บันทึก ยกเลิก   |

รูปที่ 80 การส่งผลงานวิจัยเข้าประกวดแล้วได้รับการคัดเลือกให้เข้ารอบ / ได้รับรางวัลในระดับนานาชาติ

#### การรายงานผลลัพธ์ (Outcome) ที่ได้ตลอดระยะเวลาโครงการ และตัวชี้วัด 5) ประกอบด้วยหัวข้อดังนี้

- ชื่อผลลัพธ์
- รายละเอียด
- ตัวชี้วัด
- ประเภท ได้แก่ เชิงปริมาณ, เชิงคุณภาพ, เชิงเวลา, เชิงต้นทุน
- จำนวนนับ
- หน่วยนับ
- หมายเหตุ

| .มื่อระบุข้อมูลเรียบร้อยแล้ว คลิก เพิ่ม และสามารถคลิก 🥖 | P | เพื่อแก้ไข หรือคลิก | * | เพื่อลบรายการ |
|---------------------------------------------------------|---|---------------------|---|---------------|
|---------------------------------------------------------|---|---------------------|---|---------------|

| จัดการ | ชื่อผลลัพธ์ | ราย         | ละเอียด    | ตัวขี้วัด     | ประเภทตัวชี้วัด | จำนวนนับ | หน่วยนับ | หมายเหต |
|--------|-------------|-------------|------------|---------------|-----------------|----------|----------|---------|
| / 🗱    | ระบบ        | ระบบบริหารง | านวิจัย    | ให้บริการระบบ | เชิงปริมาณ      | 1        | ระบบ     |         |
|        | ข้อเ        | มลลัพก์     |            |               |                 |          |          |         |
|        |             |             |            |               |                 |          |          |         |
|        | รายส        | ละเอียด     |            |               |                 |          |          |         |
|        |             |             |            |               |                 |          |          |         |
|        |             | v 4.v       |            |               |                 |          |          |         |
|        |             | ตวขวด       |            |               |                 |          |          |         |
|        | ประเภท      | ตัวขี้วัด   | เชิงปริมาณ | ~             |                 |          |          |         |
|        | จำ          | นวนนับ      |            |               |                 |          |          |         |
|        | ห           | น่วยนับ     |            |               |                 |          |          |         |
|        | 9.89        | 1311138@    |            |               |                 |          |          |         |
|        | 10          | i Interné   |            |               |                 |          |          |         |
|        |             |             |            |               |                 |          |          |         |

รูปที่ 81 การรายงานผลลัพธ์ (Outcome) ที่ได้ตลอดระยะเวลาโครงการ และตัวชี้วัด

#### 6) ผลกระทบจากการดำเนินโครงการ

ผลกระทบจากการดำเนินโครงการ ประกอบด้วยหัวข้อ ดังนี้

- ชื่อผลงาน
- ลักษณะผลงาน
- กลุ่มเป้าหมาย/ผู้ใช้ประโยชน์
- จำนวนนับ
- หน่วยนับ
- ผลกระทบ โดยมีตัวเลือกดังนี้
  - ผลกระทบทางเศรษฐกิจของประเทศ
  - ผลกระทบต่อภาคการผลิตและธุรกิจที่เกี่ยวข้อง
  - ผลกระทบต่อขีดความสามารถทาง วทน.
  - ผลกระทบต่อการจ้างงาน 0

- O ผลกระทบต่อสังคม
- ผลกระทบต่อสิ่งแวดล้อม
- เพิ่มความสามารถการแข่งขันของเอกชนที่ร่วมโปรแกรม
- เพิ่มความสามารถในการแข่งขันของวิสาหกิจขนาดกลางและขนาดย่อม
- O สนับสนุนให้เกิดวิสาหกิจเริ่มต้น (Startup)

| เมื่อระ | บข้อมส | าเรียา | เร้อยแ | ล้ว | คลิก | บันทึก        | และสามารถคลิก | Ø | เพื่อแก้ไข | หรือคลิก | * | เพื่อลบรายการ |
|---------|--------|--------|--------|-----|------|---------------|---------------|---|------------|----------|---|---------------|
|         | 9 9    |        |        |     |      | • • • • • • • |               |   |            |          |   |               |

| 🛱 ผลเ  | กระทบจากกา   | รดำเนินโครงการ        |                               |          |          | เพิ่มผลกระทบ 🗖                  |
|--------|--------------|-----------------------|-------------------------------|----------|----------|---------------------------------|
| จัดการ | ชื่อผลงาน    | ลักษณะผลงาน           | กลุ่มเป้าหมาย/ผู้ใช้ประโยชน์  | จำนวนนับ | หน่วยนับ | ผลกระทบ                         |
| N 🗱    | ผลงาน        | ลักษณะผลงาน           | ผู้ใช้ประโยชน์                | 1        | กลุ่ม    | ผลกระทบด่อขีดความสามารถทาง วทน. |
|        |              | ชื่อผลงาน             |                               |          |          |                                 |
|        | ត័រ          | าษณะผลงาน             |                               |          |          |                                 |
|        |              |                       |                               |          |          |                                 |
| กล     | มเป้าหมาย/ผู | ู่ใช้ประโยชน <b>์</b> |                               |          |          |                                 |
|        |              | จำนวนนับ              |                               |          |          |                                 |
|        |              | หน่วยนับ              |                               |          |          |                                 |
|        |              | ผลกระทบ               | ผลกระทบทางเศรษฐกิจของประเทศ 🛡 |          |          |                                 |
|        |              |                       | บันทึก ยกเลิก                 |          |          |                                 |

รูปที่ 82 ผลกระทบจากการดำเนินโครงการ

# รายงานตัวชี้วัด เป้าหมายที่ 4 พัฒนาโครงสร้างพื้นฐาน บุคลากร และระบบวิจัยและ นวัตกรรมของประเทศ

โครงการที่ดำเนินการในเป้าหมายที่ 4 พัฒนาโครงสร้างพื้นฐาน บุคลากร และระบบวิจัย และนวัตกรรมของประเทศ จะมีแบบฟอร์มรายงานตัวชี้วัดที่แตกต่างในแต่ละแนวทางการดำเนินงาน โดยมี รายละเอียดดังนี้

# (1) แนวทางที่ 4.1 พัฒนาบุคลากรและเครือข่ายวิจัย

- การพัฒนาบุคลากรวิจัยและนวัตกรรม ประกอบด้วยหัวข้อ ดังนี้
  - O ประเภทการพัฒนา (ทุนการศึกษาวิจัย, การพัฒนาอาชีพวิจัยและนวัตกรรม, การส่งเสริมบุคลากรด้าน วทน. จากมหาวิทยาลัยและสถาบันวิจัยของ ภาครัฐไปปฏิบัติงานเพื่อเพิ่มขีดความสามารถในภาคเอกชน (Talent Mobility), การพัฒนาทักษะด้านเทคโนโลยีและนวัตกรรมแก่บุคลากร, การ สร้างความตระหนัก)
  - ระดับวุฒิการศึกษา (มัธยมศึกษา, ป.ตรี, ป.โท, ป.เอก, ป.ตรี ป.โท ป.เอก, ป.โท - ป.เอก)
  - 0 ลักษณะ
    - จำนวนบุคลากรด้านการวิจัย ที่สนับสนุนตามแผนการพัฒนา บุคลากร ด้านการวิจัย (ประจำปี 2561)

- จำนวนบุคลากรด้านการวิจัย ที่สนับสนุนตามแผนการพัฒนา บุคลากร ด้านการวิจัย (ทุนใหม่ประจำปี 2562)
- จำนวนบุคลากรด้านการวิจัย ที่สนับสนุนตามแผนการพัฒนา บุคลากร ด้านการวิจัยที่อยู่ระหว่างศึกษา(ทุนต่อเนื่อง)
- จำนวนบุคลากร<sup>ั</sup>ด้านการวิจัย ที่สำเร็จการศึกษา/การฝึกอบรม ในปี 2562
- o สาขา OECD หลัก
- o สาขา OECD ย่อย
- อายุ (ระบุจำนวนทุน/คน)
- สาขาด้านการสร้างขีดความสามารถในการแข่งขันของประเทศ

เมื่อระบุรายละเอียดครบถ้วนแล้ว คลิก บันทึก และสามารถคลิก 🧭 เพื่อแก้ไข หรือคลิก 🗱 เพื่อลบรายการ สามารถเลื่อนลำดับรายการ ด้วยการคลิก 木 เพื่อเลื่อนลำดับขึ้น หรือคลิก 🍑 เพื่อเลื่อนลำดับลง

| 🛱 กา                            | ารพัฒนาบุคลากรวิจัย                                    | <b>ເແລະ</b> ນວັດກ                             | รรม                                                                                                    |                                                        |                                                                  | รายงานสรุปการท่                                                                      | <i>โ</i> ฒนาบุคลากรวิจัยแ                       | เละนวัดกรรม           | เพิ่มข้อมูล |  |  |
|---------------------------------|--------------------------------------------------------|-----------------------------------------------|----------------------------------------------------------------------------------------------------|--------------------------------------------------------|------------------------------------------------------------------|--------------------------------------------------------------------------------------|-------------------------------------------------|-----------------------|-------------|--|--|
|                                 |                                                        | ระดับวดใ                                      |                                                                                                    |                                                        | สาขาที่ได้รับทุน (จำนวนทุน/คน)                                   |                                                                                      |                                                 |                       |             |  |  |
| จัดการ                          | ประเภทการพัฒนา                                         | การ<br>ศึกษา                                  | ลักษณะ                                                                                                    |                                                        | สร้างขีดความสามาร<br>OECD ในการแข่งขันของ<br>ประเทศ              |                                                                                      | ถ<br>การสร้า<br>ตระห                            | งความ<br>เนัก         | เรียงลำดับ  |  |  |
| ~*                              | ทุนการศึกษาวิจัย                                       | ป.โท                                          | จำนวนบุคลากรด้านการวิ<br>ที่สนับสนุนตามแผนการ<br>พัฒนา บุคลากรด้านการ<br>(ประจำปี 2561)                        | ่าจัย<br>วิจัย                                         | 13                                                               | 12                                                                                   | 0                                               | 1                     | <b>^ v</b>  |  |  |
| ประเ                            | ภทการพัฒนา                                             | ทุนการศึกษา                                   | าวิจัย                                                                                                    |                                                        |                                                                  |                                                                                      |                                                 |                       | •           |  |  |
| ระดับ                           | เวุฒิการศึกษา                                          | มัธยมศึกษา                                    |                                                                                                    |                                                        |                                                                  |                                                                                      |                                                 |                       |             |  |  |
|                                 | <b>ลักษณะ</b>                                          | ิจำนวนบุเ<br>จำนวนบุเ<br>จำนวนบุเ<br>จำนวนบุเ | คลากรด้านการวิจัย ทีสนับ<br>คลากรด้านการวิจัย ที่สนับ<br>คลากรด้านการวิจัย ที่สนับ<br>คลากรด้านการวิจัย ที่สำเ | บสนุนดามแผ<br>บสนุนดามแผ<br>บสนุนดามแผ<br>ร์จการศึกษา/ | นการพัฒนา บุค<br>นการพัฒนา บุค<br>นการพัฒนา บุค<br>การฝึกอบรม ใน | ลากรด้านการวิจัย (ประ<br>ลากรด้านการวิจัย (ทุน<br>ลากรด้านการวิจัยที่อยู่<br>ปี 2562 | จ่าปี 2561)<br>ใหม่ประจำปี 25<br>ระหว่างศึกษา(เ | 562)<br>ทุนต่อเนื่อง) | )           |  |  |
| สาข                             | า OECD หลัก                                            | วิทยาศาสตร์                                   | ัธรรมชาติ                                                                                                    | ~                                                      |                                                                  |                                                                                      |                                                 |                       |             |  |  |
| สาข                             | n OECD ย่อย                                            | วิทยาศาสตร์                                   | ถ้เคมี                                                                                                    | •                                                      |                                                                  |                                                                                      |                                                 |                       |             |  |  |
|                                 |                                                        | 10-20 วิ                                      | ปี 21-30 ปี                                                                                                    | 31-40 ปี                                               | 41-50 ปี                                                         | มากกว่า 50 ปี                                                                        | รวม                                             |                       |             |  |  |
| อา                              | ยุ (ระบุจำนวน<br>ทุน/คน)                               |                                               |                                                                                                    |                                                        |                                                                  |                                                                                      | 0                                               |                       |             |  |  |
| สาขา<br>ขีดคว<br>ก <sup>า</sup> | เด้านการสร้าง<br>เามสามารถใน<br>ารแข่งขันของ<br>ประเทศ | = ไม่ระบุ                                     |                                                                                                    |                                                        |                                                                  |                                                                                      |                                                 |                       |             |  |  |
|                                 |                                                        |                                               | บันทึก ยกเลิก                                                                                                  |                                                        |                                                                  |                                                                                      |                                                 |                       |             |  |  |

รูปที่ 83 การพัฒนาบุคลากรวิจัยและนวัตกรรม

# เกิดการจ้างงานใหม่ของบุคลากรวิจัยและนวัตกรรม โดยระบุจำนวน คน และคลิก บันทึก

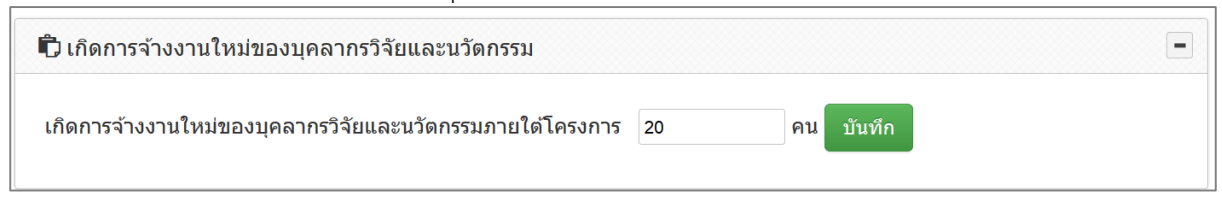

# รูปที่ 84 เกิดการจ้างงานใหม่ของบุคลากรวิจัยและนวัตกรรม

# (2) แนวทางที่ 4.2 สนับสนุนเขตเศรษฐกิจนวัตกรรม

ระบุผลสำเร็จจากความร่วมมือ งานวิจัยและนวัตกรรมสามารถนำไปใช้ประโยชน์และ ตอบโจทย์ในอุตสาหกรรมคลัสเตอร์เป้าหมายตามยุทธศาสตร์หรือสนับสนุนนโยบายที่สำคัญของประเทศ ประกอบด้วยหัวข้อ ดังนี้

- เกิดนวัตกรรมในเชิงกระบวนการ/ผลิตภัณฑ์ หรือมีผลิตภัณฑ์ต้นแบบ: การ ประยุกต์ใช้แนวคิด วิธีการ หรือกระบวนการใหม่ๆ ที่ส่งผลให้การทำงานโดยรวม มีประสิทธิภาพ หรือมีการพัฒนากระบวนการ/ผลิตภัณฑ์ หรือเกิดผลิตภัณฑ์ ต้นแบบเพื่อนำไปต่อยอดในเชิงพาณิชย์
- เกิดนวัตกรรมในเชิงกระบวนการ/ผลิตภัณฑ์
- ผลงานวิจัย/ผลิตภัณฑ์ หรือผลผลิตที่ได้มีผู้นำไปใช้ประโยชน์จริง: มีกลุ่มผู้ใช้ที่นำ งานวิจัยไปใช้ประโยชน์หรือนำไปพัฒนาเป็นกระบวนการ/ผลิตภัณฑ์ที่ก่อให้เกิด ประโยชน์ เพิ่มมูลค่า หรือสามารถปรับปรุงประสิทธิภาพการผลิต/การทำงานได้
- ผลงานวิจัย/ผลิตภัณฑ์ หรือผลผลิตที่ได้มีผู้นำไปใช้ประโยชน์จริง
- ผลสำเร็จของงานวิจัยนำไปสู่การพัฒนาเทคโนโลยีในอุตสาหกรรมหรือใช้ต่อยอด เพื่อพัฒนาเทคโนโลยีใหม่: ความรู้และผลผลิตที่ได้ในงานวิจัยสามารถตอบโจทย์ การพัฒนาเทคโนโลยีด้านนั้นในอุตสาหกรรม และสามารถต่อยอดการวิจัยเพื่อ พัฒนาเป็นเทคโนโลยีใหม่
- ผลสำเร็จของงานวิจัยนำไปสู่การพัฒนาเทคโนโลยี
- งานวิจัยมีการยื่นขอทรัพย์สิ้นทางปัญญา: องค์ความรู้หรือนวัตกรรมที่ได้สามารถ ยื่นขอสิทธิบัตรหรืออนุสิทธิบัตร

เมื่อคลิก 🗹 เลือกหัวข้อแล้ว จะต้องระบุรายละเอียดในแต่ละหัวข้อ เมื่อระบุ

เรียบร้อยแล้ว คลิก บันทึก

| ີ່ ແລະລຳເຮັລລາກຄວາມຮ່າມນີຄ ນາມວິສັຍແລະແກ້ຄວຽມສາມາວາມງັນໃຫ້ໄຮະໂຍທມແລະຄວມໂລທຍ໌ໃນລຸຄສາກວຽນຄລັສແຄລຣ໌ເປັນການຄອນແທງສາສອຽນຮິລສນັນສາມານໂຍບາຍທີ່ສຳລັບ                                                                                                    |
|----------------------------------------------------------------------------------------------------|
| ของประเทศ (เลือกได้มากกว่า 1 ข้อ)                                                                                                    |
| 🗹 เกิดนวัตกรรมในเชิงกระบวนการ/ผลิตภัณฑ์ หรือมีผลิตภัณฑ์ดันแบบ: การประยุกต่ใช้แนวคิด วิธีการ หรือกระบวนการใหม่ๆ ที่ส่งผลให้การทำงานโดยรวมมี<br>ประสิทธิภาพ หรือมีการพัฒนากระบวนการ/ผลิตภัณฑ์ หรือเกิดผลิตภัณฑ์ดันแบบเพื่อนำไปต่อยอดในเชิงพาณิชย์ (กรุณาอธิบาย) |
| เกิดนวัตกรรมในเชิงกระบวนการ/ผลิตภัณฑ์                                                                                                    |
|                                                                                                    |
|                                                                                                    |
| 🕑 ผลงานวิจัย/ผลิตภัณฑ์ หรือผลผลิตที่ได้มีผู้นำไปใช้ประโยชน์จริง: มีกลุ่มผู้ใช้ที่นำงานวิจัยไปใช้ประโยชน์หรือนำไปพัฒนาเป็นกระบวนการ/ผลิตภัณฑ์ที่ก่อให้เกิด<br>ประโยชน์ เพิ่มมูลค่า หรือสามารถปรับปรงประสิทธิภาพการผลิต/การทำงานได้ (กรณาอธิบาย)                |
| u , , , , , , , , , , , , , , , , , , ,                                                                                                    |
|                                                                                                    |
|                                                                                                    |
| 🕑 ผลสำเร็จของงานวิจัยนำไปสู่การพัฒนาเทคโนโลยีในอุดสาหกรรมหรือใช้ต่อยอดเพื่อพัฒนาเทคโนโลยีใหม่: ความรู้และผลผลิตที่ได้ในงานวิจัยสามารถตอบโจทย์การ<br>พัฒนาเทคโนโลยีด้านนั้นในอุดสาหกรรม และสามารถต่อยอดการวิจัยเพื่อพัฒนาเป็นเทคโนโลยีใหม่ (กรุณาอธิบาย)       |
|                                                                                                    |
|                                                                                                    |
|                                                                                                    |
| 📝 งานวิจัยมีการยื่นขอทรัพย์สินทางปัญญา: องค์ความรัหรือนวัตกรรมที่ได้สามารถยื่นขอสิทธิบัตรหรืออนสิทธิบัตร (กรณาอธิบาย)                                                                                                    |
|                                                                                                    |
|                                                                                                    |
|                                                                                                    |
| บันทึก                                                                                                    |
|                                                                                                    |

รูปที่ 85 ผลสำเร็จจากความร่วมมือ งานวิจัยและนวัตกรรมสามารถนำไปใช้ประโยชน์และตอบโจทย์ใน อุตสาหกรรมคลัสเตอร์เป้าหมายตามยุทธศาสตร์หรือสนับสนุนนโยบายที่สำคัญของประเทศ

(3) แนวทางที่ 4.3 ส่งเสริมบัญชีนวัตกรรมและสิ่งประดิษฐ์

- รายการสินค้าในบัญชีนวัตกรรมที่มีการจัดซื้อจัดจ้างจากภาครัฐ ประกอบด้วยหัวข้อ ดังนี้
  - O ชื่อรายการสินค้า
  - จำนวนที่จัดซื้อจัดจ้าง
  - O งบประมาณ

เมื่อระบุรายละเอียดครบถ้วนแล้ว คลิก บันทึก และสามารถคลิก 🥓 เพื่อแก้ไข

# หรือคลิก 🝀 เพื่อลบรายการ

| 🗋 บัญชีนวัด   | ) บัญขึนวัดกรรมและสิ่งประดิษฐ์ |                           |                        |          |     |  |  |  |
|---------------|--------------------------------|---------------------------|------------------------|----------|-----|--|--|--|
| รายการสินค้าใ | ็นบัญชีนวัตกรรมที่มีการ        | จัดซื้อจัดจ้างจากภาครัฐ   |                        |          |     |  |  |  |
| ลำดับที่      |                                | ชื่อรายการสินด้า          | จำนวนที่จัดชื้อจัดจ้าง | งบประมาณ |     |  |  |  |
| 1             | บัญชีนวัตกรรมที่มีก            | ารจัดซื้อจัดจ้างจากภาครัฐ | 2                      | 5,000    | e 🖉 |  |  |  |
|               | ชื่อรายการสินค้า               |                           |                        |          |     |  |  |  |
| จำเ           | นวนที่จัดขื้อจัดจ้าง           |                           |                        |          |     |  |  |  |
|               | งบประมาณ                       |                           |                        |          |     |  |  |  |
|               |                                | เพิ่ม                     |                        |          |     |  |  |  |

รูปที่ 86 รายการสินค้าในบัญชีนวัตกรรมที่มีการจัดซื้อจัดจ้างจากภาครัฐ

นวัตกรรมที่ขึ้นบัญชี

ประกอบด้วยหัวข้อ ดังนี้

- O ชื่อนวัตกรรมที่ขึ้นทะเบียน
- O เลขทะเบียนนวัตกรรม
- ปีที่ขึ้นทะเบียนนวัตกรรม

เมื่อระบุรายละเอียดครบถ้วนแล้ว คลิก บันทึก และสามารถคลิก 🥓 เพื่อแก้ไข

หรือคลิก 🝀 เพื่อลบรายการ

| นวัตกรรมที่ขึ้นบัย | បូវី               |                                  |                          |     |
|--------------------|--------------------|----------------------------------|--------------------------|-----|
| ลำดับที่           | เลขทะเบียนนวัตกรรม | ชื่อรายการนวัตกรรมที่ขึ้นทะเบียน | ปีที่ขึ้นทะเบียนนวัตกรรม |     |
| 1                  | 156ย               | นวัดกรรมที่ขึ้นทะเบียน           | 2562                     | A 🗱 |
| ชื่อนวัตกร         | รรมที่ขึ้นทะเบียน  |                                  |                          |     |
| เลขทะเบียนนวัดกรรม |                    |                                  |                          |     |
| ปีที่ขึ้นท         | ะเบียนนวัตกรรม     |                                  |                          |     |
|                    | เพื่ม              |                                  |                          |     |

# รูปที่ 87 นวัตกรรมที่ขึ้นบัญชี

- บัญชีสิ่งประดิษฐ์ ประกอบด้วยหัวข้อ ดังนี้
  - ชื่อบัญชีสิ่งประดิษฐ์
  - เลขค่าขอขึ้นบัญชี
  - เลขทะเบียนสิ่งประดิษฐ์
  - ปีที่ขึ้นทะเบียนสิ่งประดิษฐ์
  - O งบประมาณเพื่อพัฒนาสู่บัญชีนวัตกรรมไทย
  - ด เลขทะเบียนนวัตกรรม (กรณีขึ้นทะเบียนนวัตกรรมแล้ว)

เมื่อระบุรายละเอียดครบถ้วนแล้ว คลิก บันทึก และสามารถคลิก 🥓 เพื่อแก้ไข

หรือคลิก 🍀 เพื่อลบรายการ

| บัญชีสิ่งประดิษฐ์ |  |
|-------------------|--|
| E 04              |  |

| ลำดับที่                 | เลขทะเบียนสิ่ง<br>ประดิษฐ์        | ชื่อบัญชีสิ่ง<br>ประดิษฐ์ | เลขคำขอขึ้น<br>บัญชี | ปีที่ขึ้นทะเบียนสิ่ง<br>ประดิษฐ์ | งบประมาณเพื่อพัฒนาสู่บัญชี<br>นวัดกรรมไทย | เลขทะเบียนนวัต<br>กรรม |    |
|--------------------------|-----------------------------------|---------------------------|----------------------|----------------------------------|-------------------------------------------|------------------------|----|
| 1                        | 456                               | บัญชีสิ่ง<br>ประดิษฐ์     | 124ษศ                | 2562                             | 10,000                                    | 789                    | /* |
| ชื่อ:                    | บัญขีสิ่งประดิษฐ์                 |                           |                      |                                  |                                           |                        |    |
| ເລ                       | ขคำขอขึ้นบัญชี                    |                           |                      |                                  |                                           |                        |    |
| เลขทะ                    | เบียนสิ่งประดิษฐ์                 |                           |                      |                                  |                                           |                        |    |
| ปีที่ขึ้นทะ              | เบียนสึ่งประดิษฐ์                 |                           |                      |                                  |                                           |                        |    |
| งบประมาณเข               | ขื่อพัฒนาสู่บัญชี<br>นวัตกรรมไทย  |                           |                      |                                  |                                           |                        |    |
| เลขทะเบียนนวัด<br>ทะเบีย | ตกรรม (กรณีขึ้น<br>นนวัตกรรมแล้ว) |                           |                      |                                  |                                           |                        |    |
|                          |                                   | เพิ่ม                     |                      |                                  |                                           |                        |    |

รูปที่ 88 บัญชีสิ่งประดิษฐ์

#### (4) แนวทางที่ 4.4 พัฒนาโครงสร้างพื้นฐานด้าน วิจัยและนวัตกรรม

- ลักษณะของโครงสร้างพื้นฐาน ประกอบด้วยหัวข้อ ดังนี้
  - O เครื่องมือและอุปกรณ์วิจัยเฉพาะทาง
    - ครุภัณฑ์ราคาต่ำกว่า 200,000 บาท โดยระบุจำนวนรายการ
    - ครุภัณฑ์ราคา 200,000 บาทขึ้นไป โดยจะต้องระบุข้อมูลครุภัณฑ์
  - O ห้องปฏิบัติการ ได้รับการรับรองมาตรฐาน โดยระบุรายละเอียดมาตรฐาน
  - O ศูนย์ความเป็นเลิศเฉพาะทาง
  - O โรงงานต้นแบบ (Pilot plant) ได้รับการรับรองมาตรฐาน โดยระบุ รายละเอียดมาตรฐาน
  - ด ศูนย์ส่งเสริมการบริหารจัดการนวัตกรรม
  - O อุทยานวิทยาศาสตร์
  - O ระบบสารสนเทศการวิจัยและนวัตกรรม

| ลักษณะของโครงสร้างพื้นฐาน                  |                                                                                 |
|--------------------------------------------|---------------------------------------------------------------------------------|
| 🕑 เครื่องมือและอุปกรณ์วิจัยเฉพาะทาง        |                                                                                 |
| 🗹 ครุภัณฑ์ราคาต่ำกว่า 200,000 บาท ส        | จำนวน   รายการ                                                                  |
| 🗌 ครุภัณฑ์ราคา 200,000 บาทขึ้นไป           | กรอกข้อมูลครุภัณฑ์ (การรายงานข้อมูลอย่างครบถ้วนมีผลต่อการพิจารณางบประมาณในปีถัด |
| ไป)                                        |                                                                                 |
| 🗹 ห้องปฏิบัติการ ได้รับการรับรองมาตรฐาน    |                                                                                 |
| 🗹 ศูนย์ความเป็นเลิศเฉพาะทาง                |                                                                                 |
| 🕑 โรงงานต้นแบบ (Pilot plant) ได้รับการรับร | ้องมาตรฐาน                                                                      |
| 🗌 ศูนย์ส่งเสริมการบริหารจัดการนวัตกรรม     |                                                                                 |
| 🗌 อุทยานวิทยาศาสตร์                        |                                                                                 |
| 🗌 ระบบสารสนเทศการวิจัยและนวัตกรรม          |                                                                                 |

#### รูปที่ 89 ลักษณะของโครงสร้างพื้นฐาน

#### <u>ครุภัณฑ์ราคาสองแสนบาทขึ้นไป</u>

กรณีมีการจัดซื้อครุภัณฑ์ราคามากกว่าหรือเท่ากับสองแสนบาท จะต้องระบุรายละเอียดครุภัณฑ์ที่ จัดซื้อ โดยจะต้องระบุเลขทะเบียนห้องปฏิบัติการจากระบบฐานข้อมูลโครงสร้างพื้นฐานภาครัฐด้าน วิทยาศาสตร์และเทคโนโลยี Science and Technology Infrastructure Databank (STDB) ของ กระทรวงวิทยาศาสตร์และเทคโนโลยี (http://stdb.most.go.th) จากนั้นระบบ NRMS จะตรวจสอบว่ามี ห้องปฏิบัติการนี้หรือไม่ ถ้ามีจึงจะสามารถระบุรายละเอียดครุภัณฑ์ได้ และระบบ NRMS จะส่งข้อมูลครุภัณฑ์ กลับเข้าไปยังระบบ STDB โดยในระบบ STDB จะมีการแบ่งปันเครื่องมือให้ผู้อื่นได้ใช้งาน จึงจะต้องมีการระบุ การแบ่งปันเครื่องมือว่าจะอนุญาตให้จองหรือไม่ รายละเอียดครุภัณฑ์มีหัวข้อดังนี้

- เลขทะเบียนห้องปฏิบัติการจากระบบ STDB
- ชื่อเครื่องมือ (Thai)
- ชื่อเครื่องมือ (Eng)

- สาขาเทคโนโลยี
- เทคนิคของอุปกรณ์
- ยี่ห้อ
- รุ่น
- ปีที่ทำการสั่งซื้อ
- มูลค่าเครื่องมือ
- วัตถุประสงค์การใช้งาน
- การแบ่งปันเครื่องมือ โดยเลือกอนุญาตให้จอง หรือไม่อนุญาตให้จอง
- สถานภาพการใช้งาน ประกอบด้วย พร้อมใช้ หรือยังไม่พร้อม
- เวลาเริ่มที่อนุญาตให้จอง
- เวลาสิ้นสุดที่อนุญาตให้จอง
- ชื่อผู้ดูแลเครื่องมือ
- เบอร์ติดต่อ
- ชื่อคู่มือการใช้งาน
- รหัสคู่มือการใช้งาน
- รูปเครื่องมือ
- คำอธิบายเครื่องมือ

| ห้อง<br>ปฏิบัติ                              | รูปเครื่องมือ                                                   | ชื่อเครื่องมือ                                                                                                    | เทคนิคของ<br>อุปกรณ์                                                                                                    | วัตถุ<br>ประสงค์<br>การใช้                                                                     | การแบ่ง<br>ปันเครื่อง                                                        | สถานภาพ<br>การใข้งาน                | เวลาเริ่มที่<br>อนุญาตให้ | เวลาสิ้นสุดที่<br>อนุญาตให้จอง | ผู้ดูแล<br>เครื่อง<br>มือ/เบอร์ | คู่มือการ<br>ใช้งาน | จัดการ      |
|----------------------------------------------|-----------------------------------------------------------------|----------------------------------------------------------------------------------------------------|----------------------------------------------------------------------------------------------------|------------------------------------------------------------------------------------------------|------------------------------------------------------------------------------|-------------------------------------|---------------------------|--------------------------------|---------------------------------|---------------------|-------------|
| 878                                          | อธิบาย :<br>ทดสอบ2                                              | <b>ปี่อ (Thai)</b><br>ทดสอบเครื่อง<br>ปีอ<br><b>ปี่อ</b><br>(Eng)test<br>สาขา<br>เหคโนโลยี<br>ทดสอบ                                          | เทคนิค<br>ของ<br>อุปกรณ์<br>ทดสอบ<br>ยี่ห้อ :<br>ทดสอบ<br>รุ่น :<br>ทดสอบ<br>ปีที่ทำการ<br>สั่งชื่อ :<br>2562<br>มูลค่า<br>เครื่องนี้อ | งาน<br>ทดสอบ                                                                                   | มือ<br>อนุญาด<br>ให้จอง                                                      | พร้อมใช้                            | ຈອ <b>ນ</b><br>2019-01-25 | 2019-01-31                     | โทร<br>ทดสอบ<br>02              | ทดสอบ<br>ทดสอบ      | แก้ไข<br>ลบ |
|                                              |                                                                 |                                                                                                    | : 200000                                                                                                    |                                                                                                |                                                                              |                                     |                           |                                |                                 |                     |             |
| ลขทะ                                         | เบียนห้องปฏ์                                                    | ุวบัติการจากระ                                                                                                    | ะบบ STDB                                                                                                    | 878                                                                                            | เรีย                                                                         | ยกข้อมูล ใ                          | i้องปฏิบัติการจ           | จะต้องลงทะเบีย                 | นในระบบ ร                       | STDB                |             |
| วิธีการ                                      | ดูเลขทะเบีย                                                     | นห้องปฏิบัติก                                                                                                    | ารในระบบ                                                                                                    |                                                                                                |                                                                              |                                     |                           |                                |                                 |                     |             |
|                                              | รา                                                              | ยละเอียดห้อง                                                                                                    | STDB<br>เปฏิบัติการ                                                                                                    | การให้บ<br>undefir<br>มหาวิท                                                                   | ปริการทางอ<br>าed<br>ยาลัยอุบล                                               | อุตสาหกรรม<br><mark>ราชธาน</mark> ี | อาหาร                     |                                |                                 |                     |             |
| <b>ชื่อเครื่องมือ (Thai)</b> ทดสอบเครื่องมือ |                                                                 |                                                                                                    |                                                                                                    |                                                                                                |                                                                              |                                     |                           |                                |                                 |                     |             |
|                                              |                                                                 | ชื่อเครื่อ                                                                                                    | งมือ (Eng)                                                                                                    | ) test                                                                                         |                                                                              |                                     |                           |                                |                                 |                     |             |
| สาขาเทคโนโลยี                                |                                                                 |                                                                                                    |                                                                                                    | 1 ทดสอบ                                                                                        |                                                                              |                                     |                           |                                |                                 |                     |             |
| เทคนิคของอุปกรณ์                             |                                                                 |                                                                                                    |                                                                                                    | น์ ทดสอบ                                                                                       |                                                                              |                                     |                           |                                |                                 |                     |             |
| ยี่ห้อ                                       |                                                                 |                                                                                                    |                                                                                                    | <b>ม</b> ทดสอบ                                                                                 |                                                                              |                                     |                           |                                |                                 |                     |             |
|                                              |                                                                 |                                                                                                    | รุ่น                                                                                                    | ทดสะ                                                                                           | חח                                                                           |                                     |                           |                                |                                 |                     |             |
|                                              |                                                                 | ปีที่ทำ                                                                                                    | าการสังชื่อ                                                                                                    | 2562                                                                                           |                                                                              |                                     |                           |                                |                                 |                     |             |
|                                              |                                                                 |                                                                                                    |                                                                                                    |                                                                                                |                                                                              |                                     |                           |                                |                                 |                     |             |
|                                              |                                                                 | มูลค่                                                                                                    | าเครื่องมือ                                                                                                    | 2000                                                                                           | 00                                                                           |                                     |                           |                                |                                 |                     |             |
|                                              |                                                                 | มูลค่<br>วัตถุประสงค์                                                                                                    | าเครื่องมือ<br>การใช้งาน                                                                                                    | 2000<br>ทดสะ<br>•อบอาว                                                                         | 00<br>ນັບ<br>ເຫດໃຫ້ລວງ (                                                     | )ไปอบคาค1                           | ให้จอง                    |                                |                                 |                     |             |
|                                              |                                                                 | มูลค่<br>วัตถุประสงค์<br>การแบ่งปี<br>สถาบอาพเ                                                                                               | าเดรื่องมือ<br>การใช้งาน<br>นเดรื่องมือ<br>การใช้งาน                                                                                   | 2000<br>ทดสะ<br>⊛อนุญา<br>⊛พร้อม                                                               | 00<br>มบ<br>เดให้จอง ⊂<br>ใช้ ◯ยังไม่:                                       | ่ไม่อนุญาตใ<br>พร้อม                | ให้จอง                    |                                |                                 |                     |             |
|                                              | เวลาเริ่มที่ะ                                                   | มูลค่<br>วัตถุประสงค์<br>การแบ่งปั<br>สถานภาพ<br>มนุญาตให้จ:                                                                                 | าเครื่องมือ<br>การใช้งาน<br>นเครื่องมือ<br>การใช้งาน<br>อง                                                                             | 2000<br>ทดสะ<br>•อนุญา<br>•พร้อม                                                               | 00<br>่งบ<br>เตให้จอง ⊂<br>ใช้ ◯ยังไม่<br>2                                  | ่วไม่อนุญาตใ<br>พร้อม               | ให้จอง                    |                                |                                 |                     |             |
|                                              | <br>เวลาเริ่มที่ย                                               | มูลค่<br>วัดถุประสงค์<br>การแบ่งบั<br>สถานภาพ<br>บนุญาตให้จะ                                                                                 | าเครื่องมือ<br>การใช้งาน<br>นเครื่องมือ<br>การใช้งาน<br>อง 2:                                                                          | 2000<br>ทดสะ<br>•อนุญา<br>•พร้อม                                                               | 00<br>มบ<br>เดให้จอง ⊂<br>ใช้ ⊖ยังไม่<br>2<br>2                              | ่ไม่อนุญาตใ<br>พร้อม                | ให้จอง                    |                                |                                 |                     |             |
| เวล                                          | เวลาเริ่มที่ธ<br>จาสิ้นสุดที่ธ                                  | มูลค่<br>วัดถุประสงค์<br>การแบ่งปั<br><u>สถานภาพ</u><br>มนุญาตให้จ<br>มนุญาตให้จ                                                             | าเครื่องมือ<br>การใช้งาน<br>นเครื่องมือ<br>การใช้งาน<br>อง 2<br>อง 3                                                                   | 2000<br>ทดสะ<br>•อนุญา<br>•พร้อม<br>5/01/256                                                   | 00<br>งบ<br>เดให้จอง ⊂<br>ใช้ ∈ยังไม่<br>2<br>2                              | ่วไม่อนุญาตใ<br>พร้อม               | ให้จอง                    |                                |                                 |                     |             |
| เวล                                          | เวลาเริ่มที่ธ<br>งาสิ้นสุดที่ธ<br>ชื่อผู่                       | มูลด่<br>วัดฤประสงค์<br>การแบ่งป <u>ั<br/>สถานภาพ</u><br>มนุญาตให้จ<br>มนุญาตให้จ<br>เดูแลเครื่องม่                                          | าเครื่องมือ<br>การใช้งาน<br>นเครื่องมือ<br>การใช้งาน<br>อง 2:<br>อง 3:<br>มือ ท                                                        | 2000<br>ทดสะ<br>•อนุญา<br>•พร้อม<br>5/01/256<br>1/01/256<br>ดสอบ                               | 00<br>)บ<br>ใช้ : ยังไม่<br>2<br>2                                           | ่งไม่อนุญาตใ<br>พร้อม               | ให้จอง                    |                                |                                 |                     |             |
| េរទ                                          | เวลาเริ่มที่อ<br>มาสิ้นสุดที่อ<br>ชื่อผู้                       | มูลค่<br>วัดถุประสงค์<br>การแบ่งป <u>ั<br/>สถานภาพ</u><br>มนุญาตให้จ<br>มนุญาตให้จ<br>มนุญาตให้จ<br>เมอร์ดิดถ                                | าเครื่องมือ<br>การใช้งาน<br>นเครื่องมือ<br>การใช้งาน<br>อง 2:<br>อง 3<br>มือ ท<br>มือ ท                                                | 2000<br>ทดสะ<br>•อนุญา<br>•พร้อม<br>5/01/256<br>1/01/256<br>ดสอบ<br>2                          | 00<br>เม<br>ดให้จอง 0<br>ใช้ _ยังไม่<br>2<br>2                               | ่"ไม่อนุญาตใ<br>พร้อม               | ให้จอง                    |                                |                                 |                     |             |
| เวล                                          | เวลาเริ่มที่ธ<br>งาสิ้นสุดที่ธ<br>ชื่อผู้<br>ชื่อดู่            | มูลค่<br>วัดถุประสงค์<br>การแบ่งป <u>ั</u><br>สถานภาพ<br>มนุญาตให้จ<br>มนุญาตให้จ<br>มนุญาตให้จ<br>เบอร์ดิดเ<br>เบอร์ดิดเ<br>เมือการใช้ง     | าเครื่องมือ<br>การใช้งาน<br>นเครื่องมือ<br><u>การใช้งาน</u><br>อง 2:<br>อง 3<br>มือ ท<br>ภ่อ 0:<br>าน ท                                | 2000<br>ทดสะ<br>•อนุญา<br>•พร้อม<br>5/01/256<br>1/01/256<br>ดสอบ<br>2<br>ดสอบ                  | 00<br>่งบ<br>เดให้จอง ⊂<br>ใช้ ีบังไม่<br>2<br>2                             | ี ไม่อนุญาตใ<br>พร้อม               | ให้จอง<br>                |                                |                                 |                     |             |
| 138                                          | เวลาเริ่มที่อ<br>งาสิ้นสุดที่อ<br>ชื่อผู้<br>ชื่อดู<br>รหัสดู่  | มูลค่<br>วัดถุประสงค์<br>การแบ่งป <u>ั<br/>สถานภาพ</u><br>มนุญาตให้จ<br>มนุญาตให้จ<br>มนุญาตให้จ<br>เบอร์ดิดด<br>มือการใช้ง<br>มือการใช้ง    | าเครื่องมือ<br>การใช้งาน<br>นเครื่องมือ<br><u>การใช้งาน</u><br>อง 2<br>อง 3<br>มือ ท<br>ภ่อ 0;<br>าน ท                                 | 2000<br>ทดสะ<br>•อนุญา<br>•พร้อม<br>5/01/256<br>1/01/256<br>ดสอบ<br>2<br>ดสอบ<br>ดสอบ          | 00<br>่าบ<br>เดให้จอง ⊂<br>ใช้ ีบังไม่<br>2<br>2                             | ัไม่อนุญาต1<br>พร้อม                | ให้จอง<br>                |                                |                                 |                     |             |
| េទ                                           | เวลาเริ่มที่ย<br>จาสิ้นสุดที่ย<br>ชื่อผู้<br>ชื่อคู่<br>รหัสคู่ | มูลค่<br>วัดถุประสงค์<br>การแบ่งป <u>ั<br/>สถานภาพ</u><br>มนุญาตให้จ<br>มนุญาตให้จ<br>เบอร์ดิดด<br>เมือการใช้ง<br>เมือการใช้ง<br>รูปเครื่องม | าเครื่องมือ<br>การใช้งาน<br>นเครื่องมือ<br>การใช้งาน<br>อง 2:<br>อง 3<br>มือ ท<br>ก่อ 0:<br>กาน ท<br>าน ท<br>มือ อั                    | 2000<br>ทดสะ<br>•อนุญา<br>•พร้อม<br>5/01/256<br>1/01/256<br>ดสอบ<br>2<br>ดสอบ<br>ดสอบ<br>พโหลด | <sup>00</sup><br>่ <sup>เบ</sup><br>เดให้จอง ⊂<br>ใช้ ฺยังไม่<br>2<br>2<br>2 | ่"ไม่อนุญาตใ<br>พร้อม               | ให้จอง<br>                |                                |                                 |                     |             |

รูปที่ 90 ครุภัณฑ์ราคาสองแสนบาทขึ้นไป

- การใช้ประโยชน์จากโครงสร้างพื้นฐาน
  - ด โครงสร้างพื้นฐานมีการใช้งานร่วมกันระหว่างสองหน่วยงานขึ้นไป (ใช่ หรือ) ไม่ใช่)
  - O กรณีระบุว่าโครงสร้างพื้นฐานมีมีการใช้งานร่วมกันระหว่างสองหน่วยงานขึ้น ไป จะต้องระบุรายละเอียดการใช้ประโยชน์ ดังนี้
    - หน่วยงานที่ใช้ประโยชน์ หากเลือกหน่วยงานในระบบ NRMS สามารถ เลือกจากชื่อหน่วยงานในระบบ จากนั้นเลือกหน่วยงานย่อย สำหรับ หน่วยงานอื่นๆ ที่ไม่มีในระบบ NRMS สามารถพิมพ์ชื่อหน่วยงานและชื่อ หน่วยงานย่อย
    - รายการการใช้ประโยชน์
    - ประมาณราคา (บาท)
    - จำนวนครั้งที่ใช้บริการ ในปีงบประมาณ 2561 และปีงบประมาณ 2562
    - จำนวนโครงการวิจัยที่ใช้ประโยชน์ ในปีงบประมาณ 2561 และ ปีงบประมาณ 2562

เมื่อระบุรายละเอียดครบถ้วนแล้ว คลิก บันทึก และสามารถคลิก 🥓 เพื่อแก้ไข

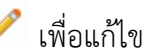

หรือคลิก 🗮 เพื่อลบรายการ

| ไม่ใช่  |                                      |                                     |                |                    |                    |                      |                      |            |
|---------|--------------------------------------|-------------------------------------|----------------|--------------------|--------------------|----------------------|----------------------|------------|
| ำดับที่ | หน่วยงานที่ใช้ประโยชน์               | รายการใช้<br>ประโยชน์               | ประมาณ<br>ราคา | จำนวนครั้ง<br>ปี61 | จำนวนครั้ง<br>ปี62 | จำนวนโครงการ<br>ปี61 | จำนวนโครงการ<br>ปี62 |            |
| 1       | กรมการปกครอง - กอง<br>การเจ้าหน้าที่ | รายการการใช้<br>ประโยชน์2           | 600,000        | 45                 | 22                 | 25                   | 16                   | <i>i</i> 🖉 |
| ห       | น่วยงานที่ใช้ประโยชน์                | ์ ( <ul><li>⊙หน่วยงานจากใ</li></ul> | นระบบ () หน่วย | บงานอื่นๆ          |                    |                      |                      |            |
|         |                                      | ค้นหาหน่วยงานจา                     | กในระบบ        |                    |                    | กรุณาระบุหน่ว        | ยงานย่อย             |            |
|         |                                      | -                                   |                |                    | ~                  |                      |                      |            |
| 3       | עענוז פּנעני און אפן און             |                                     |                |                    |                    |                      | a                    |            |
|         | ประมาณราคา                           |                                     | บาท            | l                  |                    |                      |                      |            |
|         | จำนวนครั้งที่ใช้บริการ               | ปึงบประมาณ 256 <sup>-</sup>         | 1              | ปีงบประ            | ฆาณ 2562           |                      |                      |            |
|         |                                      |                                     |                |                    |                    |                      |                      |            |

รูปที่ 91 การใช้ประโยชน์จากโครงสร้างพื้นฐาน

# (5) แนวทางที่ 4.5 สนับสนุนให้ได้มาตรฐานการวิจัย/อุตสาหกรรม

 ประเภทระบบ/มาตรฐานวิจัย/มาตรฐานอุตสาหกรรม ที่หน่วยงานได้รับการรับรอง หรือขึ้นทะเบียน (ระบบ/มาตรฐานการวิจัย หรือ ระบบ/มาตรฐานอุตสาหกรรม)

| 🗋 ประเภทระบบ/มาตรฐานวิจัย/มาตรฐานอุตสาหกรรม ที่หน่วยงานได้รับการรับรองหรือขึ้นทะเบียน | • |
|---------------------------------------------------------------------------------------|---|
| ⊖ระบบ/มาตรฐานการวิจัย<br>๏ฺระบบ/มาตรฐานอุตสาหกรรม                                     |   |
| บันทึก                                                                                |   |

รูปที่ 92 ประเภทระบบ/มาตรฐานวิจัย/มาตรฐานอุตสาหกรรม ที่หน่วยงานได้รับการรับรองหรือขึ้นทะเบียน

 ระบบ/มาตรฐานวิจัย/มาตรฐานอุตสาหกรรม ที่หน่วยงานได้รับการรับรองหรือขึ้น ทะเบียน

กรณีเลือกประเภท ระบบ/มาตรฐานการวิจัย ประกอบด้วยหัวข้อ ดังนี้ O ประเภท

- มีการใช้สัตว์ทดลอง
- มีการวิจัยในมนุษย์
- มีการวิจัยที่เกี่ยวข้องกับความปลอดภัยทางชีวภาพ
- มีการใช้ห้องปฏิบัติการที่เกี่ยวกับสารเคมี
- มาตรฐานจริยธรรมนักวิจัย
- มาตรฐานอื่นๆ ที่เกี่ยวข้อง
- 0 ระบบ/มาตรฐาน
- O หน่วยงานที่รับรอง หากเลือกหน่วยงานในระบบ NRMS สามารถเลือกจากชื่อ หน่วยงานในระบบ จากนั้นเลือกหน่วยงานย่อย สำหรับหน่วยงานอื่นๆ ที่ ไม่มีในระบบ NRMS สามารถพิมพ์ชื่อหน่วยงานและชื่อหน่วยงานย่อย

เมื่อระบุรายละเอียดครบถ้วนแล้ว คลิก บันทึก และสามารถคลิก 🥒 เพื่อแก้ไข

หรือคลิก 🍀 เพื่อลบรายการ
| ลาดบท                                        | ประเภท                                 | ระบบ/มาตรฐาน   | หน่วยงานที่รับรอง           |     |  |
|----------------------------------------------|----------------------------------------|----------------|-----------------------------|-----|--|
| 1                                            | มีการวิจัยในมนุษย์                     | มาตรฐานมนุษย์2 | หน่วยงาน - หน่วยงาน<br>ย่อย | e 🕷 |  |
| ระเภท                                        | L                                      |                |                             |     |  |
| มีการใช้สัต                                  | ว์ทดลอง                                |                |                             |     |  |
| ะบบ/มาต                                      | รฐาน                                   |                |                             |     |  |
| เน่วยงาน                                     | <b>ที่รับรอง</b><br>เนจากในระบบ 〇หน่วย | งานอื่นๆ       |                             |     |  |
| พน่วยงา                                      |                                        |                |                             |     |  |
| <ol> <li>หน่วยงา<br/>ในหาหน่วย</li> </ol>    | <u>่</u> มงานจากในระบบ                 |                |                             |     |  |
| ์∎หน่วยงา<br>ในหาหน่วย<br>-                  | เงานจากในระบบ                          |                |                             |     |  |
| ์ • หน่วยง⁻<br>เ้นหาหน่วย<br>-<br>เรุณาระบุห | มงานจากในระบบ<br>น่วยงานย่อย           |                |                             |     |  |

รูปที่ 93 ระบบ/มาตรฐานวิจัย ที่หน่วยงานได้รับการรับรองหรือขึ้นทะเบียน

กรณีเลือกประเภท ระบบ/มาตรฐานอุตสาหกรรม ประกอบด้วยหัวข้อ ดังนี้ O ประเภท

- ระบบมาตรวิทยา/ สอบเทียบเครื่องมือ
- การกำหนดมาตรฐาน เช่น Good Agricultural Practice, Good
   Manufacturing Practice
- การทดสอบ
- การรับรองคุณภาพตามมาตรฐาน
- 0 ระบบ/มาตรฐาน
- O หน่วยงานที่รับรอง หากเลือกหน่วยงานในระบบ NRMS สามารถเลือกจากชื่อ หน่วยงานในระบบ จากนั้นเลือกหน่วยงานย่อย สำหรับหน่วยงานอื่นๆ ที่ไม่มี ในระบบ NRMS สามารถพิมพ์ชื่อหน่วยงานและชื่อหน่วยงานย่อย

เมื่อระบุรายละเอียดครบถ้วนแล้ว คลิก บันทึก และสามารถคลิก 🧷 เพื่อแก้ไข

หรือคลิก 🗱 เพื่อลบรายการ

| ลำดับที่                                                                      | ประเภท                                                               | ระบบ/มาดรฐาน      | หน่วยงานที่รับรอง          |     |
|-------------------------------------------------------------------------------|----------------------------------------------------------------------|-------------------|----------------------------|-----|
| 1                                                                             | ระบบมาดรวิทยา/ สอบ<br>เทียบเครื่องมือ                                | มาตรฐานอุตสาหกรรม | สภาอุตสาหกรรม -<br>มาดรฐาน | / 🗱 |
| ระเภท                                                                         | ·                                                                    |                   |                            |     |
| ระบบมาตรวิ                                                                    | งิทยา/ สอบเทียบเครื่องมือ                                            |                   |                            |     |
| ะบบ/มาต                                                                       | รฐาน                                                                 |                   |                            |     |
|                                                                               |                                                                      |                   |                            |     |
|                                                                               |                                                                      |                   |                            |     |
|                                                                               |                                                                      |                   |                            |     |
|                                                                               |                                                                      |                   |                            |     |
| น่วยงาน <sup>เ</sup><br>โหม่ายงา                                              | ที่รับรอง<br>เมอากในระบบ (• หม่วยงา                                  | านอื่นด           |                            |     |
| <b>น่วยงาน</b><br>หน่วยงา                                                     | <b>ที่รับรอง</b><br>เนจากในระบบ ⊙หน่วยงา                             | านอื่นๆ           |                            |     |
| น่ <mark>วยงาน</mark><br>)หน่วยงา<br>บุหน่วยง                                 | <b>ที่รับรอง</b><br>เนจากในระบบ ⊙ิหน่วยงา<br>าน                      | านอื่นๆ           |                            |     |
| <b>น่วยงาน</b><br>)หน่วยงา<br>บุหน่วยง <sup>-</sup>                           | <b>ที่รับรอง</b><br>เนจากในระบบ ⊙ิหน่วยงา<br>าน                      | านอื่นๆ           |                            |     |
| <b>น่วยงาน</b> •<br>)หน่วยงา<br>บุหน่วยง <sup>-</sup>                         | <b>ที่รับรอง</b><br>เนจากในระบบ ⊙หน่วยง⁻<br>าน                       | ານอື່ນໆ           |                            |     |
| <b>น่วยงาน</b><br>) หน่วยงา<br>บุหน่วยง <sup>.</sup><br>บุหน่วยง              | <b>ที่รับรอง</b><br>เนจากในระบบ ⊙หน่วยง <sup>-</sup><br>าน<br>านย่อย | າนอื่นๆ           |                            |     |
| <b>ม่วยงาน</b> :<br>หน่วยงา<br>บุหน่วยง <sup>-</sup><br>บุหน่วยง <sup>-</sup> | <b>ที่รับรอง</b><br>เนจากในระบบ ⊙หน่วยงา<br>าน<br>านย่อย             | านอื่นๆ           |                            |     |

รูปที่ 94 ระบบ/มาตรฐานอุตสาหกรรม ที่หน่วยงานได้รับการรับรองหรือขึ้นทะเบียน

 การลดต้นทุนของผู้ประกอบการในการขอรับบริการทดสอบ/สอบเทียบ/รับรอง มาตรฐาน

ระบุการลดต้นทุนของผู้ประกอบการในการขอรับบริการทดสอบ/สอบเทียบ/ รับรองมาตรฐาน และจำนวนงบประมาณ เมื่อระบุข้อมูลเรียบร้อยแล้วคลิก บันทึก

| 🗋 การลดตัน                  | ทุนของผู้ปร | ะกอบการในการขอรับบริการทดสอบ/สอบเทียบ/รับรองมาตรฐาน (หากมี) |
|-----------------------------|-------------|-------------------------------------------------------------|
| 💿 ลดดันทุน<br>🔵 ไม่ได้ลดด้า | 500<br>เทุน | บาท (ประมาณการ)                                             |
| บันทึก                      |             |                                                             |

รูปที่ 95 การลดต้นทุนของผู้ประกอบการในการขอรับบริการทดสอบ/สอบเทียบ/รับรองมาตรฐาน

- การขอรับบริการจากระบบ/มาตรฐานวิจัย/อุตสาหกรรม และโครงสร้างพื้นฐานที่ ได้รับรองมาตรฐาน
  - ระบุจำนวนหน่วยงานที่ขอใช้บริการ ในปีงบประมาณ 2561 เมื่อระบุแล้ว คลิก บันทึก
  - ระบุรายละเอียดการขอรับบริการ ประกอบด้วยหัวข้อ ดังนี้
    - หน่วยงานที่ขอรับบริการ หากเลือกหน่วยงานในระบบ NRMS สามารถ เลือกจากชื่อหน่วยงานในระบบ จากนั้นเลือกหน่วยงานย่อย สำหรับ หน่วยงานอื่นๆ ที่ไม่มีในระบบ NRMS สามารถพิมพ์ชื่อหน่วยงานและชื่อ หน่วยงานย่อย
    - ประเภทอุตสาหกรรม
    - จำนวนผลิตภัณฑ์ที่ขอใช้บริการ

เมื่อระบุรายละเอียดครบถ้วนแล้ว คลิก บันทึก และสามารถคลิก 🥓 เพื่อ

แก้ไข หรือคลิก 🍀 เพื่อลบรายการ

|          |                                    | د <u>ر</u>         |                                                                      |   |                                  |     |
|----------|------------------------------------|--------------------|----------------------------------------------------------------------|---|----------------------------------|-----|
| ลำดับที่ | หน่วยงานที่ขอรับบริการ             |                    | ประเภทอุตสาหกรรม                                                     |   | จำนวนผลิดภัณฑ์ที่ขอใข้<br>บริการ |     |
| 1        | กรมการขนส่งทางบก - ส่<br>ส่งสินค้า | ่านักการขน         | 3.อุดสาหกรรมการท่องเที่ยวกลุ่มรายได้ดีและการท่อง<br>เที่ยวเชิงสุขภาพ |   | 6                                | / 🗱 |
| หน       | ่วยงานที่ขอรับบริการ               | <ul><li></li></ul> | านจากในระบบ ()หน่วยงานอื่นๆ                                          |   |                                  |     |
|          | ค้นหาหน่ว                          |                    | บงานจากในระบบ                                                        |   | กรุณาระบุหน่วยงานย่อย            |     |
|          |                                    | -                  |                                                                      | T | -                                |     |
|          | ประเภทอุตสาหกรรม                   | 1.อุตสาหย          | ารรมยานยนต์สมัยใหม่                                                  | • |                                  |     |
|          | e ra ara                           |                    | รายการ                                                               |   |                                  |     |

รูปที่ 96 การขอรับบริการจากระบบ/มาตรฐานวิจัย/อุตสาหกรรม และโครงสร้างพื้นฐานที่ได้รับรองมาตรฐาน